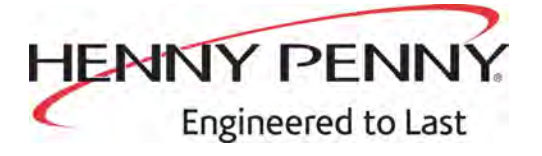

## Velocity Series™ Pressure

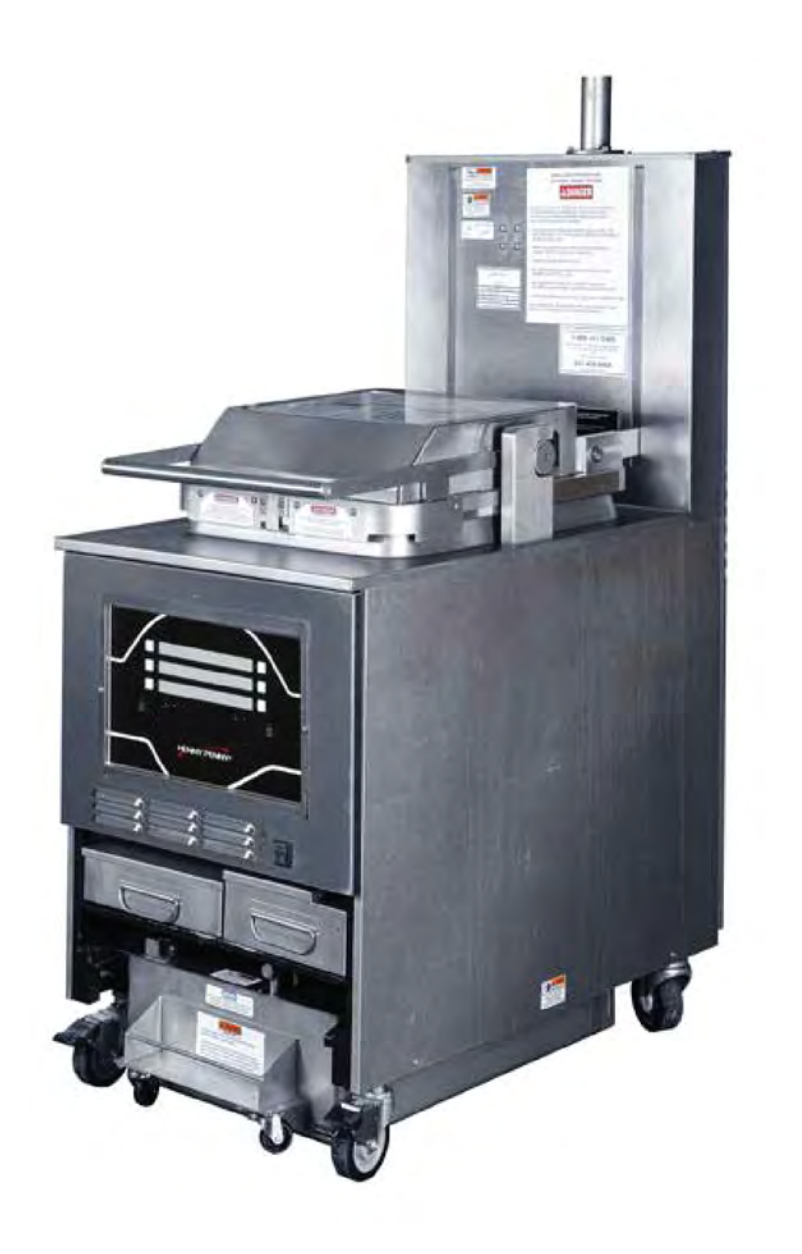

SERVICE MANUAL

**PXE-100** 

FM06-059D

## **Table of Contents**

| Safety and Compliance                                        | v    |
|--------------------------------------------------------------|------|
| Chapter 1 Annual Inspections                                 | 1    |
| 1.1 Steam Exhaust Hose Insert Inspection                     | 1    |
| 1.2 Condensation Box and Component Inspection                | 2    |
| 1.3 Safety Relief Valve Inspection                           | 3    |
| 1.4 Pressure System Tubing Cleaning and Inspection           | 4    |
| 1.5 Solenoid Valve Cleaning and Inspection                   | 5    |
| 1.6 Inspect Castors and Frame                                | 9    |
| 1.7 Inspect Counterweight Cables                             | 9    |
| 1.8 Inspect and Lubricate the Carriage Wheels                | .10  |
| 1.9 Oil Migration                                            | . 11 |
| 1.10 Inspect Fry Pot for Leaking                             | .12  |
| 1.11 Temperature and Level Probe Inspection                  | 13   |
| 1.12 Inspect the Power Cable                                 | . 15 |
| 1.12.1 Electrical Requirements                               | 10   |
| 1.12.2 International Requirements                            | 16   |
| 1.13 High Linni and Module Inspection                        | 17   |
| 1 15 Drain Pan Component Inspection                          | 18   |
| 1 16 ATO Reservoir Inspection and numbers                    | 19   |
| 1 17 Testing the Drain Valve                                 | 21   |
| 1.17.1 Service Procedure Guidance                            | .22  |
| 1.18 Bulk Dispose Test                                       | .23  |
| 1.19 Heating Element Spreader Bars Tightening and Inspection | .24  |
| 1.20 Oil Return Diverters and Pressure Outlet Inspection.    | .25  |
| 1.21 Inspect for Plumbing Leaks in the Filtration System     | .26  |
| 1.22 Lid Pressure Pin Switch Harness Inspection              | .28  |
| 1.23 Lid Inspection                                          | .28  |
| 1.24 Lid Pressure Pin Switch Manual Test                     | .30  |
| 1.25 Pressure Pad Inspection                                 | .32  |
| 1.26 Inspect Cam Slide Fillers                               | .33  |
| 1.27 Lid Gasket and Lid Liner Inspection                     | .34  |
| 1.28 Lid Handle Roller Inspection                            | .36  |
| 1.29 Lid Latch - Inspection and Adjustment                   | .37  |
| 1.30 Replacement Maintenance Parts                           | .39  |
| 1.30.1 Ordering Parts                                        | .39  |
| 1.30.2 Parts List                                            | .39  |
| Chapter 2 Programming                                        | .41  |
| 2.1 Program Menu                                             | .41  |
| 2.2 Tech Mode Menu                                           | .41  |
| Chapter 3 Troubleshooting                                    | 17   |
| 3.1 Troubleshooting Guide                                    | Δ7   |
| 3.2 Frror Codes                                              | 48   |
|                                                              | 0    |
| Chapter 4 Software Updates                                   | .57  |

| 4.1 Software Features                                        | 57  |
|--------------------------------------------------------------|-----|
| 4.1.1 Water Detection Software                               | 57  |
| 4.2 Software Updates                                         | 57  |
| 4.2.1 Control Board Updates                                  | 57  |
| 4.2.1.1 USB Port Overview                                    | 58  |
| 4.2.1.2 SanDisk USB Flash Drive                              | 58  |
| 4.2.1.3 Version Updates                                      | 58  |
| 4.2.1.3.1 Access the Extranet                                | 58  |
| 4.2.1.3.2 Locate and Download the Latest Version of Software | 59  |
| 4.2.1.4 Loading the Software                                 | 59  |
| 4.3 Download a Report                                        | 60  |
| Chapter 5 Repair and Replacement Procedures                  | 61  |
| 5.1 Maintenance Hints                                        | 61  |
| 5.2 Control Board Replacement                                | 61  |
| 5.3 Power Switch Replacement                                 | 63  |
| 5.4 USB Port Replacement                                     | 63  |
| 5.5 Nylatron Vertical Strip Replacement Procedure            | 64  |
| 5.5.1 Estimated Resource and Time                            | 64  |
| 5.5.2 Required Tools                                         | 65  |
| 5.5.3 Kit Parts                                              | 65  |
| 5.5.4 Technician Training                                    | 66  |
| 5.5.5 Remove the Counterweights and Secure Carriage Assembly | 66  |
| 5.5.6 Remove the Safety Lock Wiring                          | 67  |
| 5.5.7 Remove the Tilt Stop                                   | 68  |
| 5.5.8 Remove the Retaining Rod                               | 68  |
| 5.5.9 Remove the Front Shroud                                | 68  |
| 5.5.10 Clean the Nylatron Filler Strip Channels              | 69  |
| 5.5.11 Install the New Nylatron Filler Strip                 | 69  |
| 5.5.12 Reconnect the Retaining Rod                           | 69  |
| 5.5.13 Install the Till Stop                                 | 70  |
| 5.5.14 Install the Safety Lock Wiring                        | 70  |
| 5.5.15 Test the Salety Lock Willing                          | /1  |
| 5.5.10 Install the Cover Parlets                             | / 1 |
| 5.5.17 Test the Nylation Strips                              | 12  |
| 5.6 High Limit Thermocouples Penlacement                     | 12  |
| 5.6 1 Troubleshooting                                        | 12  |
| 5.6.2 Replacement                                            | 72  |
| 5.7 High Limit Module Replacement                            | 73  |
| 5.8 Primary Contactor Replacement                            | 75  |
| 5.9 Heat Contactor Replacement                               | 76  |
| 5 10 AIF Multi-Tab Transformer Replacement                   | 77  |
| 5.11 Control Transformer Replacement                         |     |
| 5.12 Drain Valve and Actuator Replacement                    |     |
| 5.12.1 Prepare the Fryer                                     | 79  |
| 5.12.2 Remove the Drain Valve Extension                      | 79  |
| 5.12.3 Remove the Actuator and Drain Valve.                  | 80  |
| 5.12.4 Install the Drain Valve and Actuator                  | 80  |
| 5.12.5 Install the Drain Valve Extension                     | 80  |
| 5.12.6 Install the Drain Valve Actuator                      | 80  |
| 5.12.7 Test the Drain Valve and Actuator Operation           | 81  |
| 5.13 Filter Pump Motor Replacement                           | 81  |

| 5.14 Filter Pump Motor Seal Replacement                     | 83  |
|-------------------------------------------------------------|-----|
| 5.15 Filter Pump Motor Roller Replacement                   | 84  |
| 5.16 Flex Tube Replacement                                  | 85  |
| 5.17 Lid Cable Replacement                                  | 85  |
| 5.18 Label Replacement                                      | 87  |
| Chapter 6 Replaceable Parts                                 | 89  |
| 6.1 Parts                                                   | 89  |
| 6.1.1 Introduction                                          | 89  |
| 6.1.2 Genuine Parts                                         | 89  |
| 6.1.3 When Ordering Parts                                   | 89  |
| 6.1.4 Prices                                                | 89  |
| 6.1.5 Delivery                                              | 89  |
| 6.1.6 Warranty                                              | 89  |
| 6.1.7 Recommended Spare Parts For Distributors              | 89  |
| 6.1.8 Lid Complete Assembly (with Language Specific Labels) | 107 |
| 6.1.9 Lasered Acrylic Labels                                | 109 |
| Chapter 7 Wiring and Plumbing Diagrams                      | 115 |
| 7.1 208-240V 3PH 3+G 24V Controls                           | 115 |
| 7.2 480V 3PH 3+G 24V Controls                               | 116 |
| 7.3 380-415V 3PH 3+G 24V Controls                           | 117 |
| 7.4 Oil Line Connections for Bulk Disposal                  | 118 |
| 7.5 Oil Line Connections for Non-Bulk Disposal              | 119 |
| Chapter 8 Annual Inspection Checklist Form                  | 121 |
| 8.1 Required Tools                                          | 124 |
| 8.2 Required Parts                                          | 124 |

## **List of Tables**

| Table 1-1 Replacement Maintenance Parts          |     |
|--------------------------------------------------|-----|
| Table 2-1 Tech Mode Menu Function                | 41  |
| Table 3-1 Troubleshooting Guide                  | 47  |
| Table 3-2 Error Codes                            | 48  |
| Table 5-1 Required Tools                         | 65  |
| Table 5-2 Required Tools                         | 65  |
| Table 5-3 Required Tools                         | 65  |
| Table 5-4 Kit Parts                              | 66  |
| Table 6-1 Flex Line                              | 98  |
| Table 6-2 Flex Line                              | 103 |
| Table 8-1 Annual (12 month) Inspection Checklist |     |

## **List of Figures**

| Figure 5-1 Pump Seal Kit Placement                            | 83  |
|---------------------------------------------------------------|-----|
| Figure 5-2 Pump Rollers                                       | 84  |
| Figure 6-1 Major Components                                   | 90  |
| Figure 6-2 Drain Pan Assembly                                 | 92  |
| Figure 6-3 Heating Element                                    | 93  |
| Figure 6-4 Thermocouple, Heat Contactor & Control Transformer | 95  |
| Figure 6-5 Probes: Left Side Vat                              | 96  |
| Figure 6-6 Bottom of Fryer                                    | 97  |
| Figure 6-7 Front Top                                          | 99  |
| Figure 6-8 Steam Stack and Deadweight                         | 100 |
| Figure 6-9 Top and Bottom Rear                                | 102 |
| Figure 6-10 Pump and Valve                                    | 103 |
| Figure 6-11 Lid Safety Switch                                 | 104 |
| Figure 6-12 Lid Cover (with Language Specific Labels)         | 105 |

# Safety and Compliance

Henny Penny fryers have many safety features incorporated. However, the only way to ensure safe operation is to fully understand the proper installation, operation, and maintenance procedures. The instructions in this manual have been prepared to aid you in learning the proper procedures. Where information is of particular importance or is safety related, the words DANGER, WARNING, CAUTION, or NOTICE are used. Their usage is described as follows:

| DANGER   | <b>DANGER!</b> indicates hazardous situation which, if not avoided, will result in death or serious injury.    |
|----------|----------------------------------------------------------------------------------------------------|
| DANGER!  |                                                                                                    |
|          | <b>WARNING!</b> indicates hazardous situation which, if not avoided, could result in death or serious injury.  |
| WARNING! |                                                                                                    |
|          | <b>CAUTION!</b> indicates hazardous situation which, if not avoided, could result in moderate or minor injury. |
| CAUTION! |                                                                                                    |
| NOTICE   | <i>NOTICE</i> is used for information considered important regarding property damage.                          |

These are the original version controlled Henny Penny instructions for Velocity Pressure Electric (PXE) model 100 (PXE 100).

This manual is available on the Henny Penny Public website (www.hennypenny.com). Read these instructions completely prior to installation and operation of this appliance to ensure compliance to all required installation, operation and safety standards. Read and obey all safety messages to avoid damage to the appliance and personal injury.

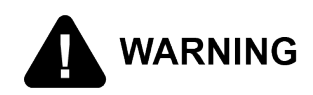

- BOILOVER RISK! This fryer must be installed and used in a way that water does not contact the oil which can cause splashing and boiling over of oil and steam leading to personal injury; excludes normal product moisture.
- BURN RISK! Do not move the fryer or filter drain pan while containing hot oil. Personal injury or serious burns can result from splashing hot oil.

This appliance is intended for commercial use in kitchens of restaurants, bakeries, hospitals, etc. but not for the continuous mass production of food such as in a factory setting. During use the units airborne A-weighted emission sound pressure is below 70 db(A). All repairs must be performed by the manufacturer, its service agent or similarly qualified persons in order to avoid a hazard.

Always use strain relief. The provided power cord must be installed with a strain relief in a way that if the strain relief fails, wires L1, L2, L3 and N must draw taunt and fail first. If the supplied power cord or an existing one becomes damaged, do not use it; rather, replace it with a known good power cord. The powercord must be replaced by the manufacturer, its service agent or similarly qualified persons in order to avoid a hazard.

Proper daily, weekly, monthly, quarterly and yearly maintenance must be performed on this appliance to ensure safe and continuous operation. This appliance must never be cleaned with a water jet or steam cleaning tool. Cleaning brushes are shipped with the appliance and proper cleaning instructions are included in this manual.

Proper maintenance also increases the usable life of the appliance and oil, which reduces lifetime operating costs. Additionally, old oil increases the possibility of surge boiling and fire due to the reduced flash point of the oil. The oil temperature must never exceed 450° F (230°C).

This appliance is not intended for use by persons (including children) with reduced physical, sensory or mental capabilities, or lack of experience and knowledge, unless they have been given supervision or instruction concerning use of the appliance by a

person responsible for their safety. Children should be supervised to ensure that they do not play with the appliance.

This appliance is not intended to be operated by means of an external timer or a separate remote control system.

# Preface

viii

### Chapter 1 Annual Inspections

A certified technician should inspect the entire fryer annually (once every 12 months). Use the Chapter 8 Annual Inspection Checklist Form, page 121 below to ensure all required maintenance procedures are completed.

#### **1.1 Steam Exhaust Hose Insert Inspection**

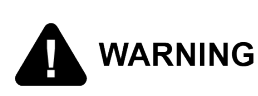

Do not attempt to remove any of the condensation box components while the fryer is in use. Severe burns may result. Only perform this procedure when the fryer is cool and disconnected from the power source.

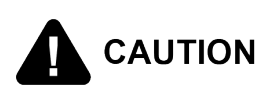

The deadweight is not captive inside the steam stack and can fall out. Keep the steam stack in the upward orientation or the deadweight can fall out and may cause personal injury or damage to the deadweight.

Ensure the steam exhaust hose is undamaged and working within specification by doing the following:

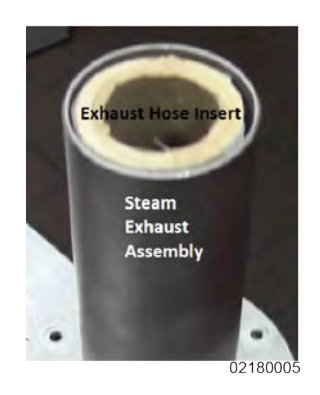

Visually inspect the steam exhaust hose insert and ensure it is secure inside the steam stack. If the hose is missing, collapsed or missing, replace it by doing the following:

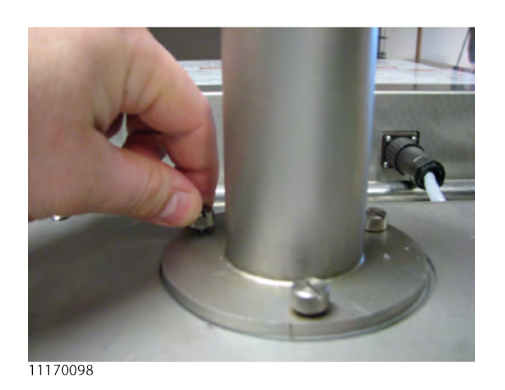

- 1. Remove the steam exhaust.
- Cut out the old hose insert if necessary.
- Install (glue in) the new hose insert using a silicone rated for applications of 220F (104C) or higher and allow to dry and set.
- 4. Continue to the next inspection or reinstall components as applicable.

#### **1.2 Condensation Box and Component Inspection**

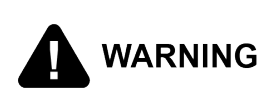

Do not attempt to remove any of the condensation box components while the fryer is in use. Severe burns may result. Only perform this procedure when the fryer is cool and disconnected from the power source.

Ensure the condensation box and related components are undamaged and working within specification by doing the following:

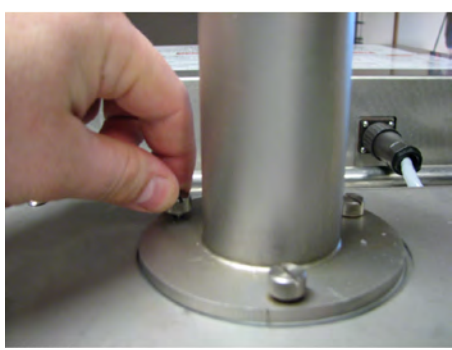

11170098

- 1. If necessary, remove the steam exhaust by loosening the thumb screws.
- 2. Clean steam exhaust, deadweight and gasket in warm soapy water as necessary.
- 3. Close and lock the lid.

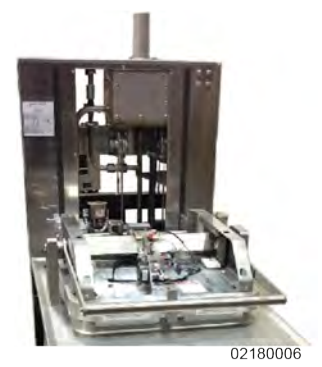

- **4.** Using a Phillips screwdriver, remove the lids top cover.
- **5.** Using a Phillips screwdriver, remove the service access panel behind the lid.
- **6.** Using a Phillips screwdriver, remove the condensation box lid.
- 7. Clean the box, lid and gaskets as necessary.
- **8.** Replace gaskets and other components as necessary.
- **9.** Continue to the next inspection or reinstall components as applicable.

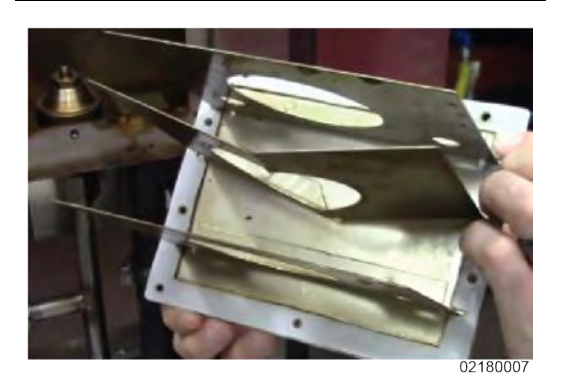

#### **1.3 Safety Relief Valve Inspection**

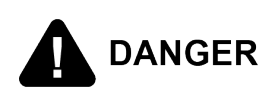

Do not disassemble or modify this valve. It is factory preset to open at 14½ psi. (999 mbar). Tampering with this valve may cause serious injuries and will void agency approvals and appliance warranty.

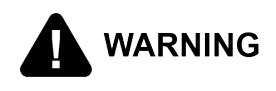

Do not attempt to remove the condensation box safety relief valve while the fryer is in use. Severe burns may result. Only perform this procedure when the fryer is cool and disconnected from the power source.

Ensure the safety relief valve is undamaged and working within specification by doing the following:

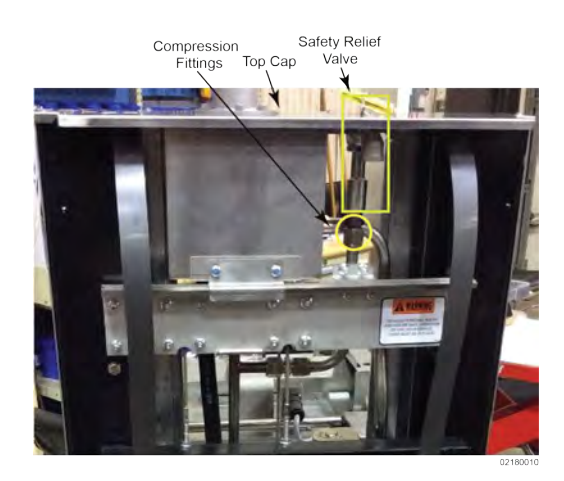

- If necessary, remove the steam exhaust, top cap cover and 6 keps nuts around exterior of rear cover, and then remove the back shroud of the fryer.
- **2.** Using an adjustable wrench, remove the compression nut.
- Remove the safety relief valve and soak the assembly in a 1:1 ratio mix of degreaser and water for 24 hours. If this valve does not open or close, or leaks steam during cooking, it must be replaced.
- **4.** Thoroughly rinse the safety relief valve with hot water.
- 5. Reinstall the safety relief valve and the compression nut. This fitting does not require pipe thread sealant.
- **6.** Continue to the next inspection or reinstall components as applicable.

**NOTE**: Ensure the pop-off on top of the safety relief valve is unobstructed.

#### **1.4 Pressure System Tubing Cleaning and Inspection**

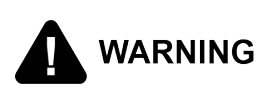

Do not attempt to remove any of the pressure system tubing while the fryer is in use. Severe burns may result. Only perform this procedure when the fryer is cool and disconnected from the power source.

NOTICE

Perform this procedure in conjunction with 1.5 *Solenoid Valve Cleaning and Inspection*, page 5.

Ensure the pressure system tubing is undamaged and working within specification by doing the following:

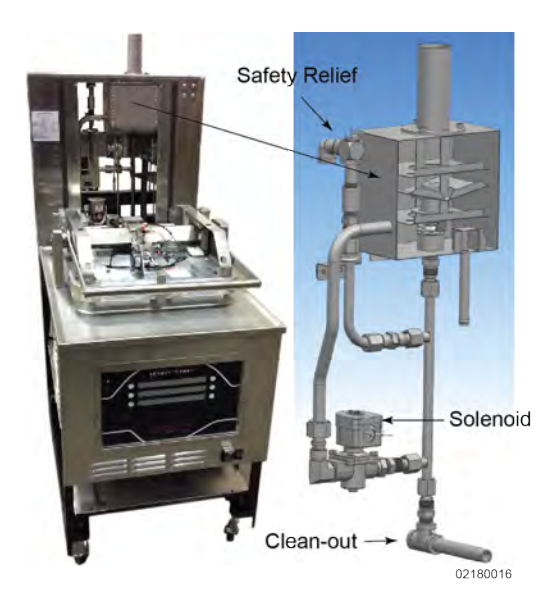

- 1. Remove the service access panel.
- 2. Loosen all compression nuts on the pressure system tubing.
- **3.** Remove pressure tubing manifold and clean or replace.
- 4. Remove the clean out plug.
- 5. Clean from the fry pot outlet through to the clean out port.
- 6. Clean tubing from the condensation box to the solenoid valve.
- **7.** Clean tubing from the safety relief to the pressure tubing manifold.
- 8. Remove and clean the solenoid valve. Refer to 1.5 *Solenoid Valve Cleaning and Inspection*, page 5.
- **9**. Replace the solenoid valve and all tubing.
- **10**.Reinstall the coil on the solenoid valve.
- **11**.Continue to the next inspection or reinstall components as applicable.

**NOTE**: All tubing should be completely free from build up or obstruction.

#### 1.5 Solenoid Valve Cleaning and Inspection

To avoid serious personal injury:

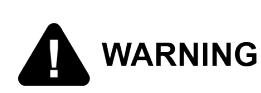

- Unplug fryer before removing the left side panel to prevent electrical shock.
- Only perform this procedure when the fryer is cool or severe burns may result.

NOTICE

Perform this procedure in conjunction with 1.4 *Pressure System Tubing Cleaning and Inspection*, page 4.

Ensure the solenoid valve is undamaged and working within specification by doing the following:

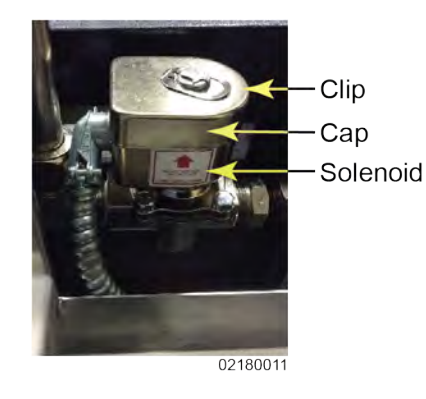

- 1. Use a small flat blade screw driver to pry up on the center clip, and then slide off.
- 2. Slide the cap and coil assembly up off of the shaft.
- 3. Remove the top cap, and note the spring washer inside.
- 4. Place the cap and spring in a safe location so they are not lost.
- 5. Hang the lower cup and coil assembly to the side.
- 6. Using a 7/16" wrench to break the four hex head screws loose, remove and lay aside. Bonnet 7. Lift the bonnet up and off the plunger
  - and lay aside.
  - NOTE: Solenoid bonnet shown with four screws removed.

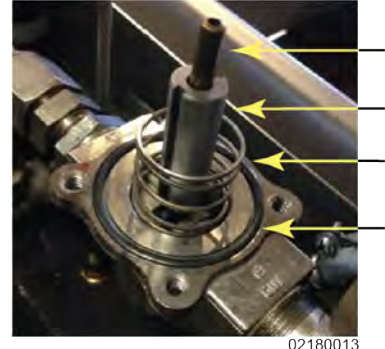

Spring Retainer Plunger Spring O-Ring

- 8. Remove the small spring retainer, plunger, large spring, and o-ring and lay aside.
- NOTE: The spring pulls out of the top of the plunger, and the plunger pulls out of the Valve Guide and Valve Seat. If a component is damaged or worn beyond specification, replace it.

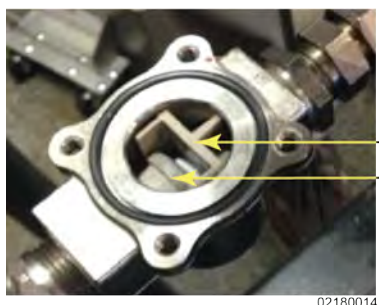

–Valve Guide –Valve Seat

- 9. Remove the valve guide by pulling it straight up.
- 10. Slide the valve seat out, and then pull it out of the valve body.
- 11. Clean and inspect both of these components.
- NOTE: The Valve Guide is comprised of three separate pieces, a seat, spring and frame. The longer end of the frame goes down. The Valve Seat must be installed with the length of the rectangular hole in the horizontal position so it matches the paddle end of the plunger. If a component is damaged or worn beyond specification, replace it.
- 12. Reinstall the valve seat in the solenoid valve body.
- **NOTE**: Ensure the rectangle opening is oriented horizontally in the valve body. This ensures the beveled lip is pointing up, which is necessary when inserting the plunger.
- Assemble the valve guide (frame + seat + seat) by inserting the longer end into the valve body, keeping the seat compressed so it slides past the valve seat.
- 14. Press the plunger's paddle end down between valve guide and valve seat.
- 15. Ensure the plunger slides up and down freely.
- 16. Insert the small spring and retainer into the top of the plunger.
- **NOTE**: The Valve Guide is comprised of three separate pieces, a seat, spring and frame. The longer end of the

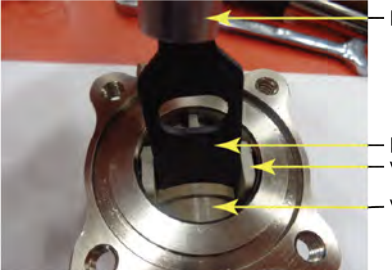

Plunger

- Paddle - Valve Guide - Valve Seat

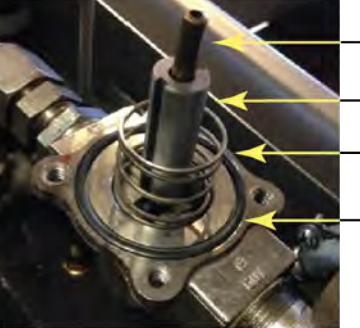

Spring Retainer Plunger Spring

O-Ring

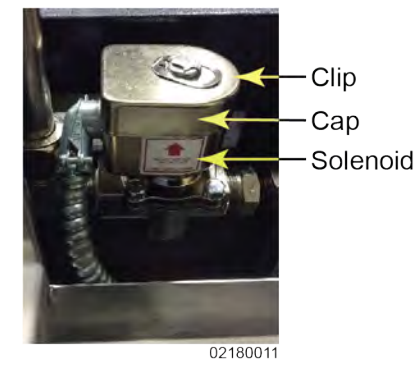

frame goes down. The Valve Seat must be installed with the length of the rectangular hole in the horizontal position so it matches the paddle end of the plunger. Also, there is a bevel that must be positioned upward so the paddle can be inserted between the Valve Guide and Seat.

- 17. Install the o-ring into the valve body's o-ring groove.
- 18. Place the large spring over the plunger and seat into the valve body.
- 19. Place the bonnet over the spring and retainer, plunger and large spring, and then press the two halves together.
- 20. Using a nut driver, install the four 7/16" hex head screws with captive star lock washers.
- 21. Snug the hex head screws with a 7/16" wrench in a star pattern to evenly seal the o-ring between both halves of the valve body.
- 22. Reinstall the coil over the bonnet with the conduit on the left side so it does not interfere with the lid cables.
- 23. Reinstall the spring washer and top cap over the coil.
- 24. Install the clip on top of the cap and coil.

Annual Inspections

#### **1.6 Inspect Castors and Frame**

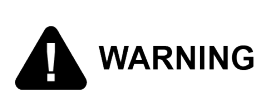

A cracked frame creates a tipping risk. If cracked frame is found, immediate attention is needed to repair the frame by having it professionally repaired by a welder, or having the fryer replaced.

Ensure the fryer sits level, casters are mechanically sound and able to hold the weight of the fryer, and that the tube steel frame is not cracked or bent. If the fryer is not level, inspect the condition of the floor. Repair the floor as necessary, have any missing or cracked tiles replaced. If there is a slope due to a floor drain, the fryer may need to be repositioned so the caster is on level flooring. Casters on the fryer <u>cannot</u> be adjusted up or down. Inspect casters and the tube steel frame by removing the side panels and using a flashlight to look for cracks and/or bent framing. Replaced any damaged or broken casters by doing the following:

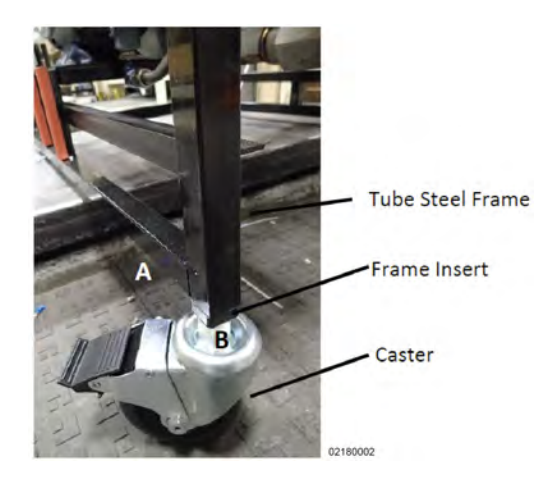

- 1. Raise the lid to lower the fryer's center of gravity.
- 2. Discard oil from the fry pot.
- 3. Remove the racks from the carrier.
- Position two floor jacks under the frame (A), near the casters (B), on the same side of the fryer.
- 5. Block the casters on the opposite side of the fryer with small wheel chocks.
- Raise the fryer approximately 2.5" (63mm).
- 7. Use an adjustable wrench to remove the caster (B).
- 8. Use an adjustable wrench to install the new caster. Ensure a snug fit but do not overtighten.
- **9**. Continue to the next inspection or reinstall components as applicable.

#### 1.7 Inspect Counterweight Cables

This unit uses two cables in the counter-weight mechanism that helps in the raising and lowering of the lid. Cables should be visually inspected yearly, either as part of a planned maintenance program or during a routine service call. Cables more than 10 years old should be replaced regardless of inspection results. Call for service to have both cables replaced.

**CAUTION** If the lid becomes difficult to operate, stop using the fryer and call for service because the cables need to be replaced.

Worn Counterweight Cable

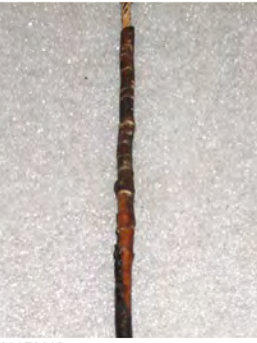

11170113

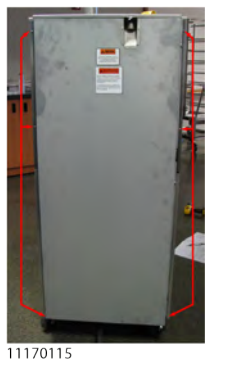

Usable Counterweight Cable

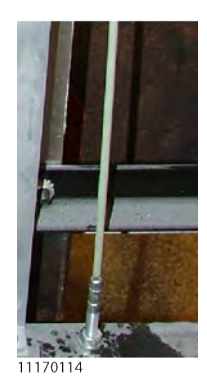

- Use a 3/8" socket, to remove the 6 keps nuts around exterior of rear cover and remove the back shroud.
- Inspect the counter-weight cables. If cables have cracks in the jacket, missing pieces in the jacket, or other obvious signs of wear, replace both cables.
- **3.** Continue to the next inspection or reinstall components as applicable.

#### **1.8 Inspect and Lubricate the Carriage Wheels**

The carriage wheels inside the back of the fryer should be lubricated at least once a year to allow for easy lid movement.

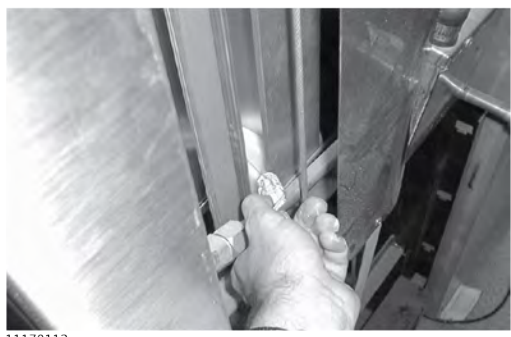

11170112

- If necessary, use a 3/8" socket to remove the 6 keps nuts around exterior of rear cover and remove the back shroud.
- **2.** Inspect the carriage wheels and ensure proper operation.
- **3**. Use spindle lube (PN 12124) and place a small amount on all four (4) wheels, both top and bottom, left and right rollers.
- **4**. Continue to the next inspection or reinstall components as applicable.

#### 1.9 Oil Migration

To avoid serious personal injury:

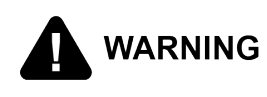

- Unplug fryer before removing the left side panel to prevent electrical shock.
- Only perform this procedure when the fryer is cool or severe burns may result.

Inspect behind the left side panel for excessive oil seeping through either the high limit pot fittings, the temperature probe pot fitting, level probe fitting, pressure transducer fitting, or the heating element fittings. If oil migration or seepage is found, remove and clean the fittings, applying pipe thread sealant and then re-install the fitting. If excessive oil migration is discovered, the insulation on the side of the fryer must be replaced.

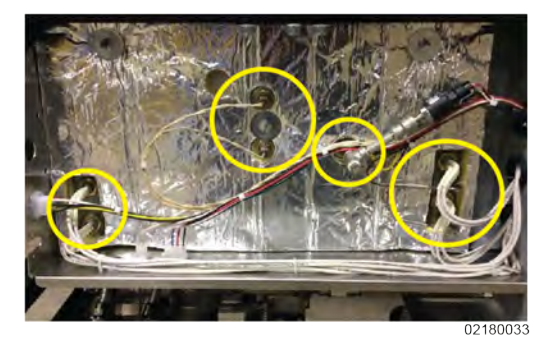

- 1. If necessary, remove the left side panel.
- Inspect for oil seepage at the probe fittings, high limit fittings, pressure transducer fitting and heating element fittings.
- 3. Complete any necessary repairs.
- 4. Continue to the next inspection or reinstall components as applicable.

#### 1.10 Inspect Fry Pot for Leaking

Oil accumulation on the exterior of the frypot creates a fire WARNING risk. Take the fryer out of service until the oil accumulation is removed, or the fryer is replaced.

Excessive oil accumulation on the exterior of the fry pot may indicate the fryer is having a hardware issue or the operator is not following recommended operating procedures. With both side panels and the back shroud removed, clean off the oil accumulation, and then use a flashlight to inspect the fry pot, fry pot welds, fry pot plumbing and fittings, and the probe and element fittings.

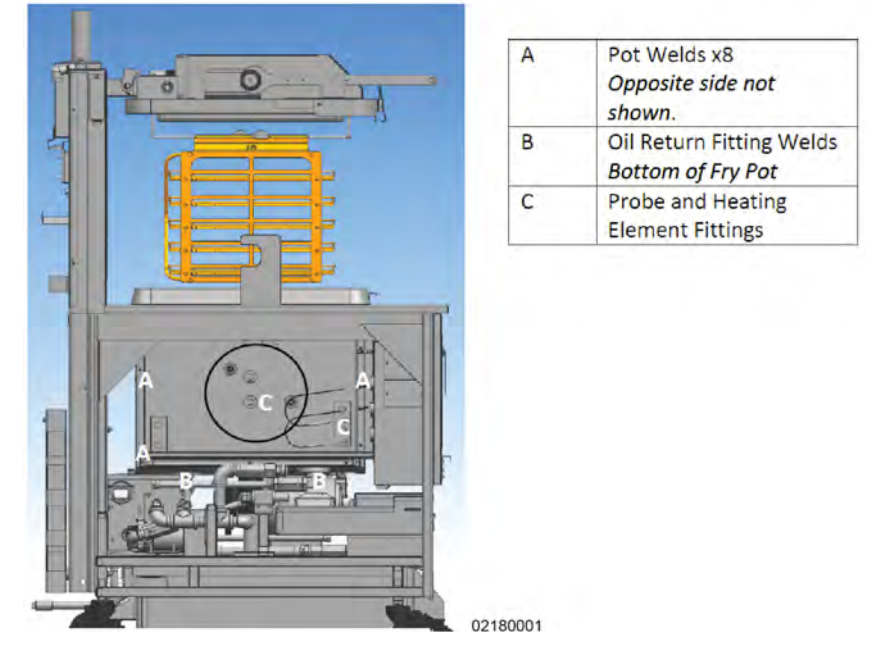

If the fry pot is suspected of leaking, do the following:

- If the oil accumulation is toward the upper half of the fry pot, take the fryer out of service immediately, and replace the fryer.
- If the oil accumulation is toward the lower half of the fry pot, and it is not evident if the oil accumulation is due to the store using a drain pan without a cover or other operator error, do the following:

If necessary, scrape and clean off the existing oil from the fry pot and welds, and then have the store bread and cook 4 head or greater of bone in chicken. During cooking, monitor the suspected area for leaking:

• If oil is pushed out of the fry pot or welded areas while the fryer is under pressure, take the fryer out of service and replace the fryer.

• If the pot is not leaking, take the fryer out of service until the oil accumulation is removed and the store operates the fryer with a drain pan cover or the operator error is corrected.

#### 1.11 Temperature and Level Probe Inspection

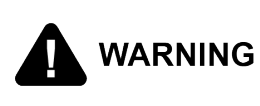

To avoid serious personal injury. Unplug fryer before removing the left side panel to prevent electrical shock. Only perform this procedure when the fryer is cool or severe burns may result.

Ensure the temperature and level probes are undamaged and working within specification by doing the following:

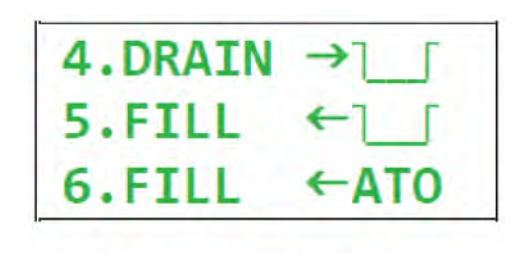

= drain pan icon 02180024

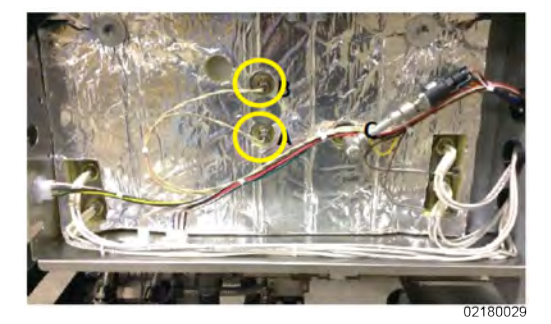

- 1. Press and hold the menu button until \*MAIN\* appears on the display.
- 2. Press the number one product button to enter the filter menu.
- Press the right arrow until 4. DRAIN -> displays.
- 4. Select **4. DRAIN ->**, and drain all the oil in the fry pot into the drain pan.
- On the inside of the vat, clean off any build up or debris from the temperature probe and level probe. If a probe is bent or damaged, replace the probe.
- 6. Check that each probe is inserted into the fry pot 3/8" into the oil. If a probe either extends too far into the oil or is too shallow, do the following:
- a) Remove the left side panel.
- b) Adjust the probe to the correct depth by loosening the <sup>1</sup>/<sub>2</sub>" compression nut on the temperature probe.
- c) Slide the probe to the correct depth then tighten the compression nut.
- Select 5. FILL <-. Allow oil to fully fill the vat. Once filled, cancel the filter pump motor and exit out of the filter menu by pressing and holding the menu button.
- 8. Continue to the next inspection or reinstall components as applicable.

#### 1.12 Inspect the Power Cable

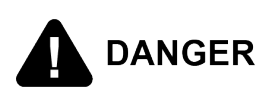

WARNING

Fire Risk and Electrical Shock Possible. If any of these conditions are found, take the fryer out of service until a new power cord or plug can be installed. Always adhere to local electrical code upon installation of the power cord.

This fryer must be adequately and safely grounded (earthed) or electrical shock could result. Refer to local electrical codes for correct grounding (earthing) procedures or in absence of local codes, with The National Electrical Code, ANSI/NFPA No. 70-(the current edition). In Canada, all electrical connections are to be made in accordance with CSA C22.1, Canadian Electrical Code Part 1, and/or local codes.

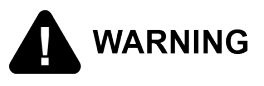

To avoid electrical shock, this appliance must be equipped with an external circuit breaker which will disconnect all ungrounded (unearthed) conductors. The main power switch on this appliance does not disconnect all line conductors.

FOR EQUIPMENT WITH CE MARK ONLY! To prevent electric shock hazard this appliance must be bonded to other appliances or touchable metal surfaces in close proximity to this appliance with an equipotential bonding conductor. This appliance is equipped with an equipotential lug for this purpose. The equipotential lug is marked with the following symbol.

NOTICE

The supply power cords shall be oil-resistant, sheathed flexible cable, no lighter than ordinary polychloroprene or other equivalent synthetic elastomer-sheathed cord. It is recommended that a 30 mA rated protective device such as a residual current circuit breaker (RCCB), or ground fault circuit interrupter (GFCI), be used on the fryer circuit.

Replace any power cord with torn or damaged sheathing, any exposed wire, or any fraying. Replace the plug if there are any signs of damage, loose wires showing, or burnt connections.

#### **1.12.1 Electrical Requirements**

The electric fryer requires 208 or 240 volt, three phase, 50/60 Hertz service. The power cord may be already attached to the fryer, or provided at installation. Check the data plate mounted just above the lid, on the left side of the back shroud, to determine the correct power supply. A terminal block is mounted inside the fryer for the cable

wiring. A decal on the inside of the right side panel will help in the wiring of the unit. Refer to .

#### 1.12.2 International Requirements

Units being used outside the United States may not be shipped with the power cord attached to the unit because of the different wiring codes. The fryers are available from the factory wired for 208, 240, 380 and 415 volts, 3 phase, 50 Hertz service. A terminal block is mounted inside the fryer for the cable wiring. A decal on the inside of the right side panel will help in the wiring of the unit. Refer to .

#### 1.13 High Limit and Module Inspection

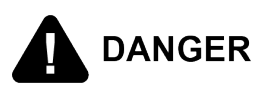

Never leave a fryer with a high limit bypassed. This can lead to fire, property damage, personal injury or death.

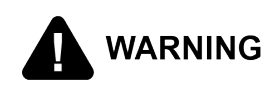

To avoid serious personal injury. Unplug fryer before removing the left side panel to prevent electrical shock. Only perform this procedure when the fryer is cool or severe burns may result.

Ensure the high limit and module are undamaged and working within specification by doing the following:

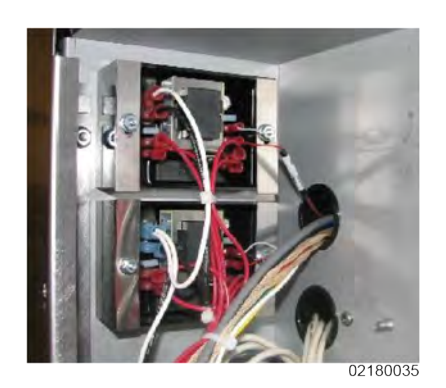

- 1. Locate the two high limit control modules mounted on the left hand side of the shroud behind the control.
- 2. Visually inspect the modules for cracks, broken or loose terminals.

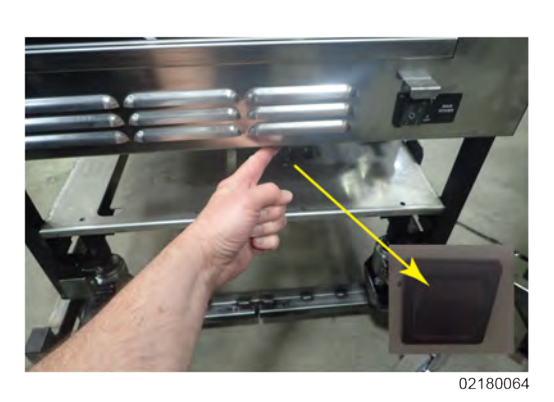

 Visually inspect the high limit momentary reset switch and ensure it works.

Annual Inspections

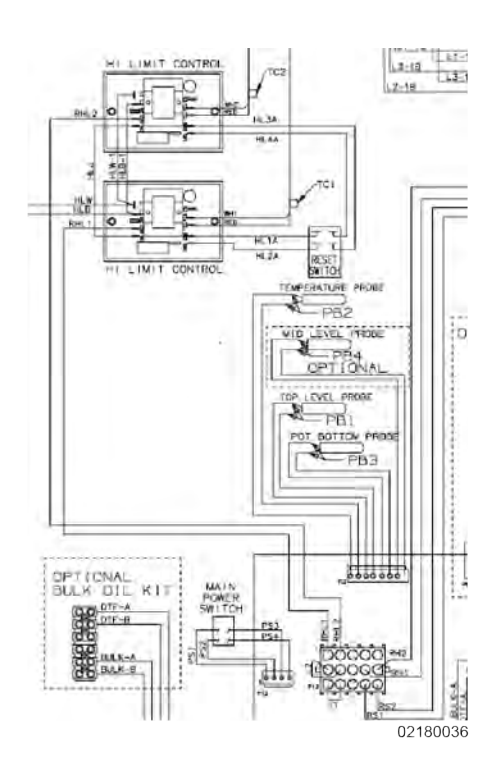

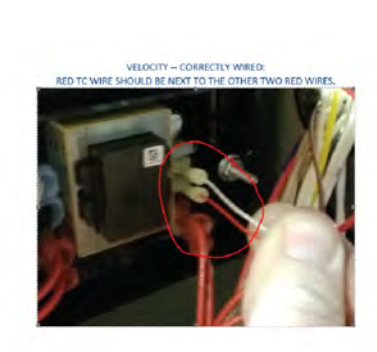

Follow red wire RHL 1
 Follow red wire RHL 2
 Follow red wire RHL 2
 Make sure red wire HL
 Verify all other wires a
 Continue to the next in

#### 1.14 Measuring Amp Draw

Ensure that the amp draw of the fryer equals the amp draw listed on the data label. Why is this important? If amp draw is less than what is on the data label, this would be an indication that one of the phases that comes into the fryer may be missing, there may be an issue with one of the contactors, or there may be an issue in one of the fire bar heating elements.

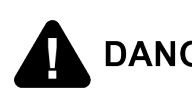

HIGH VOLTAGE PRESENT! This procedure should only DANGER be performed by a service technician who is trained and understands electrical safety.

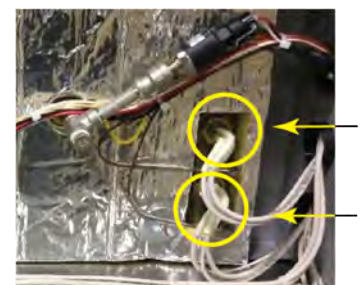

Upper Heater

Lower Heater

- 1. Attach an amp meter (amp clamp style) to one of the upper heating element's wires.
- 2. Connect power to the fryer, turn on the controls, and then set to call for heat. Once the fryer calls for heat, measure and note amp draw.
- 3. Repeat steps 1 2 for each of the other upper heating element's wires connected to the upper heater. The amp draw should be close to the same for each of the wires.
- 4. Repeat steps 1 2 for each of the lower heating element's wires connected to the lower heater. The amp draw should be close to the same for each of the wires.
- 5. Add the amp reading from all six wires together, and then divide by 1.73. The figure should equal what is listed on the data label.
- 6. If this figure is lower than what is on the data label, then troubleshoot to find the issue with either incoming power, the contactor or the heater assemblies.
- 7. Continue to the next inspection or reinstall components as applicable.

#### 1.15 Drain Pan Component Inspection

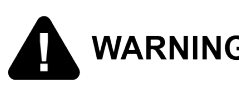

Do not attempt this inspection until the fryer has had time WARNING to cool, otherwise severe burns may result. Only perform this procedure when the drain pan is cool.

#### TRAINING:

#### Watch how to disassemble and reassemble the Drain Pan.

Ensure the drain pan components are undamaged and working within specification by doing the following:

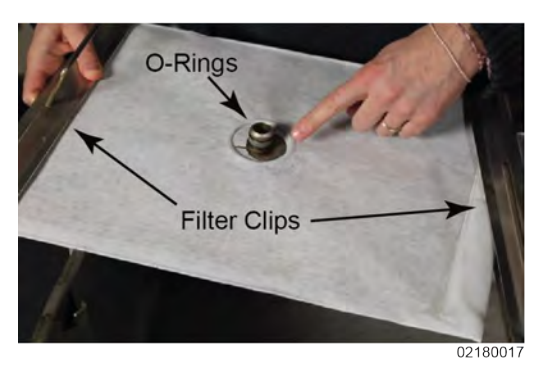

- 1. Remove the drain pan and disassemble.
- 2. Verify the filter screen, two o-rings, and both filter clips are in place and assembled correctly. If any of these parts are missing or damaged, replace them.
- 3. Verify the standpipe and three o-rings 02180018
- 02180019
- missing or damaged.

are assembled correctly and not

- 4. Verify the crumb basket and lid are not missing or damaged and if any components are missing or damage, replace them.
- 6. Continue to the next inspection or reinstall components as applicable.

#### 1.16 ATO Reservoir Inspection and pump test

Do not attempt this inspection until the fryer has had time WARNING to cool, otherwise severe burns may result. Only perform this procedure when the ATO reservoir is cool.

Ensure the ATO reservoir is undamaged and working within specification by doing the following:

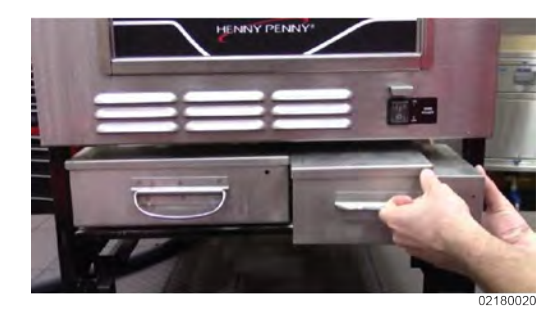

1. Remove the condensation drain pan to the right of the ATO reservoir.

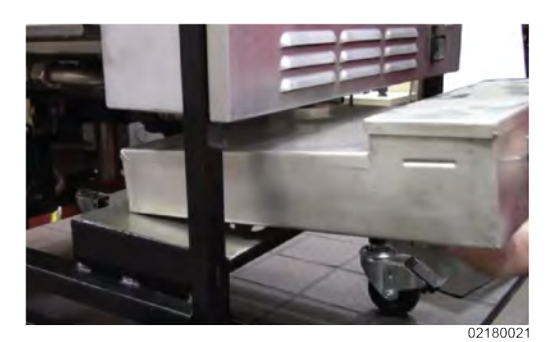

2. Pull the ATO reservoir out as far as it can go.

3. Slide it slightly to the right and lift.

**NOTE:** This step releases the reservoir from the track beneath it, allowing the ATO reservoir to slide the rest of the way out. Be careful not to spill oil.

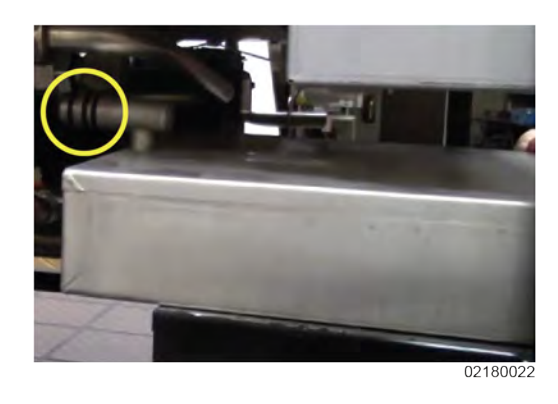

- Inspect the three o-rings at the rear of the reservoir and replace o-rings that are missing, excessively worn, or damaged.
- 5. Reinstall the ATO reservoir by lining up the guides at the bottom of the reservoir with the tracks.

- Inspect the o-rings and replace if damaged or every 90 days.
- Use a small screw driver to gently pry o-rings from their groove to inspect for damage. Reinstall by gently rolling them in to place.
- Watch a short video explaining how to lubricate the o-rings after installation.
- Press and hold the menu button until \*MAIN\* appears on the display.
- 7. Press the number one product button to enter the filter menu.
- 8. Press the right arrow until 6. FILL <- ATO displays.
- Press and hold the select button next to
   FILL <- ATO and test the ATO system. If oil pumps from the reservoir, the system is working. If oil does not pump, troubleshoot the ATO issue.</li>
- 10. Reinstall the condensation drain pan.
- 11. Continue to the next inspection or reinstall components as applicable.

#### 1.17 Testing the Drain Valve

Ensure the drain valve is undamaged and working within specification by doing the following:

## 4.DRAIN →]\_\_ 5.FILL ←]\_\_ 6.FILL ←ATO

NOTICE:

"]\_\_" = drain pan icon 02180023

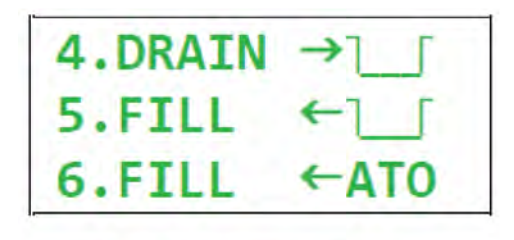

"]\_\_" = drain pan icon 02180024

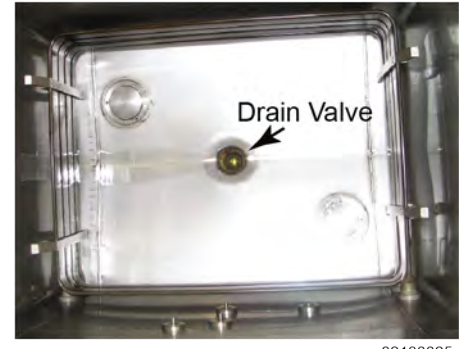

02180025

- 1. Press and hold the menu button until \*MAIN\* appears on the display.
- 2. Press the number one product button to enter the filter menu.
- Press the right arrow until 4. DRAIN -> displays.
- 4. Select 4. DRAIN ->.
- 5. Once all the oil drains into the drain pan, visually inspect the drain and valve.
- Ensure the drain valve is fully open and not partially closed, which indicates the valve assembly may be misaligned or needs replaced.
- 7. Select 5. FILL <-.
- Ensure the drain valve is fully closed and not partially closed, which indicates the valve assembly may be misaligned or needs to be replaced.
- 9. Allow oil to fully fill the vat.
- Once filled, cancel the filter pump motor and exit out of the filter menu by pressing and holding the menu button.
- 11. Continue to the next inspection or reinstall components as applicable.

 1.17.1 Service Procedure Guidance

 ISSUE / SYMPTOM
 SERVICE RECOMMENDATION

 Oil leaking in to drain pan.
 Replace drain valve.

 Valve not moving but hear actuator moving.
 Remove actuator and check for actuator couple movement. Check if drain valve is seized. Likely replace actuator only, valve also if seized.

#### 1.18 Bulk Dispose Test

NOTICE Before performing this procedure, make sure the bulk oil system is securely connected to the dispose port on the fryer and the quick disconnect is engaged.

Ensure the bulk dispose process is working within specification by doing the following:

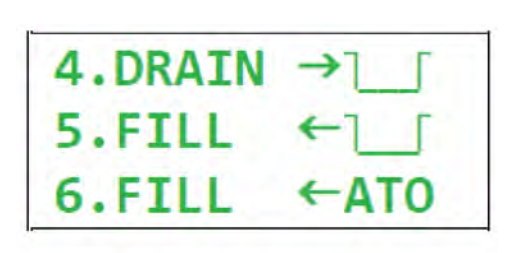

"]\_\_" = drain pan icon 02180024

- 1. Press and hold the menu buttonuntil \*MAIN\* appears on the display.
- 2. Press the number one product button to enter the filter menu.
- Press the right arrow until 4. DRAIN -> displays.
- Select 4. DRAIN ->, and then cancel after draining about 2" of oil in the fry pot.
- 5. Press the right-arrow until 7. DISPOSE displays.
- Select 7. DISPOSE and let the motor run for about 1 min., and then stop the pump.
- Wearing PPE, pull out the drain pan and verify the oil pumped out of the drain pan and into the bulk oil system.
- a) If oil pumped out of the drain pan, exit out of the filter menu by pressing and holding the menu button.
- b) If oil did not pump out, troubleshoot dispose plumbing, selector valve issues etc.
- 8. Continue to the next inspection or reinstall components as applicable.

**NOTE**: Replenish the oil in the fry pot by pouring oil from a jug or from bulk oil as applicable.

7.DISPOSE 8.CLEAN-OUT 9.FILL ←BULK

# 1.19 Heating Element Spreader Bars Tightening and Inspection

To avoid serious personal injury:

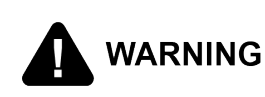

- Unplug fryer before removing the left side panel to prevent electrical shock.
- Only perform this procedure when the fryer is cool or severe burns may result.

Ensure the heating element spreader bars are undamaged and working within specification by doing the following:

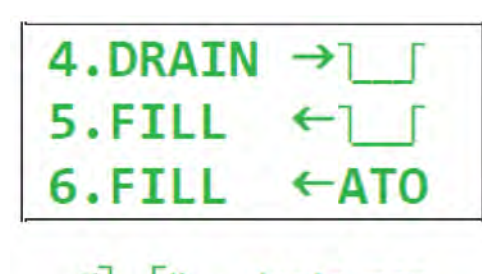

= drain pan icon 02180024

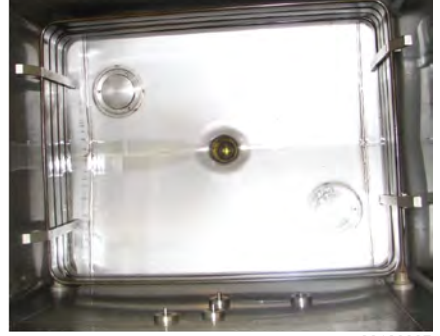

02180027

- 1. Press and hold the menu button until \*MAIN\* appears on the display.
- 2. Press the number one product button to enter the filter menu.
- 3. Press the right arrow until 4. DRAIN -> displays.
- 4. Select **4. DRAIN** ->, and drain all the oil in the fry pot into the drain pan.
- 5. Using a Phillips screwdriver, check the tightness of the screws on all four spreader bars.
- **NOTE**: Do not overtighten screws. If any spreader bar is missing or any of the spreader bar screws are missing, replace them.
- 6. Select **5.** FILL <-. Allow oil to fully fill the vat.
- Once filled, cancel the filter pump motor and exit out of the filter menu by pressing and holding the menu button.
- 7. Continue to the next inspection or reinstall components as applicable.

# 1.20 Oil Return Diverters and Pressure Outlet Inspection

To avoid serious personal injury:

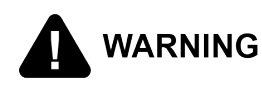

- Unplug fryer before removing the left side panel to prevent electrical shock.
- Only perform this procedure when the fryer is cool or severe burns may result.

Ensure the oil return diverters and pressure outlet are undamaged and working within specification by doing the following:

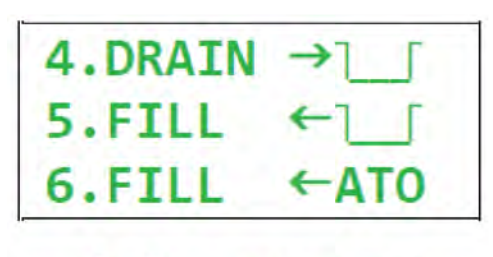

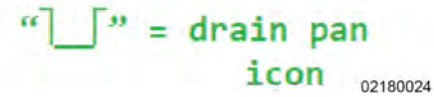

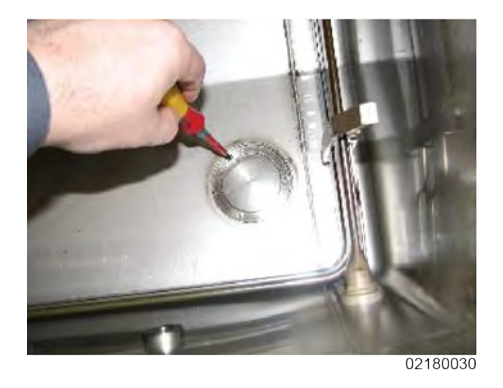

- 1. Press and hold the menu button until \*MAIN\* appears on the display.
- 2. Press the number one product button to enter the filter menu.
- Press the right arrow until 4. DRAIN -> displays.
- 4. Select **4. DRAIN ->**, and drain all the oil in the fry pot into the drain pan.
- Use a Phillips head screwdriver, and remove the screws on each of the oil return diverters located at the bottom of the fry pot.
- 6. Remove both oil diverters and o-rings.

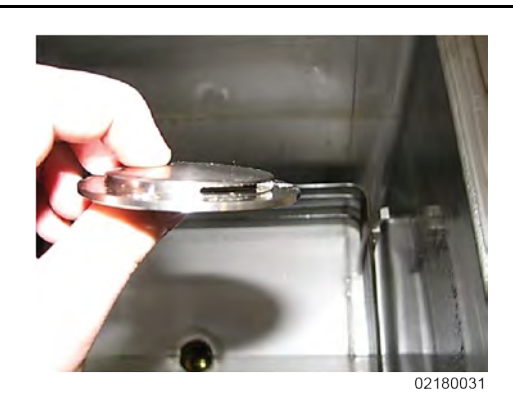

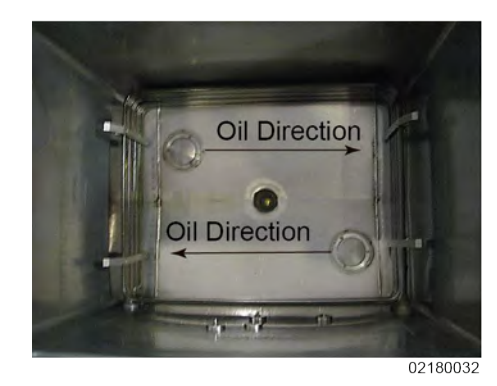

WARNING

- Clean and remove debris from the oil return tube at the bottom of the fry pot.
- 8. Clean the oil diverters by removing all debris from the narrow opening.
- 9. If the o-rings are not cracked or damaged reuse them, otherwise replace them.
- 10. Reinstall the oil diverters, ensuring that the opening is aimed to return oil in the directions shown.
- Select 5. FILL <-. Allow oil to fully fill the vat. Once filled, cancel the filter pump motor and exit out of the filter menu by pressing and holding the menu button.
- 12. Continue to the next inspection or reinstall components as applicable.

# 1.21 Inspect for Plumbing Leaks in the Filtration System

To avoid serious personal injury:

- Unplug fryer before removing the left side panel to prevent electrical shock.
- Only perform this procedure when the fryer is cool or severe burns may result.

Ensure the filtration pump, tubing and connectors are undamaged and working within specification by doing the following:
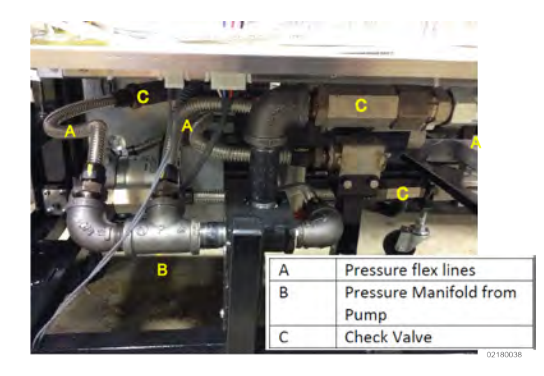

- 1. Use a flashlight to inspect the fittings of the filtration plumbing and between the filter pump and motor for oil leaks.
- 2. Press and hold the menu button until \*MAIN\* appears on the display.
- 3. Press the number one product button to enter the filter menu.
- 4. Press the right arrow until 4. DRAIN -> displays.
- 5. Select **4**. **DRAIN** ->, and drain about half of the oil in the fry pot into the drain pan.
- 6. Select **5. FILL** <-, and pump the oil back in to the fry pot.
- 7. While the oil is pumping, use a flashlight to inspect for oil leaks. If leaks are detected:
- In the plumbing, disassemble, clean and reassemble fittings using pipe thread sealant on tapered thread fittings and/or replace any flex lines, and/or compression fittings as applicable.
  - In the filter pump and motor, disassemble and replace the seal (and rollers) with a new seal kit.

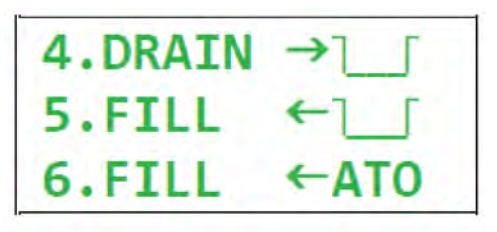

"]\_\_" = drain pan icon 02180024

## 1.22 Lid Pressure Pin Switch Harness Inspection

To avoid serious personal injury:

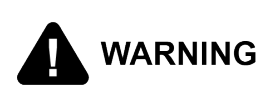

- · Unplug fryer before removing the left side panel to prevent electrical shock.
- · Only perform this procedure when the fryer is cool or severe burns may result.

Ensure the pressure pin switch harness is undamaged and working within specification by doing the following:

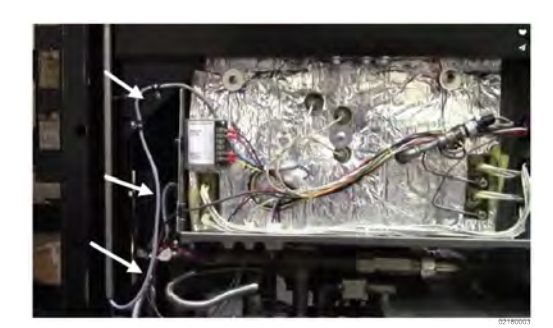

- 1. Inspect the entire length of the harness as the lid is lowered and raised.
- Replace the harness if any cracking or other damage is found.
- **3.** Continue to the next inspection or reinstall components as applicable.

## 1.23 Lid Inspection

To avoid serious personal injury:

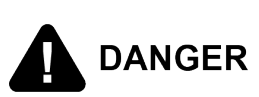

- · Do not operate without lid cover in place and all components installed.
- · Do not tamper with any component of the lid locking mechanism during operation.

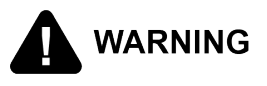

Do not attempt this procedure while the fryer is in use or the fry pot is hot. Severe burns may result. Only perform this procedure when the fryer is cool and disconnected from the power source.

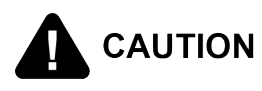

If excessive oil is found migrating through any of the vent holes or the lid lock assembly, the lid will need to be replaced ASAP. The store can continue to use this lid until CAUTION the new lid arrives. If the components under the lid cover are just coated with oil residue, clean the lid and components and follow all steps noted in the cam slide filler and lid gasket procedure.

Ensure the lid is undamaged and working within specification by doing the following:

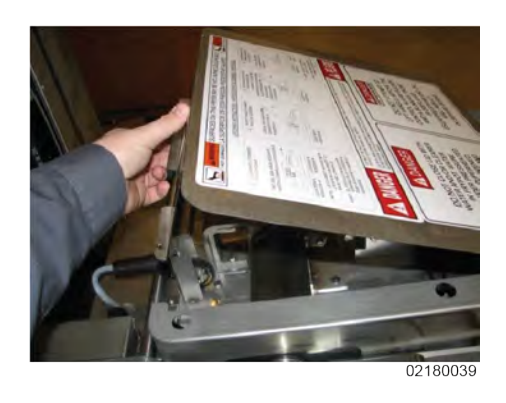

- 1. Remove the two screws at the rear of the lid cover.
- 2. Tilt the rear of lid cover up, then push toward the front of the fryer to remove the lid cover.

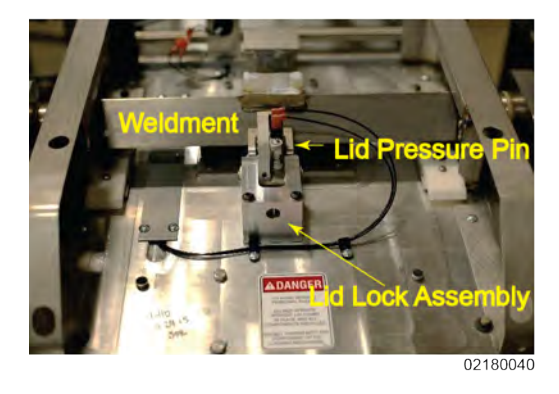

- Inspect the lid pressure pin, lid lock assembly, lid handle weldment and stop for damage or wear.
- 4. Clean off oil accumulation and lubricate as needed.

**NOTE**: If any of these parts are broken or missing, take the fryer out of service until repairs are made.

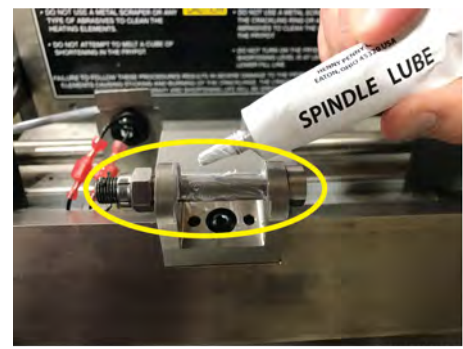

02180042

- 5. Inspect the latch pin and latch pin bracket for damage or wear.
- 6. Ensure the latch pin rotates. Clean and lubricate as required.
- 7. Ensure the cotter pin and nut are in place and secure, and oriented to the left.
- **NOTE:** Proper pin orientation prevents the cotter pin from snagging lid wires.
- 8. Ensure the latch pin bracket is secure and doesn't move.
- 9. Clean off oil accumulation and lubricate as needed.

**NOTE:** If any of these parts are broken or missing, take the fryer out of service until repairs are made.

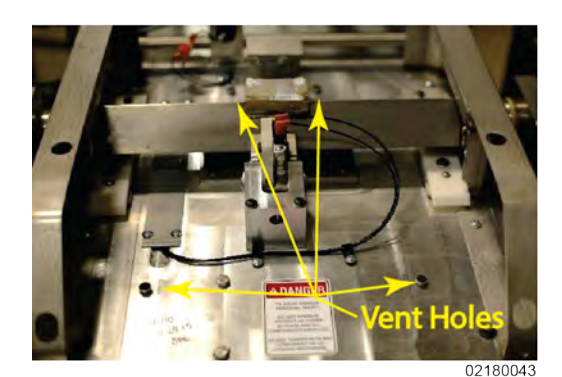

- 10. Ensure the vent holes are unobstructed by oil and debris. Clean as required.
- 11. Continue to the next inspection or reinstall components as applicable.

## 1.24 Lid Pressure Pin Switch Manual Test

To avoid serious personal injury:

- Do not operate without lid cover in place and all components installed.
- Do not tamper with any component of the lid locking mechanism during operation.

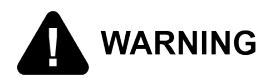

Do not attempt this procedure while the fryer is in use or the fry pot is hot. Severe burns may result. Only perform this procedure when the fryer is cool and disconnected from the power source. Ensure the lid pressure pin switch is undamaged and working within specification by doing the following:

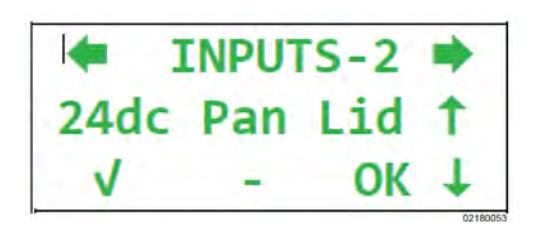

02180054

- 1. Press and hold the menu button until \*MAIN\* appears on the display.
- 2. Press the number two product button to select INFO MODE.
- Press the right arrow until INPUTS-2 displays. OK should be displayed under Lid.
- NOTE: OK indicates the switch is closed and no pressure exists in the fry pot. PR indicates the lid pressure pin switch is open indicating pressure in the fry pot.
- 4. Manually lift the upper pressure pin until the microswitch changes position.
- 5. Verify that OK changes to PR on the display. This means the switch is working properly. If OK remains on the display and does not change to PR, take the fryer out of service because this means the switch is NOT working properly.
- Troubleshoot the switch, wiring and control, and repair or replace as required.
- Once the switch is working correctly, continue to the next inspection or reinstall components as applicable.

## 1.25 Pressure Pad Inspection

To avoid serious personal injury:

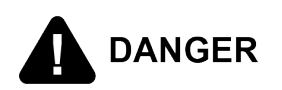

- Do not operate without lid cover in place and all components installed.
- Do not tamper with any component of the lid locking mechanism during operation.

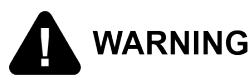

Do not attempt this procedure while the fryer is in use or the fry pot is hot. Severe burns may result. Only perform this procedure when the fryer is cool and disconnected from the power source.

Ensure the pressure pads are undamaged and working within specification by doing the following:

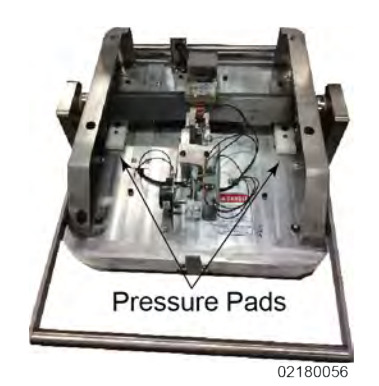

- 1. If necessary, push the lid cam back off of the pressure pads.
- 2. Inspect the pressure pads.

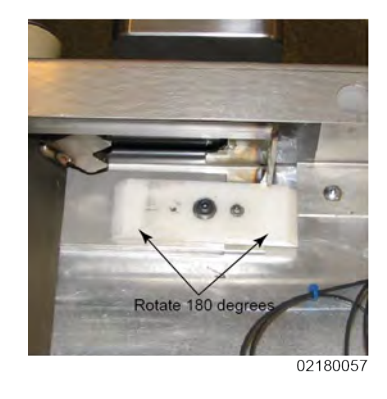

- If any excessive wear is found, the pad will need to be rotated by removing both screws and rotating the pad 180°.
- If both ends of the pad have been used or either pad is cracked, replace both pressure pads.
- 5. Continue to the next inspection or reinstall components as applicable.

**NOTE**: Never flip the pads to use the underside of the pad. Always replace pressure pads in pairs.

## 1.26 Inspect Cam Slide Fillers

To avoid serious personal injury:

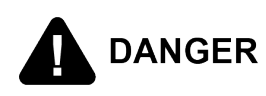

- Do not operate without lid cover in place and all components installed.
- Do not tamper with any component of the lid locking mechanism during operation.

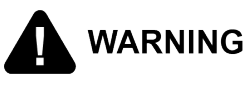

Do not attempt this procedure while the fryer is in use or the fry pot is hot. Severe burns may result. Only perform this procedure when the fryer is cool and disconnected from the power source.

Inspect the cam slide fillers on the sides of the lid cover. If either side is damaged or missing, replace with new cam slide fillers. Why is this important? The cam slide fillers help minimize the amount of grease laden vapor, breading, dust and debris that can accumulate on the components under the lid cover.

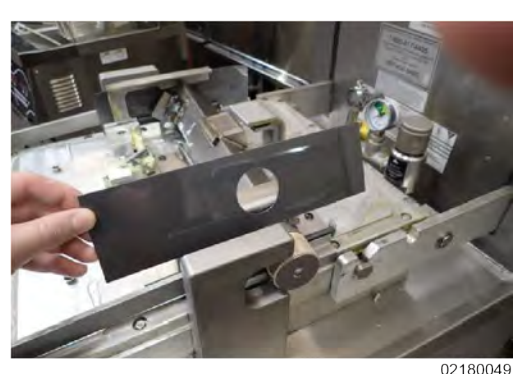

- Remove old left and right cam slide fillers if necessary by pulling the remaining pieces out of its channel and discarding.
- 2. Install the new left and right cam slide fillers by flexing open the slot in the circular opening.
- 3. Fit the new cam slide filler around the circular handle cam, ensuring the edge of the filler is inserted into the channel.
- 4. Reinstall the lid cover, ensure the cam slide fillers are completely seated on the inside of the cover.
- Test that the handle slides forward and backwards with little resistance. Stoppage or resistance usually indicates an obstruction present in the channel, or that the slide is not seated properly.
- 6. Continue to the next inspection or reinstall components as applicable.

## 1.27 Lid Gasket and Lid Liner Inspection

To avoid serious personal injury:

- Do not operate without lid cover in place and all components installed.
  - Do not tamper with any component of the lid locking mechanism during operation.

Do not attempt this procedure while the fryer is in use or the fry pot is hot. Severe burns may result. Only perform this procedure when the fryer is cool and disconnected from the power source.

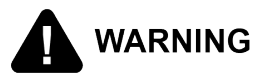

Ensure the tilt stop (kickstand) is engaged. Lid may fall with force if tilt stop (kickstand) is not engaged. Failure to engage the tilt stop (kickstand) may result in serious injury or product damage.

Ensure the lid gasket is undamaged and working within specification by doing the following:

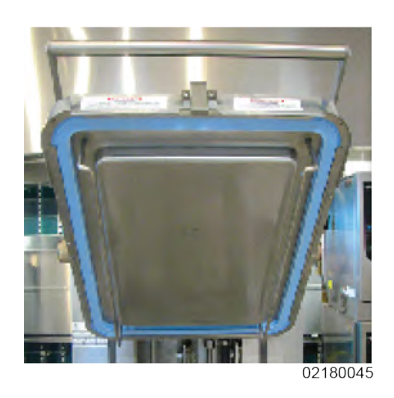

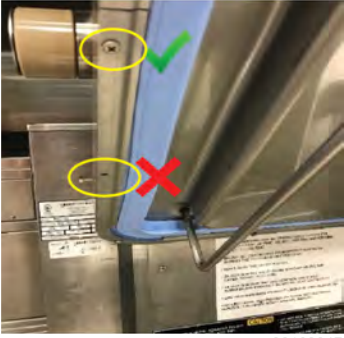

- 0218004

02180048

- 1. Lift and secure the lid. Refer to for instructions.
- 2. Cover the fry pot with a sheet pan.

- 3. Inspect all 16 lid gasket retainer screws around the perimeter of the lid gasket.
- 4. Replace broken, striped or missing screws.
- NOTE: Apply red or blue Loctite to each screw before installing. Torque to 18 in. lb. (2.03 Nm).
- 5. Tighten loose screws to 18 in. lb. (2.03 Nm).
- 6. Remove the lid gasket and inspect.
- 7. Replace the gasket if it has not been replaced in the last 12 months, or if hardened, brittle, damaged, or blackened.
- 8. If the gasket passes inspection, clean the gasket with hot water and mild detergent and reinstall.
- 9. Clean the entire pot band removing any build up or debris.
- 10. Continue to the next inspection or reinstall components as applicable.

## 1.28 Lid Handle Roller Inspection

To avoid serious personal injury:

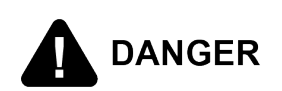

- Do not operate without lid cover in place and all components installed.
- Do not tamper with any component of the lid locking mechanism during operation.

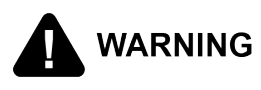

Do not attempt this procedure while the fryer is in use or the fry pot is hot. Severe burns may result. Only perform this procedure when the fryer is cool and disconnected from the power source.

Ensure the lid handle rollers are undamaged and working within specifications by doing the following:

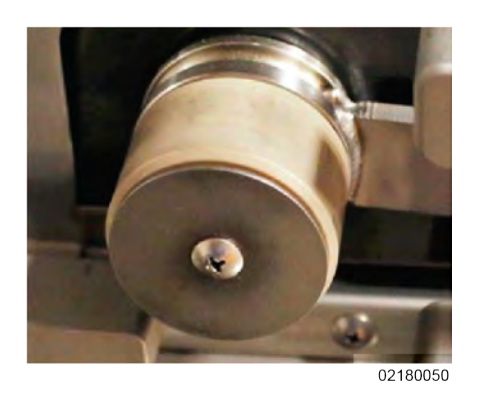

- Remove the mounting screw and mounting plate holding each roller on to the lid handle, and then slide each roller off of its shaft.
- 2. Clean each lid roller and each shaft with hot soapy water.

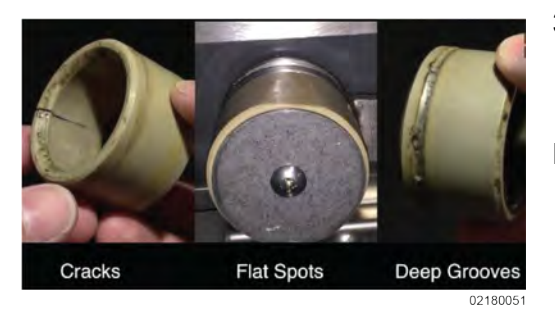

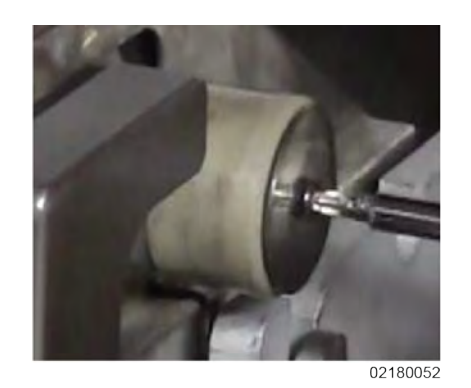

- 3. Inspect the inside and outside of each roller for cracks, flat spots or deep grooves that are .010" or deeper.
- **NOTE:** Use a measuring tool like a micrometer to precisely measure the depth of the groove.
- 4. Slide each roller on its roller shaft.
- 5. Apply blue semi-permanent thread lock to the threads of each mounting screw.
- Securely fasten each mounting plate with its mounting screw. The rollers should spin freely after installation.
- 7. Continue to the next inspection.

## 1.29 Lid Latch - Inspection and Adjustment

To avoid serious personal injury:

- Do not operate without lid cover in place and all components installed.
  - Do not tamper with any component of the lid locking mechanism during operation.

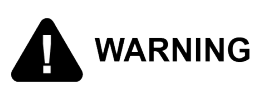

Do not attempt this procedure while the fryer is in use or the fry pot is hot. Severe burns may result. Only perform this procedure when the fryer is cool and disconnected from the power source. Over time, as the lid is raised and lowered, the lid latch and catch flex out of tolerance. Operators begin slamming the lid down to engage the lid latch, which pushes the latch and catch further out of tolerance. Without correction, the latch or catch can break. Ensure the lid latch and catch engage without the need to slam the lid shut. The lid should shut with a light, easy and positive engagement. Train the operator on the proper procedure for shutting the lid and engaging the latch. Also, explain that when the latch and catch are out of alignment, and slamming the lid is necessary for engagement, they need to call for service. Inspect and adjust the lid latch and catch.

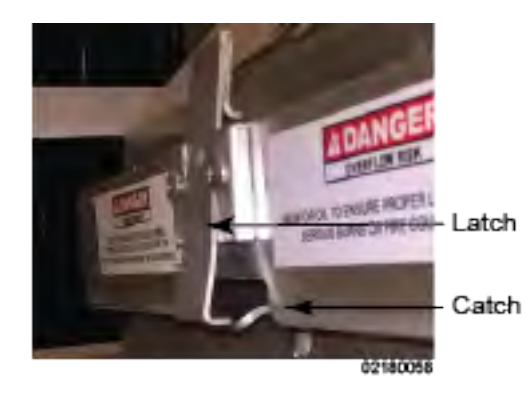

- 1. Open and close the lid while inspecting the lid latch and catch for engagement.
- NOTE: The lid latch to catch engagement should be smooth and not clunky. The lid latch should gently but firmly slide over the catch and engage without excessive play. If the lid must be slammed to lock, the engagement is to tight.
- 2. Inspect the lid latch and catch for cracking, excessive looseness, missing parts or other damage.
- Adjust the lid latch with an adjustable wrench. Gently flex the latch in or out as required.

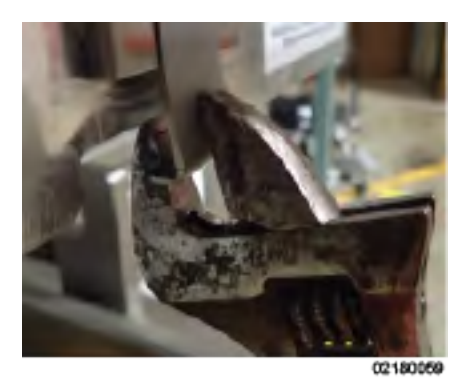

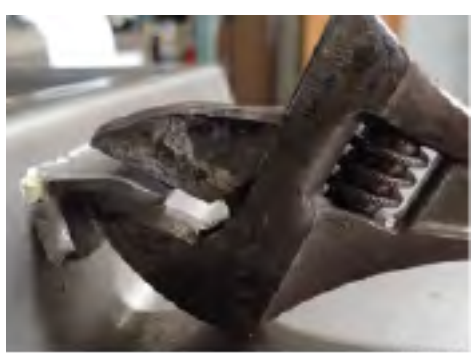

02180060

 Adjust the catch with an adjustable wrench. Gently flex the catch up or down as required.

**Annual Inspections** 

## **1.30 Replacement Maintenance Parts**

Operators must replace normal wear parts (items) to maintain the safe reliable operation of the unit.

### 1.30.1 Ordering Parts

Use only genuine Henny Penny parts in this unit. Using a lesser quality substitute part may result in damage to the unit or personal injury. Your service provider or distributor has a parts price list and will be glad to provide you with part(s) costs. Commonly replaced items are stocked by your service provider or distributor and are sent out when your order is processed. Less common parts ordered from Henny Penny by your service provider or distributor normally take three working days. All replacement parts (except lamps and fuses) are warranted for 90 days against manufacturing defects and workmanship. If damage occurs during shipping, notify the carrier at once so that a claim may be properly filed. Refer to the warranty for other rights and limitations.

## 1.30.2 Parts List

These are commonly replaced parts that are ordered due to normal wear, accidental breakage or loss.

| Qty. | Part #      | Description                            | When to Replace                                                                                                    |
|------|-------------|----------------------------------------|----------------------------------------------------------------------------------------------------|
| 1    | 89664       | GASKET - V STYLE<br>VAT LID            | Snaps in to the lid. Seals between the lid and vat to allow pressure to build. Replace if black-<br>ened, brittle. flattened or after 12 months of use. |
| 1    | 14044-<br>0 | LID ROLLER KIT                         | A bearing on either side of the pressure handle<br>that fits in to hooks on the body of the unit. Re-<br>place as required.                             |
| 2    | 49864       | PAD - PRESSURE                         | Plastic wear pads on top of the lid that the pres-<br>sure handle presses against. Replace as<br>required.                                              |
| 5    | 86349       | DRAIN PAN O-RING -<br>116 SUCTION LINE | Used to seal the oil tubing connections. Replace<br>every 90 days or sooner if cut, flattened or<br>missing.                                            |
| 2    | 90085       | O RING - CRUMB<br>SWEEP                | Ports in the bottom of the vat where fresh oil en-<br>ters during a cleaning cycle to wash across the<br>bottom of the vat. Replace as required.        |
| 100  | 12102       | DRAIN PAN FILTER<br>ENVELOPES          | Used inside the drain pan as apart of the filtra-<br>tion assembly. Replace at least daily, more of-<br>ten as required.                                |
| 1    | 17572-<br>7 | NYLATRON FILLER<br>STRIP KIT           | Used to cover slots to prevent food debris, oil<br>and water from entering the internal mechanics<br>of the unit. Replace when broken.                  |

Table 1-1 Replacement Maintenance Parts

| Qty. | Part #      | Description                    | When to Replace                                                                                                    |
|------|-------------|--------------------------------|----------------------------------------------------------------------------------------------------|
| 2    | 93222       | NYLATRON CAM FIL-<br>LER STRIP | Used to cover the lid handle cam slots to pre-<br>vent food debris, oil and water from entering the<br>internal mechanics of the lid. Replace when<br>broken. |
| 2    | 14061-<br>0 | KIT, LID CABLE                 | Used to connect the lid assembly to the carriage<br>weight assembly in the back of the unit to offset<br>the lid weight. Replace cables when worn.            |
| 1    | 16903       | DEAD WEIGHT - 12<br>PSI        | Used in the steam stack to regulate the pres-<br>sure inside the vat. Remove and clean monthly<br>or as needed. Replace if broken or lost.                    |
| 1    | 94941       | GASKET-DEAD<br>WEIGHT HOLDER   | The steam stack along with the dead weight holder is removed and cleaned monthly. Replace the gasket if it is torn, brittle or lost.                          |
| 1    | 15210-<br>1 | GASKET - STEAM<br>BOX COVER    | The steam box is way to access the dead weight and orifice to cleaned monthly. Replace the gasket if it is torn, brittle or lost.                             |

# **Chapter 2 Programming**

# 2.1 Program Menu

From the MAIN menu, refer to , select 4. PROG, and then 1. PRODUCTS.

# 2.2 Tech Mode Menu

To access the Tech Mode menu from the Program menu, press the **7**. **Tech Mode** button and then type the code 11221122.

| Menu<br>Item<br>(Mod-<br>e) | Display                         | Function                                                                                                    |
|-----------------------------|---------------------------------|----------------------------------------------------------------------------------------------------|
| T-1                         | SOFTWARE ID'S                   | Press and hold lower-left button to view software re-<br>lease level. Shows the active version of software in the<br>middle display.                                                                                                    |
| T-2                         | METADATA                        | Displays information about the file that was used to<br>flash the software into the control board, includes: in-<br>cluding the "ID" of the file, date it was created, original<br>file size, original file name, the version number of the<br>metadata information, the authentication (checksum),<br>and the board assemblies that the software is compati-<br>ble with. |
| Т-3                         | FRYER TYPE                      | Shows what type of fryer (pressure or open) in the mid-<br>dle display. To change the fryer type, press the illumi-<br>nated lower-left button to change from "PRESSURE"<br>to "OPEN". The model type will change in the middle<br>display.                                                                                                    |
| T-4                         | FRYER HAS SEL<br>VALVE          | NO- The unit is not equipped with a selector valve.<br>YES - The unit is equipped with a selector valve. If in-<br>correctly labeled, use the plus or minus button to<br>change.                                                                                                    |
| T-4A                        | FRONT DISPOSE KIT<br>INSTALLED? | An optional kit is available to support a front dispose<br>connection, where a hose is connected to a quick dis-<br>connect fitting at the front of the fryer, and bulk dispose<br>operations pump directly into a portable disposal cart.                                                                                                    |
| T-5                         | FRYER SERIAL<br>NUMBER          | This fryer's serial number is programmed into the con-<br>trol so that it can be included in USB reports and can<br>be used when naming data log files.                                                                                                    |
| T-6                         | PUSH BUTTON TEST                | This section tests all the button to confirm all are work-<br>ing correctly. Press any of the non-illuminated button to                                                                                                    |

| Table 2-1 | Tech  | Mode | Menu | Function  |
|-----------|-------|------|------|-----------|
|           | 10011 | mouo | monu | i unotion |

| Menu<br>Item<br>(Mod-<br>e) | Display                  | Function                                                                                                    |
|-----------------------------|--------------------------|----------------------------------------------------------------------------------------------------|
|                             |                          | enter the test mode. The screen will return to normal operation after 3 seconds of no activity.                                                                                                    |
| T-7                         | DISPLAY TEST             | This section tests all of the LED and display lights.<br>Press the illuminated button next to the type of test<br>listed on the display. Press and hold the button of the<br>LED test to test all the lights on the buttons. Press and<br>release the button next to the display test options to cir-<br>culate through the different sections of the display.                 |
| T-8                         | AUDIO TEST               | Press the button next to start the Audio volume test.<br>Press and hold the button next to Hold to test the cur-<br>rent volume.                                                                                                    |
| T-9                         | LVL TEMP OFFSET ADJ      | Shows the current temperature of the oil at the level<br>probe. To adjust the temperature. press and hold the<br>button next to Temp With the button held, press the<br>plus or minus button to adjust the temperature. To ad-<br>just the offset, press and hold the button next to the<br>OFST With the button held, press the plus or minus<br>button to adjust the offset. |
| T-10                        | MAIN TEMP OFFSET<br>ADJ  | Shows the current main temperature of the oil. To ad-<br>just the temperature, press and hold the button next to<br>TEMP With the button held, press the plus or minus<br>button to adjust the temperature. To adjust the offset,<br>press and hold the button next to OFST With the button<br>held, press the plus or minus button to adjust the<br>offset.                   |
| T-11                        | BOTTOM TMP OFFSET<br>ADJ | Shows the current temperature of the oil at the bottom<br>probe. To adjust the temperature, press and hold the<br>button next to TEMP With the button held, press the<br>plus or minus button to adjust the temperature. To ad-<br>just the offset, press and hold the button next to OFST<br>With the button held, press the plus or minus button to<br>adjust the offset.    |
| T-12                        | SPARE TMP OFFSET<br>ADJ  | Accesses a spare temperature probe input. To adjust<br>the temperature, press and hold the button next to<br>TEMP With the button held, press the plus or minus<br>button to adjust the temperature. To adjust the offset,<br>press and hold the button next to the OFST With the<br>button held, press the plus or minus button to adjust<br>the offset.                      |
| T-13                        | CPU° TEMP OFFSET<br>ADJ  | This displays the current CPU temperature offset. To<br>adjust the temperature, press and hold the button next<br>to Temp With the button held, press the plus or minus                                                                                                    |

Programming

42

| Menu        | Display                                                                                                    | Function                                                                                                    |  |
|-------------|----------------------------------------------------------------------------------------------------|----------------------------------------------------------------------------------------------------|--|
| (Mod-<br>e) |                                                                                                    |                                                                                                    |  |
|             |                                                                                                    | button to adjust the temperature. To adjust the offset, press and hold the button next to OFST With the button held, press the plus or minus button to adjust the offset.                                                                                                    |  |
| T-14        | INPUTS-1A H D S F P M shows in the middle display. A - Powe<br>Switch. H - High Limit. D- Drain Switch Jumper. S -<br>Power Switch. F - Fan Switch Jumper. P - Not in use<br>this time. M - Not in use at this time. check - signal pro-<br> |                                                                                                    |  |
| T-15        | INPUTS-2                                                                                                    | 24dc - 24 DC Supply. Pan - Filter Drain Pan. Lid - Lid<br>Liner Pin. OK - lid pin is down (not under pressure).<br>Flashing PR - lid pin is raised (under pressure) check -<br>active inactive.                                                                                                    |  |
| T-16        | INPUTS-3                                                                                                    | DTF, HDP, AFR show in the middle display. DTF - Dis-<br>card Tank Full. check - Tank is full; cannot dispose oil<br>to tank. HDP - High Dispose Pressure check - Dispose<br>pumping caused high pressure. AFR - ATO Fill Re-<br>quest. check - Switch is asking to pump Bulk Supply<br>Oil to refill the ATO tank.                                          |  |
| T-17        | PRESSURE INPUTS                                                                                                    | This section shows the current psi of the lid. If OK is on<br>the display, the lid is safe to open. Otherwise, PR;<br>flashes showing lid is under pressure. The bottom dis-<br>play reads Lid Pin;. If OK is on the display, the lid pin is<br>down. Other wise, PR flashes showing the pin is raised<br>(under pressure).                                 |  |
| T-17A       | PUMPING PRESSURE                                                                                                    | This section shows the current pumping pressure in psi.                                                                                                    |  |
| T-18        | OUTPUTS                                                                                                    | Press the illuminated button next to the feature to test.<br>Pri - Primary Contactor. Ht - Heat (regulating) Contac-<br>tor. Pr - Pressure Solenoid. * - On Off.                                                                                                    |  |
| T-19        | DRN VALVE                                                                                                    | Be sure drain pan is in place before testing drain valve.<br>This section tests the drain valve functions. ► - Shows<br>next to the drain valve current state. Par - Partially<br>open. Stp - Forced stop. Opn - Fully open. At - Where<br>the drain valve stopped from 00-20. Max open position<br>may be as high as 25 or 50. Cls - Fully closed.         |  |
| T-20        | SEL VALVE FWD/REV                                                                                                    | This section tests the selector valve rotation position.<br>Cst - Coast counts how much the motor coasts after<br>being turned off (11 = typical). Stp - Stop the selector<br>valve rotation. Fwd - Press to rotate the selector valve<br>forward. Rev - Press to rotate the selector valve in re-<br>verse. Enc (encoder) - Shows the position count, 0 to |  |

| Menu<br>Item<br>(Mod-<br>e) | Display                                           | Function                                                                                                    |  |
|-----------------------------|---------------------------------------------------|----------------------------------------------------------------------------------------------------|--|
|                             |                                                   | 999. When running, top line shows time of each revolution.                                                                                                    |  |
| T-21                        | SEL VALVE PORTS                                   | This section tests the positioning of each port on the selector valve. P0 - At pot. P1 - At dispose (rear dispose) P2- At FDI (front dispose) Enc - Encoder position. FAIL - Selector valve does not function properly.                                                                                               |  |
| T-22                        | PUMPS                                             | Press the illuminated button next to the function to start test * - On Off Fltr - Filter pump ATO- JIB pump (optional) Drn C - Drain valve (c - closed, o - open)                                                                                                    |  |
| T-23                        | OPS/QPM SYSTEM<br>ENABLED?                        | This section shows if the unit is equipped with a radio system. To change the option press the plus or minus button to select YES or NO                                                                                                    |  |
| T-24                        | RADIO COM (Zigbee)                                | If the control is equipped with an OPS/QPM ZigBee<br>radio module, and it has been enabled (step T-23 or<br>SP-4), this test mode displays information received<br>from the radio module via the wired connection. If the<br>OPS System is disabled (see previous step), this step<br>simply displays ZigBee IS -OFF- |  |
| T-25                        | ANALOG CHANNELS                                   | This test mode is available to display the current low-<br>level analog status of any of the analog inputs on the<br>primary Analog to Digital converter chip inside the<br>control.                                                                                                    |  |
| T-26                        | HEAT CTRL                                         | This test mode has very specialized and very limited<br>use. It displays information about the heating algorithm<br>and its performance, and can be useful when tuning<br>the heating algorithm for a brand new fryer type.                                                                                           |  |
| T-27                        | ALLOW LID OPEN                                    | Specifies the pressure reading above which control displays WAIT at the end of the cook cycle - waiting for the pressure to bleed down before beeping and displaying Done                                                                                                    |  |
| T-28                        | LID LINER PIN -MUST-<br>ACTUATE                   | Specifies the pressure reading by which point the lid liner pressure pin monitoring switch must actuate.                                                                                                    |  |
| T-29                        | AFTER COOK, PRES-<br>SURE STUCK ON<br>GIVES ERROR | Specifies how long to wait at the end of the cook cycle<br>- i.e. when the cook timer has counted down to 0:00 -<br>before generating an E-86B error code if the pressure<br>hasn't bled down to a reasonable level so that the lid<br>can be opened.                                                                 |  |
| T-30                        | AUTO-CYCLE PRES-<br>SURE SOLENOID?                | Specifies whether or not the auto-cycle the pressure<br>solenoid feature is enabled. If enabled, a short time<br>after every cook cycle in which the pressure solenoid is                                                                                                    |  |

Programming

44

| Menu<br>Item<br>(Mod-<br>e) | Display                                         | Function                                                                                                    |
|-----------------------------|-------------------------------------------------|----------------------------------------------------------------------------------------------------|
|                             |                                                 | not used, the control cycles the pressure solenoid on<br>and off. This keeps the solenoid from getting gummed<br>up and sticking. This cycling at the end of a cook cycle<br>occurs only for cook cycles which haven't just used the<br>pressure solenoid. Generally it is used for open fried<br>products being cooked in a pressure fryer.                                                                                                    |
| T-31                        | BLOCKED DRAIN<br>AUTO-REV RETRIES               | The control gets a feedback signal from the motorized<br>drain valve when it is at the fully open and fully closed<br>positions. If the control is commanding the drain valve<br>to close, but it doesn't see the closed feedback signal<br>within a reasonable time, it presumes that maybe a<br>brush has been left in the open drain valve and that is<br>preventing the valve from closing. In response, the<br>control automatically opens the drain valve back up,<br>sounds a sequence of fast beeps, and displays Drain<br>Blocked for a few seconds, giving the user time to re-<br>move the brush. After a short delay, the control auto-<br>matically tries to close the drain valve again. |
| T-32                        | ATO DELTA: -FULL-                               | The auto-topoff (ATO) oil level detection system moni-<br>tors the temperature difference between the main<br>probe (just above the heating elements) and the level<br>probe (located at the desired oil fill level). In static, non-<br>cooking situations, the level probe, high in the pot, is<br>generally cooler than the main probe, even when the<br>pot is properly filled and both probes are immersed in<br>the oil (the oil at the top of the pot radiates a lot of its<br>heat, and conducts heat away, into the air).                                                                                                    |
| T-33                        | ATO DELTA: -LOW-                                | The auto-topoff (ATO) oil level detection system moni-<br>tors the temperature difference between the main<br>probe (just above the heating elements) and the level<br>probe (located at the desired oil fill level). In static non-<br>cooking situations, the level probe high in the pot is<br>generally cooler than the main probe even when the<br>pot is properly filled and both are immersed in the oil.                                                                                                    |
| T-34                        | QUICK FLTR: FILL TO<br>LVL PROBE - TEMP<br>RISE | When refilling the pot after a filter operation, the control<br>monitors the upper temperature probe (the level probe,<br>at the oil fill line) and looks for a temperature rise there<br>that indicates the oil has refilled high enough to reach<br>or splash on that probe.                                                                                                    |
| T-35                        | DAILY+POL: FILL TO<br>LVL PROBE - TEMP<br>RISE  | When refilling the pot after a filter operation, the control monitors the upper temperature probe (the level probe, at the oil fill line) and looks for a temperature rise there                                                                                                    |

| Menu<br>Item<br>(Mod-<br>e) | Display                           | Function                                                                                                    |  |
|-----------------------------|-----------------------------------|----------------------------------------------------------------------------------------------------|--|
|                             |                                   | that indicates the oil has refilled high enough to reach or splash on that probe.                                                                                                    |  |
| T-36                        | ANY FILL: LVL PROBE<br>MIN DETECT | How the control monitors the level probe for a tempera-<br>ture rise when refilling the pot is described in the de-<br>tails of step T-34. This T-36 parameter specifies a<br>minimum reasonable filling time for that temperature<br>rise to be trusted.                                                                                                    |  |
| T-37                        | CHANGE TECH CODE                  | The default Tech Mode password can be changed by<br>the user. This password is used for entry to Tech Mode<br>and Stats Mode. It is recommended that this password<br>not be changed except under extreme circumstances,<br>as a service technician visiting the store to service the<br>fryer would probably not know the new password and<br>would not be able to access Tech Mode. |  |
| T-38                        | TOTAL INIT                        | Press and hold the button next to hold on the display to initialize the control board.                                                                                                    |  |
| T-39                        | HEAT PULSE ENABLED                | Always displays YES, and is not changeable.                                                                                                    |  |
| T-40                        | PROTECTION PROBE                  | Manually turn on the protection probe feature. Must up-<br>grade software to v1.60 to use this feature. For soft-<br>ware v1.60 and after, the control auto-detects whether<br>the probe is connected when the fryer enters the melt<br>cycle for the first time and sees the probe 50°F hotter<br>than the main temp probe.                                                          |  |
| T-99                        | Mix/ATO/Polish                    | Appears in Tech Mode is activated during Startup<br>Mode. Lets a technician cancel Start-up mode – just for<br>the pending start-up.                                                                                                    |  |

# **Chapter 3 Troubleshooting**

## 3.1 Troubleshooting Guide

NOTICEMore detailed troubleshooting information is available in the<br/>Technical Manual, available at <a href="http://www.hennypenny.com">www.hennypenny.com</a>, or 1-::800-417-8405 or 1-937-456-8405.

| Problem                                                             | Cause                                                                                             | Correction                                                                                                    |
|---------------------------------------------------------------------|---------------------------------------------------------------------------------------------------|----------------------------------------------------------------------------------------------------|
| Power switch is on<br>but the fryer is com-<br>pletely inoperative. | Open circuit.                                                                                     | <ul> <li>Fryer plugged in.</li> <li>Check breaker or fuse at wall.</li> <li>Check circuit breakers between control panel and ATO tank.</li> </ul>                                                                                             |
| Pressure not ex-<br>hausting at end of<br>Cook Cycle.               | Solenoid or exhaust line clogged.                                                                 | <ul> <li>Turn off heat, allowing the fryer<br/>to cool, releasing the pressure in<br/>the vat. Clean all lines.<br/>solenoids, and exhaust tank.</li> </ul>                                                                                   |
| Relief valve vents.                                                 | Operating pressure too high.                                                                      | Turn off heat, allowing the fryer to                                                                                                    |
|                                                                     | Deadweight clogged.                                                                               | vat. Clean deadweight. Refer to 3.23<br>Preventative Maintenance in the Op-<br>erator's Manual.                                                                                                    |
| Pressure does not build.                                            | Not enough product in vat.                                                                        | Ensure full capacity of product in vat when using fresh oil.                                                                                                    |
|                                                                     | Pressure not programmed.                                                                          | Check programming.                                                                                                    |
|                                                                     | Lid gasket leaking.                                                                               | Reverse or replace lid gasket.                                                                                                    |
| Oil not heating.                                                    | High temperature limit tripped.                                                                   | Reset high temperature limit. Refer<br>to 3.1 Operating Components in the<br>Operator's Manual.                                                                                                    |
| Foaming or boiling over.                                            | Some customers choose not<br>to use oil stabilizers which<br>can cause foaming and boil-<br>over. | Product with excessive ice crystals<br>should be dipped once quickly then<br>removed from the fryer to allow ice<br>crystals to melt and excessive water<br>to evaporate. Then place the product<br>back into the fryer and cook<br>normally. |
|                                                                     | See boil-over chart on fryer<br>and Boil-Over Prevention<br>section of Operator's Manual.         | Refer to 2.7 Boil-Over Prevention in the Operator's Manual.                                                                                                    |

| Table 3-1  | Troublesh | ontina | Guide |
|------------|-----------|--------|-------|
| I able 3-1 | Troublesh | ooung  | Guiue |

| Problem                 | Cause                | Correction                                                                                             |
|-------------------------|----------------------|----------------------------------------------------------------------------------------------------|
| Oil not draining.       | Drain valve clogged. | Push cleaning rod through open drain valve.                                                            |
| Filter motor won't run. | Motor overheated.    | Reset motor. Refer to Filter Pump<br>Motor Protector - Manual Reset sec-<br>tion of Operator's Manual. |

## 3.2 Error Codes

In the event of a system failure the control board displays an error message. These messages are coded as E which represents an error, a number designation and error message, such as E-4 CPU TO HOT. Also, a constant tone sounds. To silence the tone, press any of the product buttons. Use the following table to interpret and correct an error code.

| Error                                | Cause                                                                                                    | Correction                                                                                                    |
|--------------------------------------|----------------------------------------------------------------------------------------------------|----------------------------------------------------------------------------------------------------|
| E-1 LOW<br>OIL IN<br>POT             | The top heating ele-<br>ment where the<br>probe is located is<br>getting hotter than it<br>would if the element<br>were submerged in<br>oil. | If the Protection Probe monitoring function determines<br>that the oil level is too low-below the main probe-it gen-<br>erates an E-1 error code and displays the message<br>LOW OIL IN POT!, CHECK OIL LEVEL.                                                                                                    |
| E-4 CPU<br>TOO HOT                   | Control board<br>overheating.                                                                                                    | Turn the switch to off position, then turn the switch<br>back to on. if E-4 continues to display, the board is get-<br>ting too hot. Check for signs of overheating behind the<br>control panel. Once the panel cools down the controls<br>should return to normal operation. If the E-4 error per-<br>sists, replace the control. |
| E-5 OIL<br>TOO HOT                   | Oil overheating.                                                                                                    | Turn the switch to off position, then turn the switch<br>back to on. If E-5 continues to display, the heating cir-<br>cuits and temperature probe should be checked. Once<br>the unit cools down, the controls should return to nor-<br>mal operation. If the E-5 error persists, replace the<br>control.                          |
| E-6A MAIN<br>TEMP<br>PROBE<br>FAILED | Temperature probe failure.                                                                                                    | Turn the switch to off position, then turn the switch<br>back to on. If E-6 continues to display, the temperature<br>probe should be checked. Once the temperature probe<br>is repaired, or replaced, the controls should return to                                                                                                |

Table 3-2 Error Codes

| Error                                             | Cause                                                                               | Correction                                                                                                    |
|---------------------------------------------------|-------------------------------------------------------------------------------------|----------------------------------------------------------------------------------------------------|
| (Open<br>Circuit)                                 |                                                                                     | normal operation. If the E-6 error persists, replace the control.                                                                                                    |
| E-6B MAIN<br>TEMP<br>PROBE<br>FAILED<br>(Shorted) |                                                                                     |                                                                                                    |
| E-10                                              | High limit tripped<br>(Software prior to<br>version 1.60).                          | Check the error log to find out the vat temperature at the time the high limit tripped. If this temperature was very low, this may be a sign that the vat was turned on with low or no oil. If this was the case, fill the pot with oil and reset the high limit. If the trip temperature was several degrees above the oil setpoint temperature, test for a sticking contactor and replace if faulty. If the high limit tripped at an oil temperature, inspect the high limit thermocouples for carbon build up and clean if necessary. If no carbon found, see 1.13 <i>High Limit and Module Inspection</i> , page 16 and 5.6 <i>High Limit Thermocouples Replacement</i> , page 72. <b>TRAINING:</b> <u>E-10 Error explanation</u> . |
| E-10A<br>HIGH LIM-<br>IT<br>TRIPPED               | High limit tripped<br>while vat main probe<br>temperature was at<br>or above 300°F. | Check the error log to find out the vat temperature at<br>the time the high limit tripped. If this was several de-<br>grees above the oil setpoint temperature, test for a<br>sticking contactor and replace if faulty. If the trip tem-<br>perature was near the oil setpoint temperature, inspect<br>the high limit thermocouples for carbon build up and<br>clean if necessary. If no carbon found, see 1.13 <i>High<br/>Limit and Module Inspection</i> , page 16 and 5.6 <i>High<br/>Limit Thermocouples Replacement</i> , page 72.                                                                                                    |
| E-10B<br>HIGH LIM-<br>IT<br>TRIPPED               | High limit tripped<br>while vat main probe<br>temperature was be-<br>low 300°F.     | Check the error log to find out the vat temperature at<br>the time the high limit tripped. If this temperature was<br>very low, this may be a sign that the vat was turned on<br>with low or no oil. If this was the case, fill the pot with<br>oil and reset the high limit. If the high limit tripped at a<br>higher temperature, inspect the high limit thermocou-<br>ples for carbon build up and clean if necessary. If no<br>carbon found, see 1.13 <i>High Limit and Module Inspec-</i><br><i>tion</i> , page 16 and 5.6 <i>High Limit Thermocouples Re-<br/>placement</i> , page 72.                                                                                                    |

| Error                               | Cause                                                                                                    | Correction                                                                                                    |
|-------------------------------------|----------------------------------------------------------------------------------------------------|----------------------------------------------------------------------------------------------------|
| E-10C<br>HIGH LIM-<br>IT<br>TRIPPED | High limit tripped<br>while cooking (Not<br>simply in cook mode,<br>but with cook cycle<br>running).                                                                                                    | Check the error log to find out the vat temperature at<br>the time the high limit tripped. If this was several de-<br>grees above the oil setpoint temperature, test for a<br>sticking contactor and replace if faulty. If the trip tem-<br>perature was near the oil setpoint temperature, inspect<br>the high limit thermocouples for carbon build up and<br>clean if necessary. If no carbon found, see 1.13 <i>High<br/>Limit and Module Inspection</i> , page 16 and 5.6 <i>High<br/>Limit Thermocouples Replacement</i> , page 72. |
| E-10D<br>HIGH LIM-<br>IT<br>TRIPPED | High limit tripped<br>less than 5 minutes<br>after fryer was per-<br>forming an Auto-Fil-<br>ter or Quick Filter<br>and the control re-<br>turned to cook mode<br>on its own after de-<br>tecting that the oil<br>was pumped up<br>(based on tempera-<br>ture rise on level<br>probe). | Check the error log to find out the vat temperature at<br>the time the high limit tripped. If this was several de-<br>grees above the oil setpoint temperature, test for a<br>sticking contactor and replace if faulty. If the trip tem-<br>perature was near the oil setpoint temperature, inspect<br>the high limit thermocouples for carbon build up and<br>clean if necessary. If no carbon found, see 1.13 <i>High<br/>Limit and Module Inspection</i> , page 16 and 5.6 <i>High<br/>Limit Thermocouples Replacement</i> , page 72. |
| E-10F<br>HIGH LIM-<br>IT<br>TRIPPED | High limit tripped<br>while filtering (in-<br>cluding Auto-Filter,<br>Daily Filter, Polish,<br>Dispose, Drain to<br>Pan, Fill from Pan,<br>etc.).                                                                                                    | Check the error log to find out the vat temperature at<br>the time the high limit tripped. If this was several de-<br>grees above the oil setpoint temperature, test for a<br>sticking contactor and replace if faulty. If the trip tem-<br>perature was near the oil setpoint temperature, inspect<br>the high limit thermocouples for carbon build up and<br>clean if necessary. If no carbon found, see 1.13 <i>High<br/>Limit and Module Inspection</i> , page 16 and 5.6 <i>High<br/>Limit Thermocouples Replacement</i> , page 72. |
| E-10M<br>HIGH LIM-<br>IT<br>TRIPPED | High limit tripped<br>while fryer was in<br>Melt Mode.                                                                                                    | Check the error log to find out the vat temperature at<br>the time the high limit tripped. If this temperature was<br>very low, this may be a sign that the vat was turned on<br>with low or no oil. If this was the case, fill the pot with<br>oil and reset the high limit. If the high limit tripped at a<br>higher temperature, inspect the high limit thermocou-<br>ples for carbon build up and clean if necessary. If no<br>carbon found, see 1.13 <i>High Limit and Module</i>                                                   |

**Troubleshooting** 

| Error                                      | Cause                                                                                                    | Correction                                                                                                    |
|--------------------------------------------|----------------------------------------------------------------------------------------------------|----------------------------------------------------------------------------------------------------|
|                                            |                                                                                                    | Inspection, page 16 and 5.6 High Limit Thermocouples Replacement, page 72.                                                                                                    |
| E-10S<br>HIGH LIM-<br>IT<br>TRIPPED        | High limit tripped<br>while vat was in<br>Start-up Mode (not<br>including Melt<br>mode), but not while<br>it was executing one<br>of the filter<br>operations. | Check the error log to find out the vat temperature at the time the high limit tripped. If this temperature was very low, this may be a sign that the vat was turned on with low or no oil. If this was the case, fill the pot with oil and reset the high limit. If the high limit tripped at a higher temperature, inspect the high limit thermocouples for carbon build up and clean if necessary. If no carbon found, see 1.13 <i>High Limit and Module Inspection</i> , page 16 and 5.6 <i>High Limit Thermocouples Replacement</i> , page 72. |
| E-10Y<br>HIGH LIM-<br>IT<br>TRIPPED        | High limit tripped<br>less than 5 minutes<br>after user responded<br>YES to, Is Pot<br>Filled? question.                                                       | Check the error log to find out the vat temperature at the time the high limit tripped. If this temperature was very low, this may be a sign that the vat was turned on with low or no oil. If this was the case, fill the pot with oil and reset the high limit. If the high limit tripped at a higher temperature, inspect the high limit thermocouples for carbon build up and clean if necessary. If no carbon found, see 1.13 <i>High Limit and Module Inspection</i> , page 16 and 5.6 <i>High Limit Thermocouples Replacement</i> , page 72. |
| E-13A<br>PRES-<br>SURE<br>SENSOR<br>FAILED | Sensor failed or<br>unplugged                                                                                                    | A "good" reading from the sensor is between 0.5v (0<br>PSI) and 4.5v (30 PSI). Tolerances beyond those va-<br>lues are allowed:<br>- Low reference value less than 0.25v<br>- The "unplugged" condition should generate an E-<br>13A. A pull-down resistor on the CPU board pulls the<br>input low if disconnected.<br>Any E-13 error allows operators to cook on the fryer;<br>however, the control disables the pressure for the en-<br>tire cook cycle unless the E-13 condition resolves with<br>a good probe readings.                         |
| E-13B<br>PRES-<br>SURE<br>SENSOR<br>FAILED | Sensor failed or<br>shorted to +5v                                                                                                    | A "good" reading from the sensor is between 0.5v (0<br>PSI) and 4.5v (30 PSI). Tolerances beyond those va-<br>lues are allowed:<br>- High reference value more than 4.75v                                                                                                    |

| Error                                                       | Cause                                                                                                    | Correction                                                                                                    |
|-------------------------------------------------------------|----------------------------------------------------------------------------------------------------|----------------------------------------------------------------------------------------------------|
|                                                             |                                                                                                    | Any E-13 error allows operators to cook on the fryer;<br>however, the control disables the pressure for the en-<br>tire cook cycle unless the E-13 condition resolves with<br>a good probe readings.                                                                                                    |
| E-14<br>PRES-<br>SURE<br>TOO HIGH                           | Pressure is to high within the vat.                                                                                                    | <ul> <li>Check deadweight chamber for any obstruction.</li> <li>Check the steam exhaust passage for obstruction.</li> </ul>                                                                                                    |
| E-15C<br>DRAIN<br>VALVE<br>ERROR                            | The control ener-<br>gized the drain valve<br>to close it, and<br>waited a reasonable<br>amount of time, but<br>didn't see the ex-<br>pected feedback sig-<br>nal that would have<br>confirmed that the<br>drain valve was fully<br>closed. | Check the drain valve for obstruction. Carefully remove<br>any obstruction found. If no obstruction, check to make<br>sure both connections to the drain valve are plugged in<br>securely. If connections are secure, operate the drain<br>valve using the drain valve test in tech mode. If no<br>drain valve movement, test to make sure the drain<br>valve is getting 24 VDC from control board when test-<br>ing both directions (open and closed) from connector<br>P9 pins 3 & 4. If voltage is present and no movement,<br>replace drain valve motor. If no DC voltage, replace<br>control board. |
| E-15P<br>DRAIN<br>VALVE<br>ERROR                            | The control ener-<br>gized the drain valve<br>to open it, and<br>waited a reasonable<br>amount of time, but<br>didn't see the ex-<br>pected feedback.<br>signal that would<br>have confirmed that<br>the drain valve was<br>fully open.     | Check to make sure both connections to the drain<br>valve are plugged in securely. If connections are se-<br>cure, operate the drain valve using the drain valve test<br>in tech mode. If no drain valve movement, test to make<br>sure the drain valve is getting 24 VDC from control<br>board when testing both directions (open and closed)<br>from connector P9 pins 3 and 4. If voltage is present<br>and no movement, replace drain valve motor. If no DC<br>voltage, replace control board.                                                                                                    |
| E-18A LE-<br>VEL SEN-<br>SOR<br>FAILED<br>(Open<br>Circuit) | The oil level probe<br>has failed.                                                                                                    | <ul> <li>Press "" button to keep using the fryer. Error repeats every four hours until fixed.</li> <li>If circuit is open, check connection.</li> <li>Replace probe.</li> </ul>                                                                                                    |
| E-18B LE-<br>VEL SEN-<br>SOR                                |                                                                                                    |                                                                                                    |

| Error                                   | Cause                                                                                                    | Correction                                                                                                    |
|-----------------------------------------|----------------------------------------------------------------------------------------------------|----------------------------------------------------------------------------------------------------|
| FAILED<br>(Shorted)                     |                                                                                                    |                                                                                                    |
| E-19 PRO-<br>TECTION<br>PROBE<br>FAILED | A setting in Tech<br>Mode (T-40) speci-<br>fies whether or not<br>the fryer is equipped<br>with a protection<br>probe system. If the<br>T-40 option is set to<br>YES, and the control<br>does not detect a va-<br>lid reading on the<br>protection probe in-<br>put, an E-19 error is<br>generated. | Replace the protection probe. Once the error code is<br>acknowledged, the E-19 message goes away and nor-<br>mal operation resumes without the benefit of the pro-<br>tection probe feature. If the protection probe input is in<br>a continuously failed state, the E-19 error repeats<br>every 4 hours. If this E-19 error occurs in a fryer that<br>does not have and is not supposed to have a protection<br>probe installed, access Tech Mode and change the T-<br>40 option to NO. |
| E-41P-1-<br>LOST                        | System data lost.<br>Both the RAM copy<br>and stored copy of<br>the settings have<br>been lost. Settings<br>are reset to default.                                                                                                    | Replace control board if occurs repeatedly.                                                                                                    |
| E-41S<br>SYSTEM<br>DATA<br>LOST         | System data lost.<br>Both the RAM copy<br>and stored copy of<br>the settings have<br>been lost. Settings<br>are reset to default.                                                                                                    | Replace control board if occurs repeatedly.                                                                                                    |
| E-46C IN-<br>TERNAL<br>SD MEM<br>ERR    | Issue with microSD chip.                                                                                                    | Check to ensure chip is not ejected from slot.                                                                                                    |
| E-46W<br>DATA<br>SAVE<br>FAIL FD        | Unable to communi-<br>cate and save data<br>to the microSD chip.                                                                                                    | Replace control board if occurs repeatedly.                                                                                                    |
|                                         | Corrupt file.                                                                                                    |                                                                                                    |
| E-47 ANA-<br>LOG SYS-<br>TEM OR         | Problem reading the<br>A-to-D Analog to                                                                                                    | <ul> <li>Check 12 VDC and 5 VDC analog power supplies</li> <li>Unplug pressure transducer at back of control.</li> </ul>                                                                                                    |

| Error                                         | Cause                                                        | Correction                                                                                                    |
|-----------------------------------------------|--------------------------------------------------------------|----------------------------------------------------------------------------------------------------|
| 12 VOLT<br>FAILED                             | Digital converter inputs.                                    | <ul><li>Unplug filter pump relay at back of control.</li><li>Replace control board.</li></ul>                                                                                       |
| E-48 IN-<br>PUT SYS-<br>TEM<br>ERROR          | Failure of the CPU board.                                    | Replace control board.                                                                                                    |
| E-54C<br>MAIN<br>TEMP CIR-<br>CUIT<br>FAILURE | Fault on the CPU<br>board.                                   | <ul><li>Initialize the CPU board.</li><li>Replace control board</li></ul>                                                                                                    |
| E-54D<br>MAIN<br>TEMP<br>DSC<br>ERROR         | Fault on the CPU<br>board.                                   | <ul><li>Initialize the CPU board.</li><li>Replace control board</li></ul>                                                                                                    |
| E-70A FAN<br>JUMP<br>MISSING                  | Jumper wire is loose<br>or missing from 15<br>pin connector. | Check connector for loose connection.                                                                                                    |
| E-70B<br>PWR<br>SWITCH<br>OR WIRES<br>FAILED" | Short in wires/ loose connection.                            | Check connections of all four wires on the power switch                                                                                                    |
|                                               | Power switch may be faulty.                                  | Replace power switch.                                                                                                    |
| E-70C<br>DRN JUM-<br>PER<br>MISSING           | Loose connection on<br>the 15 pin<br>connector.              | Check connection.                                                                                                    |
| E-82 SE-<br>LECTOR<br>VALVE<br>FAILURE        | The selector valve failed calibration or not responding.     | <ul> <li>Check motor, encoder or wiring.</li> <li>If unit is not equipped with a selector valve and gives this error: check settings in to confirm settings are correct.</li> </ul> |
| E-84C<br>PRES-<br>SURE PIN                    | Pressure pin did not<br>fully engage.                        | <ul> <li>Check to see if pin is activating the switch.</li> <li>Condensing steam on the switch is shorting out.</li> <li>Test switch; continuity when not pressed.</li> </ul>       |

Troubleshooting

| Error                                                           | Cause                                                                           | Correction                                                                                                    |
|-----------------------------------------------------------------|---------------------------------------------------------------------------------|----------------------------------------------------------------------------------------------------|
| NOT DE-<br>TECTED                                               |                                                                                 |                                                                                                    |
| E-84D<br>PRES-<br>SURE PIN<br>STUCK<br>OR NOT<br>CONNEC-<br>TED | Cannot open lid - Pin<br>is stuck and has not<br>dropped down.                  | If lid pin is stuck, remove lid cover and manually free pin.                                                                                                  |
|                                                                 | Can open lid - wire<br>may be discon-<br>nected or monitoring<br>switch failed. | <ul> <li>Check wire connections and reconnect loose wires.</li> <li>Replace faulty wires.</li> <li>Test switch.</li> <li>Replace switch if needed.</li> </ul> |
| E-86B<br>PRES-<br>SURE<br>STUCK<br>ON                           | Sticking solenoid.                                                              | Test solenoid.                                                                                                    |
|                                                                 | Clogged pressure exhaust port.                                                  | Check ports and unclog if necessary.                                                                                                    |
|                                                                 | Faulty pressure transducer.                                                     | Test transducer.                                                                                                    |
| E-93 24V<br>DC<br>SUPPLY                                        | 2nd transformer dis-<br>connected from<br>control.                              | <ul><li>Check transformer plug on back of control.</li><li>Check wire connections on 2nd transformer.</li></ul>                                               |
|                                                                 | Short in drain motor<br>or selector valve<br>motor.                             | Test motors.                                                                                                    |

# **Chapter 4 Software Updates**

#### TRAINING: Watch a short video explaining software updates.

Periodically the software is updated with enhancements, menu changes or must be reloaded such as when a control board is replaced or updated with a newer model control. Use the following procedures to reload the software.

## 4.1 Software Features

### 4.1.1 Water Detection Software

The purpose of the water detection software is to prevent a frypot filled with water from boiling or pressurizing. The software works by preventing the fryer from leaving the melt cycle and entering a cook cycle, until the oil reaches 215°F. When the frypot is turned on, the software measures the temperature of the liquid in the frypot. If the temperature of the liquid in the frypot is below 215°F, the fryer enters the melt cycle. During the melt cycle, the solenoid remains open and does not allow the frypot to pressurize.

The melt cycle heats the liquid using a pulse rate that prevents water from boiling. If the liquid temperature in the frypot is below 200°F, then the fryer heats with an 18/40 pulse rate (18 seconds on, 22 seconds off) for electric units and 25/40 (25 seconds on, 15 seconds off) for gas units. Once the liquid temperature reaches 200°F, the pulse rate is reduced to 5/40 (5 seconds on, 35 seconds off) for electric units and to 8/40 (8 seconds on, 32 seconds off) for gas units. These reduced pulse rates provide insufficient energy to allow water to reach a boiling point of 212°F in the frypot, but will allow oil to reach 215°F. Once the liquid reaches 215°F the software allows the fryer to enter the cook cycle, and the vat to pressurize.

## 4.2 Software Updates

### 4.2.1 Control Board Updates

The control board is operated by an onboard Micro SD card, which is loaded with HP software during the factory programming process and/or installation; it occasionally requires an update. The software on a control board must be loaded from a USB drive. The file type used for loading software is an .hpf (Henny Penny Flash) file. All . hpf files are encrypted and are checksum protected, in order to prevent accidental or malicious changes to the official HP software. In addition, the boot-loader program on the control board allows selection of only the .hpf files that are designed for that specific unit's control assembly. This prevents accidental loading of say a holding cabinet in to a pressure fryer control, or similar mistake.

#### 4.2.1.1 USB Port Overview

WARNING Disconnect the power or electrical shock may occur. WARNING Lowering the control board exposes the technician to 240 VAC electricity inside the fryer.

The external USB port on the front of the unit is connected to an internal USB port on the control board with a short wiring harness. If the external USB port fails, access and use the internal USB port by lowering the control board from the unit to gain access to the internal USB port. Refer to 5.4 *USB Port Replacement*, page 63.

#### 4.2.1.2 SanDisk USB Flash Drive

**NOTE**: It is recommended that before performing a service call, technicians check for and download the latest version of the software, and then update the unit while on site. Updated versions contain the latest customer requested features and fixes.

Two SanDisk brand USB flash drives with plastic tips, 2 to 8 GB of storage space and formatted with FAT 32 are shipping with each unit. One is zip tied externally to the front of the unit and the second internally to the back of the control board. Each contains the most current version .hpf file for the unit based on ship date. If the customer's USB drives are missing or outdated, refer to 4.2.1.3 *Version Updates*, page 58.

#### 4.2.1.3 Version Updates

Current versions of the software are maintained on the HP Extranet by unit model and software version. Because the customer's on site USB flash drive may be outdated. Download the newest version of the software to an approved plastic tipped USB flash drive before performing a service call. Refer to 4.2.1.2 *SanDisk USB Flash Drive*, page 58and 4.2.1.3.1 *Access the Extranet*, page 58to download the most current version of software.

#### 4.2.1.3.1 Access the Extranet

**NOTE**: Add the Extranet to the Favorite list in the browser of the laptop for ease of future access.

The better the quality of ISP service the quicker the access to the Extranet. Always use a non-public, secure connection to the Extranet to prevent non-authorized access. Access the HP Extranet by doing the following:

- 1) From a Internet connected laptop, navigate to MyHennyPenny.
- 2) Scroll down to the **Quick Links** on the right side of the page. The Extranet-Distributor Network link displays.
- 3) Click the Extranet-Distributor Network link. Wait, a login displays.

- 4) Type your HP assigned e-mail address in the **Email address** text box and then your user defined password in the **Password** text box.
- 5) Click the LOGIN button. The HP Extranet home page displays.

#### 4.2.1.3.2 Locate and Download the Latest Version of Software

**NOTE**: Always select the latest version of software from the list unless directed otherwise by HP Technical Support.

Download the latest .hpf software by doing the following:

- 1) In the upper right corner of the HP Extranet home page, type **Software Update** in the search box, and then press **Enter**. All Documents displays in the left navigation bar.
- 2) Click the **Software Update** link from the All Document menu list. A list of updates displays in the center navigation bar.
- 3) Scroll through the list and locate the latest .hpf file and then click on the associated READ MORE> link. A pop-up window displays asking if you want to save the file. If not, ensure pop-up blockers are disabled.

**NOTE**: Optionally download the file by right-clicking the READ MORE> link and selecting the Save Target As option.

4) Click **Save** and save the file to the laptop using the default file name. **NOTE**: Do not change the file name, it is used during the reflashing process and to differentiate customer specific information.

5) Move the file to an approved plastic tipped USB flash drive. Refer to 4.2.1.2 *SanDisk USB Flash Drive*, page 58.

#### 4.2.1.4 Loading the Software

NOTE: E-41 (data lost) and other errors are common.

The control board is operated by an onboard Micro SD card loaded with HP software during the factory programming process or installation. The software can be reloaded from a plastic tipped USB flash drive. Perform a software reload by doing the following:

- 1) Begin with the control in -OFF- mode, and the filter drain pan in place.
- 2) Insert the USB flash drive in to the external USB port on the control board.
- 3) Press and hold the Main Menu button until \*MAIN\* displays. Refer to .
- 4) Select 3. USB/DATA from the Main Menu. Additional menus display. Refer to .
- 5) Select USB Menu page 2. Additional menus display.
- 6) Select 4. REFLASH SW. Additional menus display.
- 7) Select 1. Update. Files display.
- 8) Locate and select the .hpf file. Are You Sure displays.

9) Select Y.

- **10)**Wait. The control saves a copy of the current software, erases program memory, flashes in new software, and then reboots back to -OFF-.
- 11)Remove the USB drive.

### 4.3 Download a Report

Use the following procedure to download a report.

- 1) Begin with the control in -OFF- mode, and the filter drain pan in place.
- 2) Insert the USB flash drive in to the external USB port on the control board.
- 3) Press and hold the Main Menu button until \*MAIN\* displays. Refer to .
- 4) Select 3. USB/DATA from the Main Menu. Additional menus display. Refer to .
- 5) Select 1. REPORTS. Additional menus display.
- 6) Select Print Report. Additional menus display.
- 7) Select Print. Once the print process is complete, REMOVE USB displays.
- 8) Select REMOVE USB.
- 9) Wait. OK to Remove displays.

10) Remove the USB drive.

11)Select X. -OFF- mode displays.

# Chapter 5 Repair and **Replacement** Procedures

This section provides checkout and replacement procedures, for various parts of the frver.

# 5.1 Maintenance Hints

Do not move the fryer with hot oil in the vat or filter pan. WARNING Severe burns can result from splashing hot oil.

A multimeter can help you to check the electric components:

NOTICE

- · When the manual refers to the circuit being closed, the multimeter should read zero unless otherwise noted.
- · When the manual refers to the circuit being open, the multimeter should read infinity.

## 5.2 Control Board Replacement

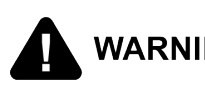

Disconnect the power or electrical shock may occur. WARNING Lowering the control board exposes the technician to 240 VAC electricity inside the fryer.

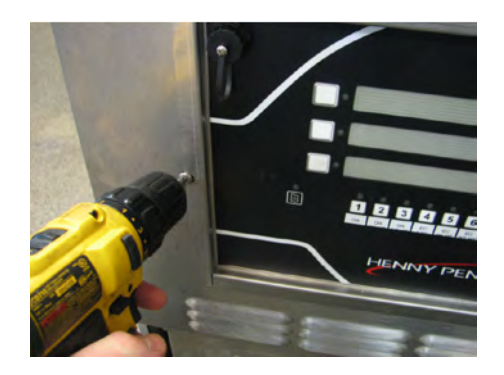

- 1. Use the Phillips head screwdriver to remove the two screws securing the control board to the front shroud.
- 2. Press in on the bottom of the board, and rotate the panel down until it rests on the shroud.

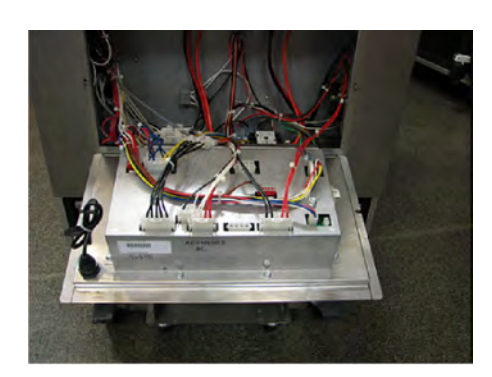

3. Disconnect all the connectors on the back of the control board.

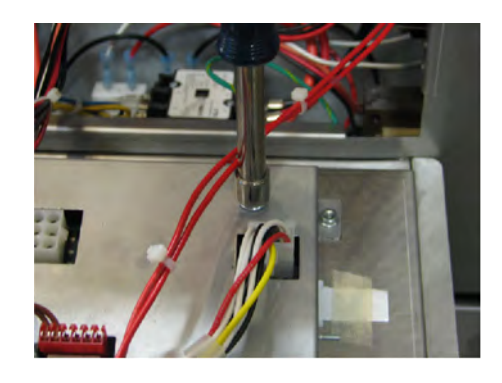

- 4. Use a 3/8 inch nut-driver or socket and remove the nut securing the ground wire to the control board.
- 5. Remove old control board.

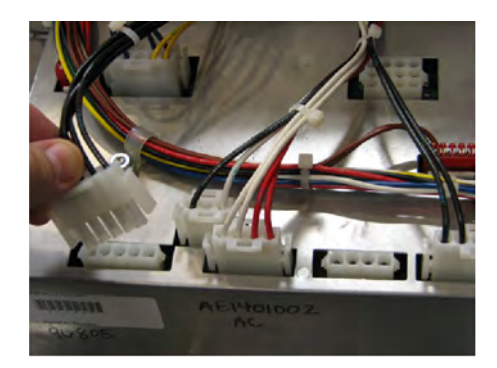

- Place new control board on to the unit with the tab inserted in to the slot. Let the control board rest on the shroud.
- 7. Use a 3/8 inch nut-driver or socket and reconnect the nut securing the ground wire to the control board.
- 8. Reconnect all the connectors on the back of the control board.
- 9. Use the Phillips head screwdriver to reinstall the two screws securing the control board to the front shroud.
## 5.3 Power Switch Replacement

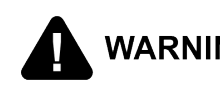

Disconnect the power or electrical shock may occur. WARNING Lowering the control board exposes the technician to 240 VAC electricity inside the fryer.

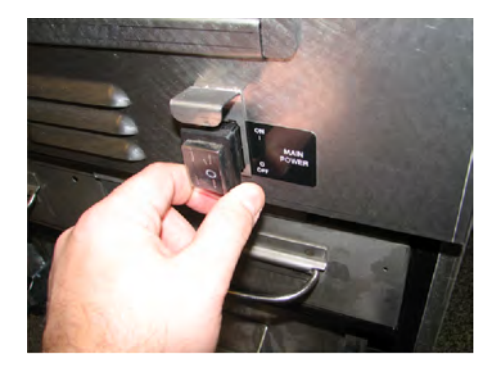

- 1. Perform the removal procedure from 5.2 Control Board Replacement, page 61.
- 2. Use a flat-blade screwdriver to press down on the locking tabs.
- 3. Pull the old switch out of the shroud, and then disconnect the wires.
- 4. Attach the wires to the new switch, and then slide new power switch into the shroud.
- 5. Perform the installation procedure from 5.2 Control Board Replacement, page 61.
- 6. Test the operation.

# 5.4 USB Port Replacement

The USB port is typically replaced after a software update fails with the assumption the port is bad. There are multiple failure points in the circuit that can cause the update process to fail. Before replacing the external USB port attempt a software update using the internal USB port located on the control board. A short jumper wire connects the external USB port to the internal USB port, ensure it's connected and intact. Corrupted, out of date or incorrect versions of the files on the USB drive can also cause an update failure.

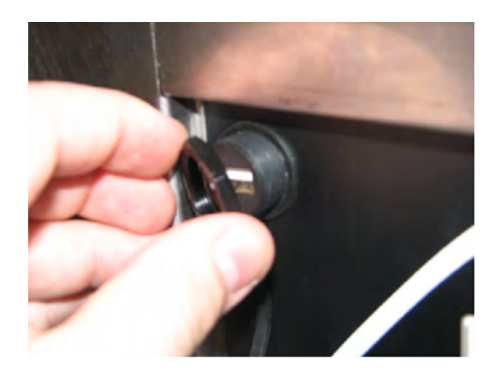

- 1. Remove the USB cover cap.
- 2. Use an adjustable wrench to remove the locking nut.
- 3. Perform the removal procedure from 5.2 Control Board Replacement, page 61.

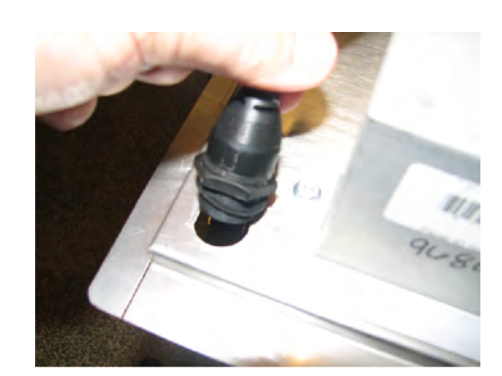

- Disconnect the USB plug from the receiver on the back of the control board.
- 5. Remove the old USB port assembly from the hole in the control board.
- 6. Install the new USB port assembly in the hole in the control board.
- Use one adjustable wrench to hold the USB port in place while using another adjustable wrench to tighten the locking nut.
- Reconnect the USB plug on to the receiver on the back of the control board.
- 5. Perform the installation procedure from 5.2 *Control Board Replacement*, page 61.

# 5.5 Nylatron Vertical Strip Replacement Procedure

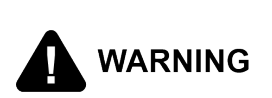

- Lid may be hot. Allow lid to cool before performing this procedure, or burns may result.
- The carrier may be hot. Allow carrier to cool to prevent personal injury.

NOTICE:

Snug the 2 counterweight securing bolts to the rear of the unit but do not overtighten or risk stripping out the bolt holes.

#### 5.5.1 Estimated Resource and Time

Estimated resource and time to completion is: 1 Technician, 1.5 hour.

# 5.5.2 Required Tools

| Table 5-1 Required Tools                 |                                                                                                    |                    |               |           |                            |  |
|------------------------------------------|----------------------------------------------------------------------------------------------------|--------------------|---------------|-----------|----------------------------|--|
|                                          |                                                                                                    |                    |               |           |                            |  |
| Electric Drill<br>w/ #2<br>Cross-tip Bit | 3/8" Nut Dri-<br>ver or<br>Socket                                                                                                    | 1/4" Hex<br>Wrench | 3/8" Socket   | Extension | Ratchet                    |  |
|                                          |                                                                                                    | Table 5-2 Re       | equired Tools |           |                            |  |
| 2                                        | A CONTRACT OF A CONTRACT OF A |                    | J             | J         |                            |  |
|                                          |                                                                                                    |                    |               |           | Two 4 in x 4<br>in x 12 in |  |

- --

| S                         |                             |                           |             | J               |                                                                                  |
|---------------------------|-----------------------------|---------------------------|-------------|-----------------|----------------------------------------------------------------------------------|
| 7/8" and 7/<br>16" Wrench | #2 Cross-tip<br>Screwdriver | Flat-Blade<br>Screwdriver | Wire Cutter | Wire<br>Crimper | Two 4 in x 4<br>in x 12 in<br>(100 mm x<br>100 mm x<br>300 mm) so-<br>lid blocks |

#### Table 5-3 Required Tools

| 0                                  |             |                      |
|------------------------------------|-------------|----------------------|
| Food Grade<br>Foaming<br>Degreaser | Putty Knife | Dielectric<br>Grease |

## 5.5.3 Kit Parts

The spade connectors are only used on the pressure model fryer (PXE NOTE: 100) to reconnect the lid's pressure switch wiring.

The kit contains all the necessary components to complete the task outlined in this document. If replacement parts are required due to damage or loss, technicians must order another 175727 kit. Single Nylatron slides are not offered individually for Velocity fryers. The kit includes:

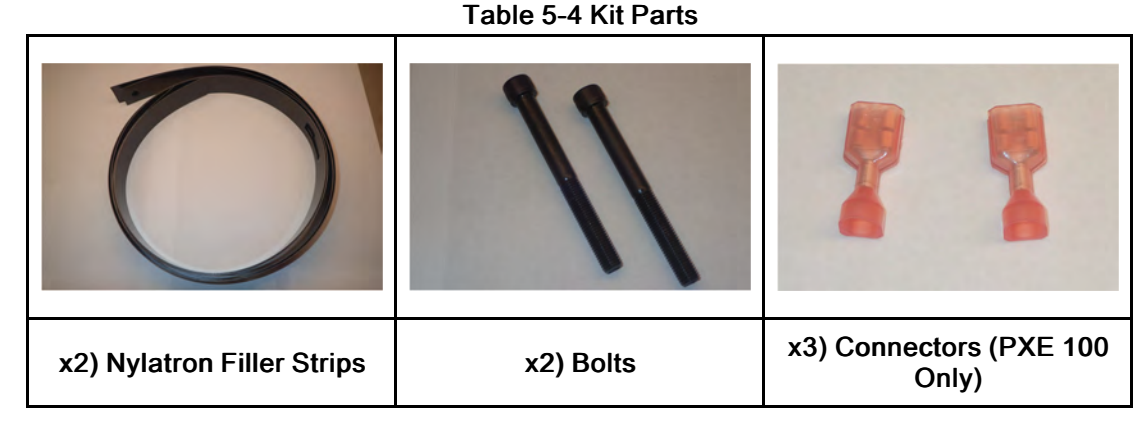

## 5.5.4 Technician Training

Watch the following video before replacing the Nylatron vertical filler strip (slides).

TRAINING VIDEO:

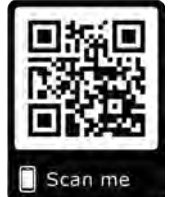

Use this video to ramp-up on the procedure: <u>https://</u><u>vimeo.com/332593461/0ffcfa8add</u>.

# 5.5.5 Remove the Counterweights and Secure Carriage Assembly

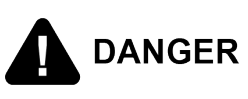

The lid and counterbalance weight carriage assembly moves with force and can cause injury. Secure the weight carriage to the rear of the unit with securing bolts to prevent injury.

NOTE:

Navigate to training video timestamp 00:15 - 01:48 for procedures specific to this step.

The counterweight assembly is attached to one end of the Nylatron vertical filler strips and must be detached by doing the following:

- 1) Using a #2 cross-tip screwdriver or electric drill with bit, remove 4 pan head screws from the top access panel and then remove the panel. Do not remove the deadweight valve or the safety relief valve.
- 2) Using a 3/8 in nut driver, remove 6 locking flange nuts from the rear access panel and then remove the panel. The weight carriage assembly is visible.
- 3) Raise the lid assembly to its full height.

- 4) Remove the lid rack carrier.
- 5) Using a large flat head screwdriver or pry bar, separate and remove three individual weights from the top of the counterbalance weight carriage assembly to lighten the assembly.
- 6) Close the lid, engaging the front lid hold down.
- 7) Engage the lid handle by pulling forward on the handle until the lid handle rollers are firmly inside the locking slots.
- Push down on the handle ensuring both cams (sides) are engaged in the locking slots.
- 9) Insert 2 bolts from kit through the upper left and right corners of the counterbalance weight carriage assembly and snug using 1/4 in hex wrench.

**NOTE**: The counterbalance weight carriage assembly can be moved to align the 2 counterweight securing bolts with the holes in rear of the unit as required.

10) <u>PXE 100 Only</u>: Using a 3/8 in socket and ratchet, remove the p-clip holding the condensate line to the back of the front panel.

**NOTE**: The front panel is restricted from removal if the p-clip is not removed.

**11)**Using a 7/16 in open-end wrench remove the two bolts holding the Nylatron strips to the weight carriage.

#### 5.5.6 Remove the Safety Lock Wiring

NOTE:

- This procedure only applies to the PXE 100 model fryer.
- Navigate to training video timestamp 01:49 03:04 for procedures specific to this step.

The front shroud, containing the Nylatron vertical filler strips channels must be removed. To remove the shroud over the lid's lifting arms the safety lock wiring must be removed by doing the following:

 Using a #2 cross-tip screwdriver, remove the 2 outer pan head screws, along the back, securing the sheet metal lid cover to the lower cast portion of the lid. The strain relief, wiring and cover is visible.

**NOTE**: The center screw remains in place. It is not removed.

- Using a #2 cross-tip screwdriver, remove the 2 pan head screws securing the safety lock wiring cover to the left lift arm.
- 3) Remove the safety lock wiring cover and grommet.
- Using a #2 cross-tip screwdriver, remove the 1 pan head screw securing the pclip to the left lift arm.
- Using a 7/8 in open end wrench, loosen the strain relief compression fitting and move out of the way.
- 6) Disconnect the spade connectors, and then using a pair of snips, clip off the spade connectors from the safety lock wiring.

7) Pull out the wiring through the strain relief wiring bracket assembly, and then remove the compression fitting, grommet and p-clip from the safety lock wiring.

### 5.5.7 Remove the Tilt Stop

**NOTE:** Navigate to training video timestamp 02:30 - 02:36 for procedures specific to this step.

The tilt stop, also referred to as the lid kickstand, must be removed so the front shroud can be removed. Remove the lid tilt stop by doing the following:

- 1) Remove the lid tilt stop inner retaining c-clip.
- 2) Remove the lid tilt stop assembly by pulling the rod out of the outer side of the lid's left lifting arm.
- 3) Lay the lid tilt stop assembly aside to a safe and protected space.

#### 5.5.8 Remove the Retaining Rod

**NOTE:** Navigate to training video timestamp 03:05 - 04:04 for procedures specific to this step.

The lid arms must be disconnected from the lid so the front shroud can be fully removed. Remove the lid by doing the following:

- 1) Disengage the lid handle by lifting up on the handle, and then pushing back.
- 2) Obtain two 4 in x 4 in x 12 in (100 mm x 100 mm x 300 mm) solid blocks.
- 3) Disengage the front lid hold down, lift the front of the lid up, and then prop up the lid with a block of wood. Force on the lid retaining rod is relieved.
- 4) Remove a c-clip and washer from one side (left or right) of the retaining rod.
- 5) Remove both inner left and right c-clips from the inner left and right lid grooves.
- 6) Slide the retaining rod out from the lid's arms and the lid lifting arms. Two washers fall off the retaining rod.
- 7) Retrieve the two washers and save for reassembly.

#### 5.5.9 Remove the Front Shroud

**NOTE**: Navigate to training video timestamp 04:05 - 04:30.

Lift and pull forward the top, front shroud to remove. Remove the front shroud to access the Nylatron filler strip channels on the inside by doing the following:

- 1) Using a #2 cross-tip screwdriver or electric drill with bit, remove 4 pan head screws from the sides of the front shroud.
- 2) Raise the lift arm up and pull the front shroud clear from the arms and wire by doing the following:
  - A. Press the safety lock wiring against the lid's left lifting arm. This is necessary to provide clearance for the front shroud removal.
  - B. Lean the front shroud toward the front of the fryer and pull forward until it is free of the lid's lifting arms, and then lift up at an angle to remove.

## 5.5.10 Clean the Nylatron Filler Strip Channels

**NOTE**: Navigate to training video timestamp 04:31 - 04:52.

Over time the Nylatron filler strip channels fill with debris and add friction and wear to the movement of the Nylatron vertical filler strips. Clean the Nylatron strip channels by doing the following:

- 1) Remove the Nylatron vertical filler strips from the channel and discard.
- 2) Clean the channels using food grade foaming degreaser and a putty knife until clean.

## 5.5.11 Install the New Nylatron Filler Strip

**NOTE**: Navigate to training video timestamp 04:53 - 05:54.

Once both Nylatron filler strip channels are clean, start the reassembly process by installing the Nylatron vertical filler strips and front shroud by doing the following:

- 1) Insert new Nylatron vertical filler strips in to each of the strip channels with the bolt hole that attaches to the counterweight positioned toward the top of the fryer.
- 2) Using an electric drill with a #2 cross-tip bit or a #2 cross-tip screwdriver, remove the 5 pan head screws, and then the center access panel.
- 3) Align the two rectangular shaped holes in the Nylatron vertical filler strips, over both of the lid's lifting arms and carefully guide the bottom and then the top of the shroud in to place.
- 4) Gently guide the safety lock wiring through the front shroud opening next to the left lifting arm.
- 5) Ensure the lower lip slides into the retention channel.

#### 5.5.12 Reconnect the Retaining Rod

**NOTE**: Navigate to training video timestamp 05:55 - 06:32.

Reattach the lid lift arms to the lid by doing the following:

- 1) Pull the lid forward to allow the lid lifting arms to clear the lid arms.
- 2) Apply downward pressure on the lid's lifting arms and align the holes in the lid's arms with the holes in the lid's arms.
- 3) Install 1 c-clip and washer on one end of the retaining rod. The c-clip is on the outside.
- 4) Slide the opposite end of the retaining rod through the lid's left arm and lifting arm mounting holes.
- 5) Stop, install 2 washers on the end of the retaining rod, and then push the retaining rod through the lid's right arm and lifting arm mounting holes.
- 6) Using a nut driver install a washer and c-clip on the end of the retaining rod. The c-clip is installed on the outside of the washer.
- 7) Push the two inner washers against the inside of the lid's lifting arms.

8) Using a nut driver install 2 inner c-clips in to the retaining rod's retaining grooves.

#### 5.5.13 Install the Tilt Stop

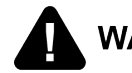

WARNING Install as instructed, or the lid can fall with force causing serious personal injury.

**NOTE:** Navigate to training video timestamp 06:33 - 06:41.

Install the lid tilt stop, and then test by doing the following:

- 1) Ensure the tilt stop is clean prior to installation.
- 2) Insert the lid tilt stop assembly's retaining rod through the outside of the lid's left lifting arm, tilt stop hole.
- 3) Install the inner retaining C-Clip.
- 4) Test the tilt stop by doing the following:

A. Pull on the tilt stop to ensure the C-clip is fully seated.

B. Raise the lid to 45 degrees and setting the tilt stop in to place, then lower. Repeat several times to ensure the tilt stop does not bind or fail.

#### 5.5.14 Install the Safety Lock Wiring

- **NOTE:** This procedure only applies to the PXE 100 model fryer.
  - Navigate to training video timestamp 06:42 07:17.

Install the safety lock wiring strain relief assembly. Obtain the spade connectors from the kit and do the following:

- 1) Slide the p-clip, grommet and compression fitting over the safety lock wiring.
- 2) Using a #2 cross-tip screwdriver, install 1 pan head screw to secure the strain relief wire p-clip to the left inner lid's lifting arm.
- 3) Install the grommet with wire into the safety lock wiring cover.
- Using a #2 cross-tip screwdriver, install the 2 pan head screws securing the safety lock wiring cover to the left lift arm.
- 5) Pull the safety lock wiring through the strain relief wiring bracket assembly.
- 6) Strip the two safety lock wire insulators back 1/4 in to expose the center wire.
- 7) Crimp two new spade connectors to the two strain relief wires.
- 8) Apply dielectric grease to the ends of the spade connectors. This ensure connectivity and prevents corrosion.
- 9) Connect both spade connectors.
- **10)**Using a 7/9 in wrench, install and snug the strain relief compression fitting.

## 5.5.15 Test the Safety Lock Wiring

- **NOTE:** This procedure only applies to the PXE 100 model fryer.
  - Navigate to training video timestamp 07:18 07:42.

Test the wiring connection from the control panel by doing the following:

- Press the INFO and MAIN MENU buttons simultaneously and =INFO MODE= displays.
- 2) Press the top right action button until INPUTS-2 displays at the top. OK displays in the right-side of the lower window.
- 3) Raise the safety locking switch. The OK changes to PR.
- 4) Lower the safety locking switch. The PR changes to OK.
  - If the test succeeds, continue at 5.5.16 Install the Cover Panels, page 71.
  - · If the test fails, diagnose and correct before continuing.

#### 5.5.16 Install the Cover Panels

**NOTE**: Navigate to training video timestamp 07:43 - 08:55.

Install all the cover panels by doing the following:

- 1) Ensure the weight carriage lift cables are aligned properly over the pulleys.
- 2) Remove the solid blocks (lid props), and then lower and lock the lid.
- 3) Replace the lid's sheet metal cover by aligning the cover's two front pins with the mounting holes in the front of the lower cast lid.
- 4) Tilt the sheet metal cover down in to place, aligning the rear screw holes.
- 5) Using a #2 cross-tip screwdriver, install 3 pan head screws, along the back, securing the sheet metal cover to the lower cast lid.
- 6) Using an electric drill with a #2 cross-tip bit or a #2 cross-tip screwdriver, install 5 pan head screws to secure the center access panel.
- Using an electric drill with a #2 cross-tip bit or a #2 cross-tip screwdriver, install 4 pan head screws to secure the sides of the front panel.
- PXE 100 Only: Using a 3/8 in socket and ratchet, install the p-clip holding the condensate line to the back of the front panel.
- Remove the 2 bolts from the upper left and right corners of the counterbalance weight carriage assembly.

10)Install the counterweights into the counterbalance weight carriage assembly.

- 11)Using a 7/8 in open end wrench and 2 bolts with lock and flat washers, attach the bolt hole end of the Nylatron vertical filler strips to the counterbalance weight carriage assembly.
- 12)Using a 3/8 in nut driver, install 6 locking flange nuts to secure the rear panel to the mounting studs and torque snug.
- 13)Place the top access panel over the side panels, ensuring the safety relief valve assembly is not pinched or hindered.

**14)**Using an electric drill with a #2 cross-tip bit or a #2 cross-tip screwdriver, install 4 pan head screws to secure the top access panel.

15)Ensure the safety relief valve is not pinched or hindered.

## 5.5.17 Test the Nylatron Strips

Move the lid up and down several times to ensure the Nylatron filler strip moves freely in the channel and in synchronization with the counterbalance weight carriage assembly.

- If the Nylatron filler strip moves freely, continue at .
- If the Nylatron filler strip does not move freely, diagnose and correct before continuing.

#### 5.5.18 Install the Rack Carrier

NOTE: Navigate to training video timestamp 08:58.

- 1) Reinstall the rack carrier onto the lid rails.
- 2) Continue to .

## 5.6 High Limit Thermocouples Replacement

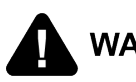

NOTE:

WARNING Lowering the control board exposes the technician to 240 VAC electricity inside the fryer.

The E-1 - "Low Oil In Pot" error code triggers if the protection probe is around 280° F (approximate) hotter than the main temperature probe. If this happens, the heat shuts off for 20 seconds to wait for the heat to dissipate from the element. If the element remains hotter than the temperature probe after this time, the control triggers an E-1 error. This error would trigger in the place of a high limit trip if the fryer is turned on with no oil in the pot as the element would be substantially hotter than the main temp probe and the heat would not dissipate into the oil. Troubleshooting a nuisance E-1, check oil level is at the fill mark, make sure the store is performing a clean out procedure. An E-1 can occur with carbon build up and breading build up just like with nuisance high limit trips.

#### 5.6.1 Troubleshooting

An ohm reading can be taken of the protection probe from the P3 connector pins 7&8 on the rear of the board. The values follow our standard RTD 1000 chart we use for all other Henny Penny RTDs.

The Protection probe can be viewed by entering Info mode and scrolling to Temps. Once in temps, the lower right selection button is blinking. Press, and the protection probe displays rather than the Bot display. The displayed temp should be quite a bit higher than the main temp probe. If 999 displays, it indicates an open probe.

| Before pressing the lower right button | After pressing the lower right button |
|----------------------------------------|---------------------------------------|
| <= TEMPS =>                            | <= TEMPS =>                           |
| Main Lvl Bot                           | Main Lvl PPrb                         |
| 348° 331° 287°                         | 348° 331° 462°                        |

## 5.6.2 Replacement

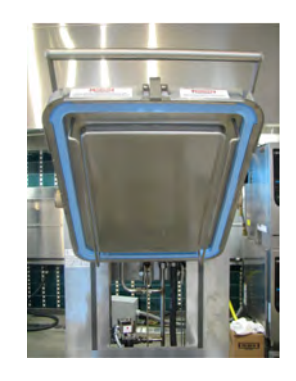

- 1. Lift the lid, tilt back and lock in to place.
- 2. Use a Phillips head screwdriver to loosen the heating element spreaders.

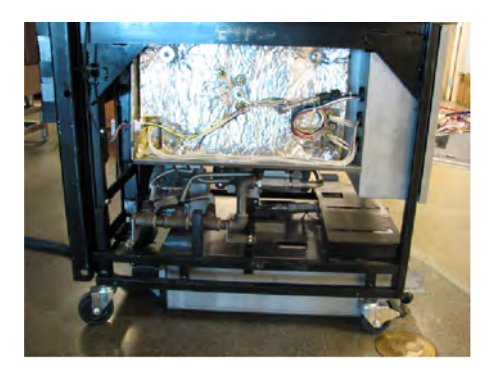

- 3. Use a Phillips head bit to remove the screws from the left-hand (from the front of the unit) side panel.
- 4. Remove the side panel and set aside.
- 5. Use a 1/2 inch wrench to loosen the compression fitting.
- 6. Pull the thermocouple from the fitting.

- 7. Lower the control board by performing the removal procedure from 5.2 *Control Board Replacement*, page 61.
- 8. Trace wires to the high limit modules on the sidewall of the control board area.
- 9. Remove the wires from high limit module.
- 10. Use a 1/2 inch wrench to remove fitting from the vat wall.
- 11. Obtain the new thermocouple and fitting.
- 12. Apply thread sealant to the fitting and thread into the vat wall. Tighten with a 1/2 inch wrench.
- 13. Insert the new thermocouple into the compression fitting.
- **NOTE**: The protection probe is only mounted to the top heating element. The new bracket makes sure the probe comes directly in contact with the element rather than the slight gap on the current thermocouple design.
- 14. Extend probe out from vat wall 4.5 inches and clamp to allow .125 inch of the probe to be exposed.
- 15. Use a 1/2 inch wrench to tighten the compression fitting onto the thermocouple.
- 16. Position heating element spreader next to clamp.
- 17. Use a Phillips head screwdriver to tighten the heating element spreader.
- 18. Connect the new thermocouple wires to the high limit module.

**NOTE**: The RTD plugs into the additional probe connection on the rear of the board. This plugs in to the P3 connector on the display CPU board.

19. Install the side panel, and then the control board by performing the installation procedure from 5.2 *Control Board Replacement*, page 61.

# 5.7 High Limit Module Replacement

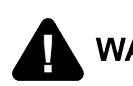

WARNING Lowering the control board exposes the technician to 240 VAC electricity inside the fryer.

#### NOTE:

- The upper module controls the lower thermocouple.
- The lower module controls the upper thermocouple.

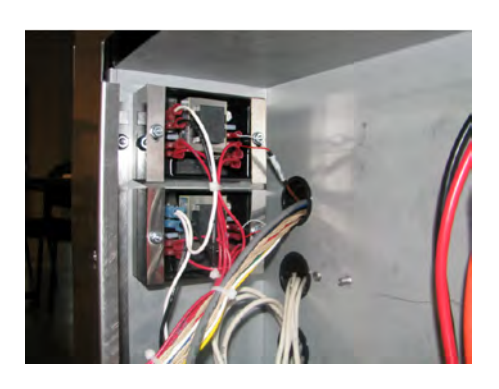

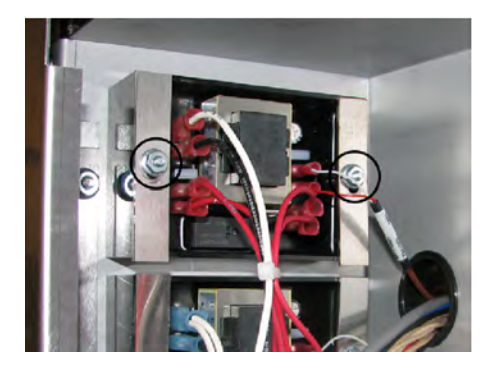

- 1. Lower the control board by performing the removal procedure from 5.2 Control Board Replacement, page 61.
- 2. Locate the faulty high limit module on the left-hand (from the front) side wall.
- 3. Mark all the wire locations, and then disconnect all the wires.
- 5. Use a 3/8 inch socket or nut-driver to remove the nuts.
- 6. Remove the two metal lock strips, and then slide the old high limit module off of the mounting studs.
- 7. Slide the new high limit module on to the mounting studs, and then place the two metal lock strips onto the studs.
- 8. Secure in place with a 3/8 inch socket or nut-driver, and then reconnect the wires.
- 10. Install the control board by performing the installation procedure from 5.2 Control Board Replacement, page 61.

# 5.8 Primary Contactor Replacement

Disconnect the power or electrical shock may occur. WARNING Lowering the control board exposes the technician to 240 VAC electricity inside the fryer.

NOTICE

:

Do not connect L1 & L2 to a circuit operating at more than 150 volts to ground (gnd) or component damage may result.

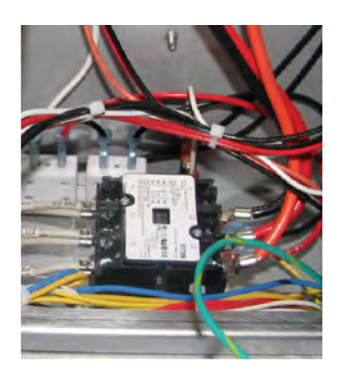

- 1. Lower the control board by performing the removal procedure from 5.2 *Control Board Replacement*, page 61.
- 2. Mark the location of the wires.
- 3. Use a Phillips head screwdriver to remove the:
- a) L1, L2, and L3 wires from the contactor.
- b) T1, T2, and T3 wires from the side of the contactor.
- c) RS1 and RS2 yellow wires.
- 4. Use a 3/8 in. nut-driver to remove the nuts that secure the contactor to the shroud.
- 5. Lift up on the contactor and remove it from the studs.
- 6. Place the new contactor on to the studs, and then use a 3/8 in. nut-driver to secure in place.
- 7. Use a Phillips head screwdriver to install the:
- a) RS1 and RS2 yellow wires.
- b) T1, T2, and T3 wires to the side of the contactor.
- c) L1, L2, and L3 wires to the contactor.
- 8. Install the control board by performing the installation procedure from 5.2 *Control Board Replacement*, page 61.

## 5.9 Heat Contactor Replacement

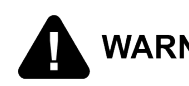

WARNING Lowering the control board exposes the technician to 240 VAC electricity inside the fryer.

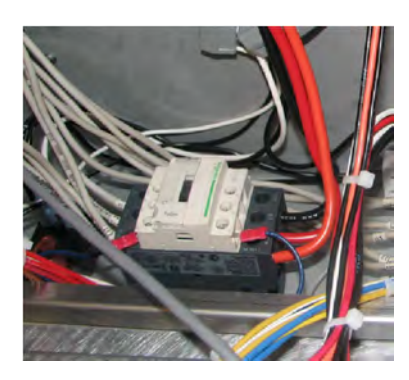

- 1. Lower the control board by performing the removal procedure from 5.2 Control Board Replacement, page 61.
- 2. Mark the location of the wires.
- 3. Use a Phillips head screwdriver to remove the:
- a) A1 and A2 blue wires from the contactor.
- b) 1L1, 3L2, and 5L3 wires from the side of the contactor.
- c) 2T1, 4T2, and 6T3 wires from the side of the contactor.
- 4. Use a 3/8 in. nut-driver to remove the nuts that secure the contactor to the shroud.
- 5. Lift up on the contactor and remove it from the studs.
- 6. Place the new contactor on to the studs, and then use a 3/8 in. nut-driver to secure in place.
- 7. Use a Phillips head screwdriver to install the:
- a) 2T1, 4T2, and 6T3 wires from the side of the contactor.
- b) 1L1, 3L2, and 5L3 wires from the side of the contactor.
- c) A1 and A2 blue wires from the contactor.
- 8. Install the control board by performing the installation procedure from 5.2 Control Board Replacement, page 61.

## 5.10 AIF Multi-Tab Transformer Replacement

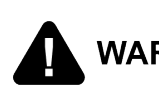

Disconnect the power or electrical shock may occur. WARNING Lowering the control board exposes the technician to 240 VAC electricity inside the fryer.

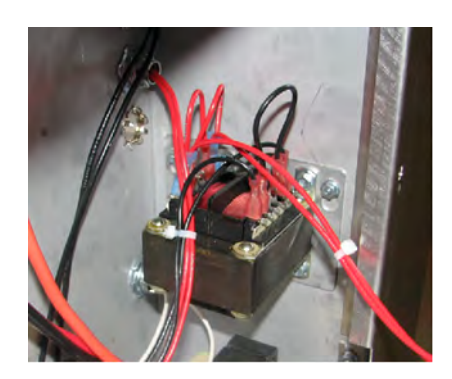

- 1. Lower the control board by performing the removal procedure from 5.2 *Control Board Replacement*, page 61.
- 2. Mark the location of the wires, and then disconnect.
- 3. Use a 3/8 in. nut-driver to remove the nuts that secure the transformer to the shroud.
- 4. Lift up on the transformer and remove it from the studs.
- 5. Place the new transformer on to the studs, and then use a 3/8 in. nut-driver to secure in place.
- 6. Reconnect the wires.
- 7. Install the control board by performing the installation procedure from 5.2 *Control Board Replacement*, page 61.

## 5.11 Control Transformer Replacement

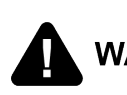

WARNING Disconnect the power or electrical shock may occur. UNARNING Lowering the control board exposes the technician to 240 VAC electricity inside the fryer.

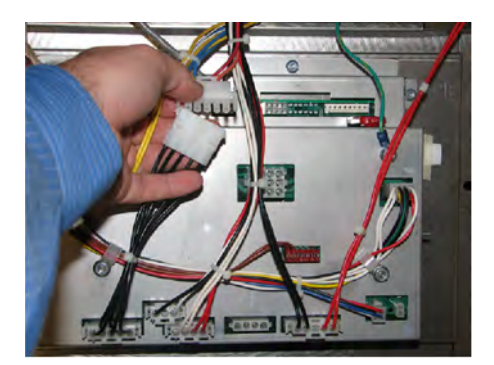

- 1. Lower the control board by performing the removal procedure from 5.2 *Control Board Replacement*, page 61.
- 2. Locate the 5-pin connector leading from the transformer, and then disconnect.

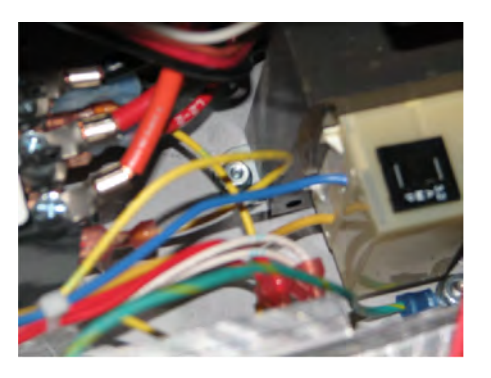

- 3. Use a 3/8 in. socket and extension to remove the nuts that secure the transformer to the shroud.
- 4. Lift up on the transformer and remove it from the studs.
- 5. Place the new transformer on to the studs, and then use a 3/8 in. socket and extension to secure in place.
- 6. Locate the 5-pin connector leads, and then connect.
- 7. Install the control board by performing the installation procedure from 5.2 *Control Board Replacement*, page 61.

# 5.12 Drain Valve and Actuator Replacement

WARNING Burn Risk. Using PPE, remove hot oil from fryer before performing procedure or personal injury may occur.

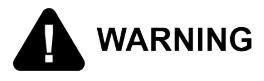

Shock Risk. Remove power from fryer before performing procedure or personal injury may occur.

#### TRAINING:

To replace either the drain valve or actuator or both, do the following:

## 5.12.1 Prepare the Fryer

- 1) Access the Filter Menu, refer to .
- 2) Drain oil from vat (frypot) in to the drain pan, and then remove the drain pan.
- 3) Close the drain valve, and then exit the menu.
- 4) With the drain valve closed, remove power from the fryer.
- 5) Remove the left-side panel.

#### 5.12.2 Remove the Drain Valve Extension

- 1) Disconnect the drain valve harness connector.
- 2) Remove the drain valve extension from valve by gripping it with hands or channel lock pliers, and then turning the tube 1/8 turn (45°) clockwise, when viewed from top down.
- 3) Pull the drain valve extension down and out of the drain valve.
- 4) Remove the drain valve extension, and then set aside.

#### 5.12.3 Remove the Actuator and Drain Valve

- 1) Use a long 3/32" hex key (T-handle or socket and extensions) to loosen the set screws on the drain valve actuator until nearly all the way out, without removing.
- 2) Use a flat blade screwdriver and with a back and forth action, pry and remove the actuator from the drain valve.

**IMPORTANT**: Note the valve stem is pointed straight towards the back of fryer and the actuator label is pointing to left side of fryer.

3) Using a 2-1/2" socket and ratchet with extensions (large open-ended wrenches, pipe wrench) remove the drain valve by turning clockwise, when viewed from top down.

#### 5.12.4 Install the Drain Valve and Actuator

- 1) Install the new o-ring in to the groove at the bottom-inside of the new drain valve. Lubricate with cooking oil.
- 2) Apply food grade pipe thread sealant to pot drain nipple and/or threaded top of valve.
- 3) Install the new drain valve by turning counter-clockwise, when viewed from top down.
- 4) Turn until fully tightened and stem is pointing straight towards rear of fryer.
- 5) Ensure valve is in closed position.

NOTE: New drain valves are shipped in the close position.

#### 5.12.5 Install the Drain Valve Extension

- 1) Align the two protrusions on the top of the drain valve extension with the two slots (extensions) on the drain valve.
- 2) Push the drain valve extension up in to the drain valve slots.
- 3) Using two hands or channel lock pliers, turn the tube 1/8 turn (45°) counterclockwise, when viewed from top down.
- 4) Ensure the bottom of the drain valve extension is square with the frame.

#### 5.12.6 Install the Drain Valve Actuator

- 1) With the cylindrical part of the actuator towards the right side of the fryer, and the red label pointing to the left side, align the square key of the actuator with the valve stem.
- 2) Push the actuator towards the valve, aligning the base of the actuator to the slot in the valve.
- 3) Align the actuator and valve by rotating the actuator, push actuator further towards drain valve until fully set.

**NOTE**: Ensure the drain valve remains closed during this procedure.

4) Tighten the set screws until the actuator is tightly affixed to the drain valve.

- 5) Reconnect the actuator harness connector back into the fryer wiring harness.
- 6) Reinstall the left-side panel, and then the drain pan.
- 7) Return power to the fryer.

#### 5.12.7 Test the Drain Valve and Actuator Operation

- 1) Access the Filter Menu, refer to .
- 2) Test both the drain valve and actuator by opening and closing them. Use the Fill and Drain option from the Filter Menu.
- 3) If the control panel displays the drain valve as open but it is closed (or vice-versa), the actuator will need to be separated from the drain valve again, and the valve position rotated ¼ turn (90°) in either direction to be properly aligned.

## 5.13 Filter Pump Motor Replacement

#### TRAINING: Watch a video explaining how to replace the filter pump motor.

Filter motors can be replaced independent of the filter pump or together as an assembly. The following instruction includes the separation of the filter pump from the filter motor.

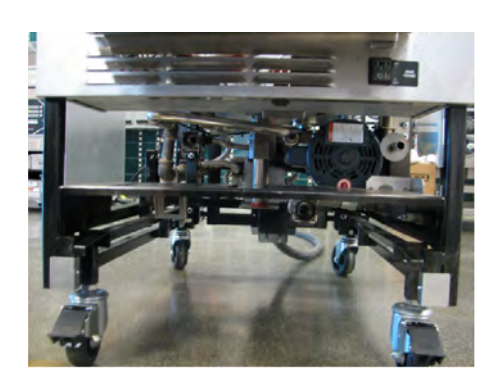

- 1. Remove the drain pan, fresh oil pan (ATO), and condensation pan.
- **NOTE**: The condensation pan is not used on an open fryer, only a pressure fryer.

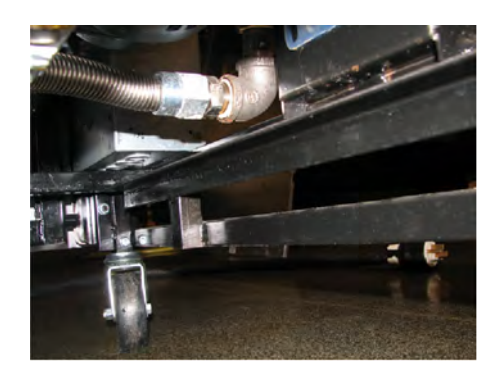

- 2. Use an adjustable wrench to remove the flex line and pipe connections from both ends of the pump motor.
- **NOTE**: A hard tube may be present on pump outlet if this is a newer build.

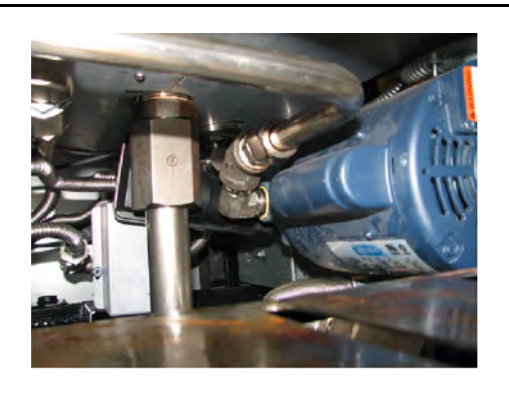

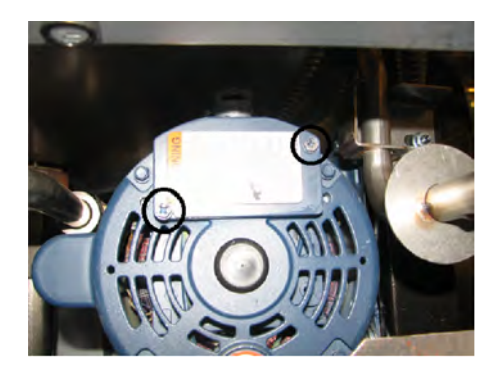

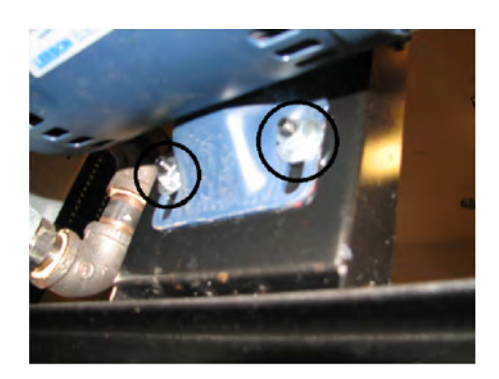

- Use a Phillips head screwdriver to remove the two screws that secure the plate onto the pump motor.
- 4. Mark the locations of the black wires.
- 5. Remove the black wires from the pump motor.
- 6. Use a flat blade screwdriver to remove the conduit retainer ring from the pump motor.
- 7. Remove the conduit retainer and conduit from the pump motor.
- 8. Use a 1/2 inch wrench to remove the two nuts on the mounting plate.
- 9. Lift up on the pump motor then pull it off the mounting plate.
- 10. If replacing the motor only, remove the two screws connecting the filter pump to the face of the filter motor.
- 11. Separate the pump and motor assemblies.

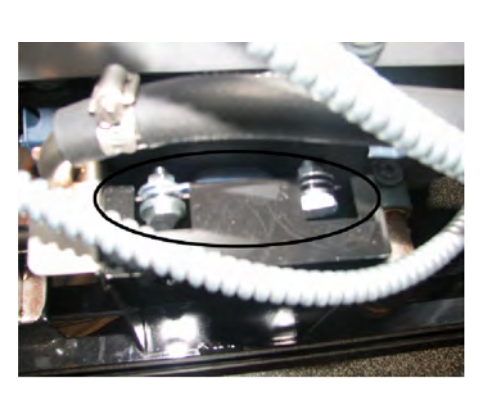

- 12. Install the two screws connecting the filter pump to the face of the filter motor.
- 13. Place the new pump motor onto the mounting plate so the hanger bolts rest on the top lip and slide down so the studs are in line with the holes in the pump motor base.
- 14. Use a 1/2 inch wrench to secure the pump motor to the mounting plate.
- 15. Use an adjustable wrench to reconnect the lines to the correct port of the pump motor.

# 5.14 Filter Pump Motor Seal Replacement

The filter pump and filter motor must be seperated for this procedure, see 5.13 *Filter Pump Motor Replacement*, page 81. The oil seals prevent oil from migrating into the motor assembly, which can damage the motor. With the new filter motor on a flat sturdy work surface, using seal kit 17476, install the pump seal components on to the new filter pump motor as shown in Figure 5-1 *Pump Seal Kit Placement*, page 83.

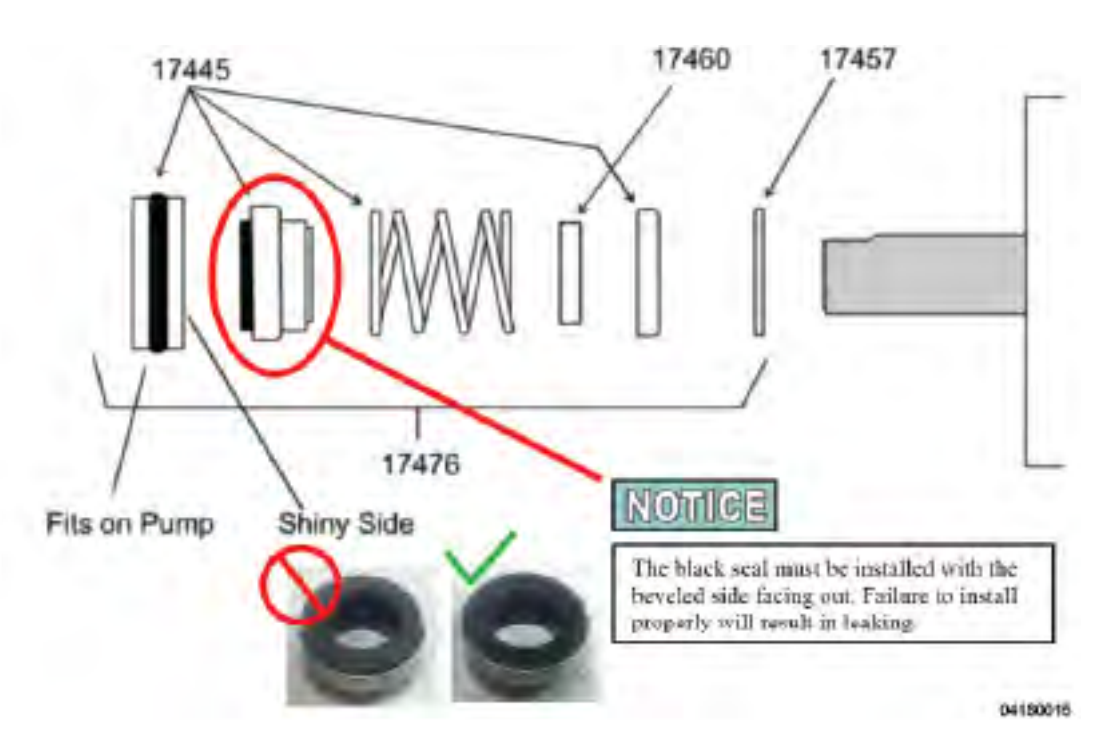

Figure 5-1 Pump Seal Kit Placement

## 5.15 Filter Pump Motor Roller Replacement

The filter pump and filter motor must be seperated for this procedure, see 5.13 *Filter Pump Motor Replacement*, page 81. The rollers inside the filter pump that creates the oil pressure, wear and require replacement. Replace the rollers by doing the following:

- 1) Remove the four screws attaching the cover to the filter pump, and then remove the cover.
- 2) Replace the five old rollers with the new rollers.
- 3) Replace the cover's old o-ring with the new o-ring.
- 4) Install the cover using four screws on to the filter pump.

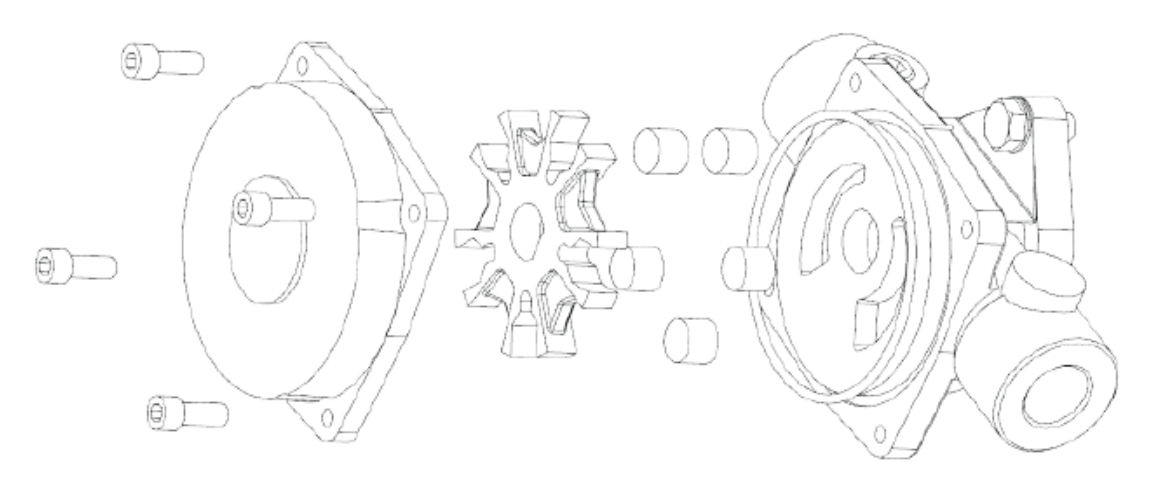

Figure 5-2 Pump Rollers

## 5.16 Flex Tube Replacement

WARNING Flex tubes carry hot oil under pressure

When installing new flex tubes, follow the listed guidelines to prevent failures of the new flex tube. When bending the flex tube do not:

- Bend smaller than a golf ball in radius.
- Bend more than 3 times in the same area of tube.
- Bend the flex tube within 4 finger widths of the end fittings.

Discard any tube bent more than 3 times in the same area of tube.

When torquing, hold the brass fitting that the flex tube is being torqued onto, to avoid twisting of the flex tube.

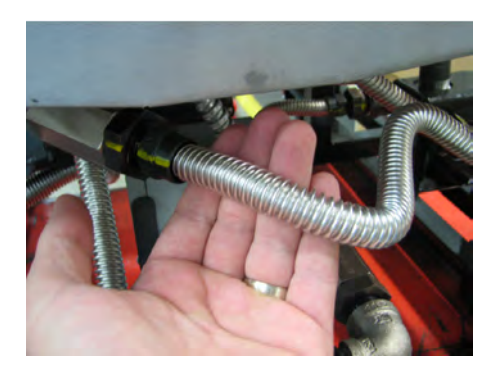

CAUTION

- 1. Notice the routing of the old flex tube before removal.
- Use two adjustable wrenches to loosen the brass fitting and remove the flex tube. One wrench holds the flex tube fitting and the other holds the attaching fitting.

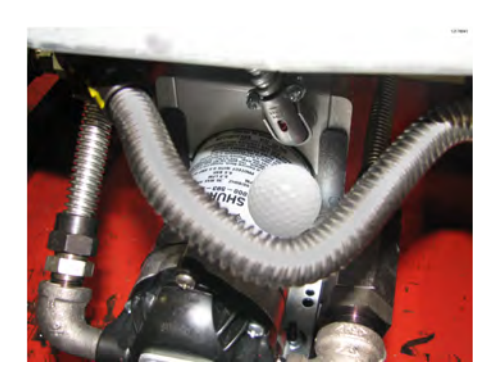

- 3. Use the old flex tube as a template to rough bend the new tube.
- Install the new flex tube by torquing finger tight, and then turning (torque) an additional 1/4 turn.

# 5.17 Lid Cable Replacement

The weight carriage on the rear of the fryer counter-balances the lid system for ease of operation. Two cables attached to it; the safety cable on the left-side and the lifting

cable in the middle. The lifting cable tension should be tight and the safety cable tension should be loose enough that when squeezing the cable together, the two sides can touch. Both cables should be replaced in pairs. The white label denotes the cable replacement date and should be affixed to the back of the fryer's frame.

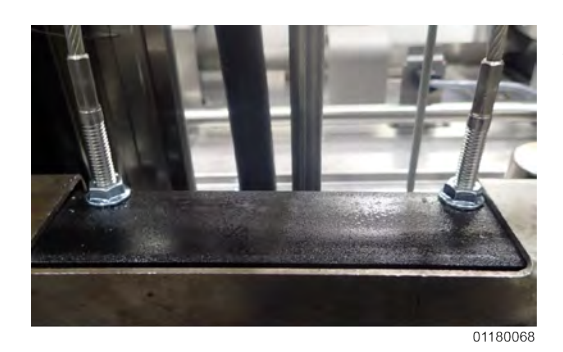

Maint internal de la contract and de la contract and de la contract an

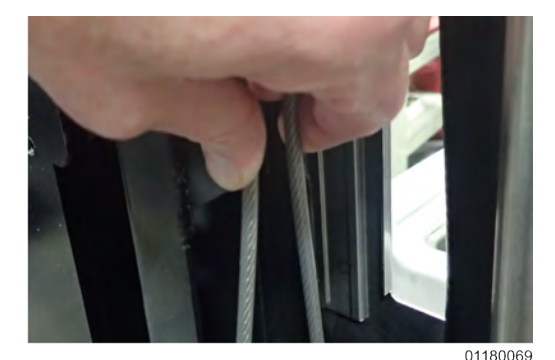

- 1. Using a 3/8" nut driver, remove the nuts securing rear shroud of the fryer and remove the shroud.
- 2. Using a Phillips screwdriver, remove screws securing the top cap and remove.
- Lower the lid until it latches, and then insert two 5/16" carriage bolts, one through each side of the weight carriage and in to the frame to secure the carriage. Ensure the carriage is level.
- **NOTE**: Carriage bolt holes are provided in the frame for securing the carriage.
- Unscrew and remove both cables from the weight carriage assembly, and then the chassis. Remove weights as needed.
- 5. Screw a 5/16" lock-nut on each end of the new cables.
- 6. Apply blue Loctite thread sealant to the cable threads.
- Using an adjustable wrench, screw one end of each new cable in to the weight carriage assembly until tight.
- Using a 1/2" wrench, tighten the locknut against the weight carriage assembly, securing both cables in to place.
- 9. Thread the cables over the pulleys and down behind the weight assembly.
- 10. Apply blue Loctite thread sealant to the cable threads.

11. Insert both cables in to the holes in the chassis, screw a 5/16" nut on to the end of each of the cables, and then tighten.

**NOTE**: The lifting cable tension should be tight and the safety cable tension should be loose enough that when squeezing the cable together, the two sides can touch.

- 12. Tighten the lock-nut against the top of the bracket, securing the cable.
- Remove the two carriage bolts securing the weight carriage against the fryer's frame. Retain the bolts for future use.
- 14. Raise the lid up and down to ensure free movement of the weight carriage and that it is level. Correct as needed.
- 15. Replace the top cap and rear shroud.
- 16. After replacing both cables, locate the white label. Using a marker or pen, write the cable replacement month and year on the white label as shown.
- 17. Place the label on the back of the fryer in the area indicated.
- Place the clear label protector overtop of the white label to prevent ink from wiping away during future cleaning.

# 5.18 Label Replacement

If a label becomes unreadable it should be replaced. These procedures explain how to remove a label and prepare the surface for the new label. In certain situations it may be quicker and more cost effective to replace the component on the fryer, which ships with a new label attached. As an example, a PXE model fryer has multiple labels

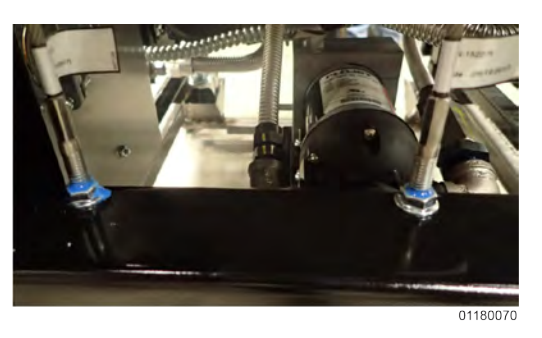

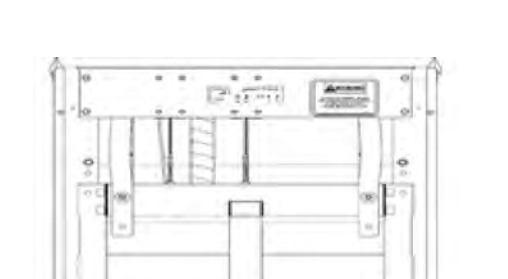

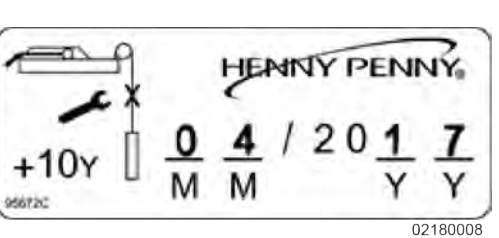

affixed to the top lid cover and it would be quicker to replace the lid cover than trying to clean off all the label glue and readhering new labels.

*NOTICE*: Do not use a scotch brite pad or other similar abrasive material anywhere on the fryer.

- 1) Peel off as much of the old, failing label as possible by hand.
- 2) Use a 3M Adhesive Eraser Wheel in a hand drill to remove the remainder of label, quickly and easily.
- 3) Wipe away the label debris with a towel.
- 4) If necessary, remove any remaining adhesive remnant by lightly spraying the surface with 3M citrus based adhesive remover. Let stand for a minimum of five minutes.
- 5) Gently scrape, scrub and wipe away remaining adhesive remnants.
- 6) Using isopropyl alcohol wipes, thoroughly clean the surface to remove any oil or other film from the surface.
- 7) Remove the adhesive liner from new label.
- 8) Apply the new label, laying the label flat on to the surface. Ideally working from the center of the label outward using the 3M PA-1 blue applicator, which is included.
- 9) To eliminate any large bubbles, use a pin to create an airhole, and then press down the bubble using the 3M PA-1 blue applicator.

# **Chapter 6 Replaceable Parts**

# 6.1 Parts

## 6.1.1 Introduction

This section lists the replaceable parts of the Henny Penny Velocity Series Pressure Fryer.

# 6.1.2 Genuine Parts

Use only genuine Henny Penny parts in your fryer. Using a part of lesser quality or substitute design may result in damage to the unit or personal injury.

# 6.1.3 When Ordering Parts

Once the parts have been identified from the parts list, write down the item number, part number, description, product number, serial number, and voltage. **NOTE**: Examples provided.

| Parts In    | formation  | Data Plate In  | formation |
|-------------|------------|----------------|-----------|
| Item Number | 2          | Product Number | 01100     |
| Part Number | 60241      | Serial Number  | 0001      |
| Description | High Limit | Voltage        | 208       |

# 6.1.4 Prices

Your distributor has a price parts list and will be glad to inform you of the cost of your parts order.

# 6.1.5 Delivery

Commonly replaced items are stocked by your distributor and will be sent out when your order is received. Other parts will be ordered, by your distributor, from Henny Penny Corporation. Normally, these will be sent to your distributor within three working days.

# 6.1.6 Warranty

All replacement parts (except lamps and fuses) are warranted for 90 days against manufacturing defects and workmanship.

If damage occurs during shipping, notify the carrier at once so that a claim may be properly filed. Refer to the warranty for other rights and limitations.

# 6.1.7 Recommended Spare Parts For Distributors

Recommended replacement parts are indicated with A or B in the parts lists:

A - Indicates the parts should be stocked on service vans or trucks.

B - Indicates the parts should be stocked at the distributor/KES location.

Inventory on all other parts not identified, should be based upon usage in the territory. Please use care when ordering recommended parts, because all voltages and

variations are marked. Distributors should order parts based upon common voltages and equipment sold in their territory.

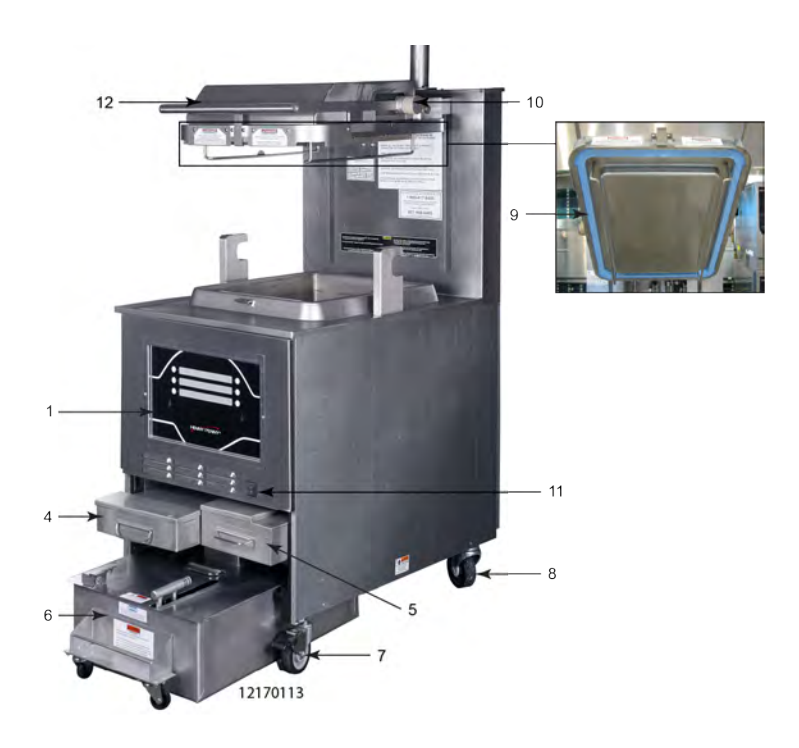

#### Figure 6-1 Major Components

| ltem<br>No.          | Part No.                                                            | Description                                                                             | Qty. |  |  |
|----------------------|---------------------------------------------------------------------|-----------------------------------------------------------------------------------------|------|--|--|
| 1A                   | 96804                                                               | ASSY, PXE100 CONTROL                                                                    | 1    |  |  |
| 2*                   | 96613                                                               | DECAL, PXE100                                                                           | 1    |  |  |
| 3B*                  | 26974                                                               | ASSY, SPEAKER                                                                           | 1    |  |  |
| 4                    | 150598                                                              | TANK, FRESH OIL                                                                         | 1    |  |  |
| 5                    | 150836                                                              | PAN, CONDENSATION (Use before 9/2016 and for non-CE units)                              | 1    |  |  |
| 5                    | 163939                                                              | PAN, CONDENSATION (Use after 9/2016)                                                    | 1    |  |  |
| 6                    | 151783                                                              | ASSY, DRAIN PAN PFX (see Figure 6-2 <i>Drain Pan Assembly</i> , page 92 for breakdown.) | 1    |  |  |
| 7                    | 90227                                                               | CASTER, 3.5 RIGID W/ END BRAKE                                                          | 2    |  |  |
| 8                    | 35154                                                               | CASTER, 4 INCH SWIVEL STEM                                                              | 2    |  |  |
| Recomr<br>* = Not \$ | Recommend Parts: A = Truck Stock / B = Dist. Stock<br>* = Not Shown |                                                                                         |      |  |  |

| ltem<br>No.                                                         | Part No. | Description                                                | Qty. |
|---------------------------------------------------------------------|----------|------------------------------------------------------------|------|
| 9                                                                   | 89664    | GASKET, V STYLE vat LID                                    | 1    |
| 10                                                                  | 35227    | ROLLER, LINKAGE SHAFT                                      | 2    |
| 11A                                                                 | 52224    | SWITCH, COVERED POWER                                      | 1    |
| 12                                                                  | 152443   | ASSY, LID AND COVER                                        | 1    |
| 13B*                                                                | 140440   | KIT, LID ROLLER                                            | 1    |
| 14*                                                                 | 151042   | WELD ASSY, PXE100 2-3/8 CARRIER                            | 1    |
| 15*                                                                 | 140597   | KIT, BULK DISPOSE FRONT (built prior to 2016)              | 1    |
| 16*                                                                 | 140596   | KIT, SELECTOR VALVE TO ATO FLEX TUBE (built prior to 2016) | 1    |
| 17*                                                                 | 140622   | KIT, ORIFICE CLEANOUT (PXE Only)                           | 1    |
| 18*                                                                 | 175727   | SVC PACK, NYLATRON SLIDE                                   | 1    |
| Recommend Parts: A = Truck Stock / B = Dist. Stock<br>* = Not Shown |          |                                                            |      |

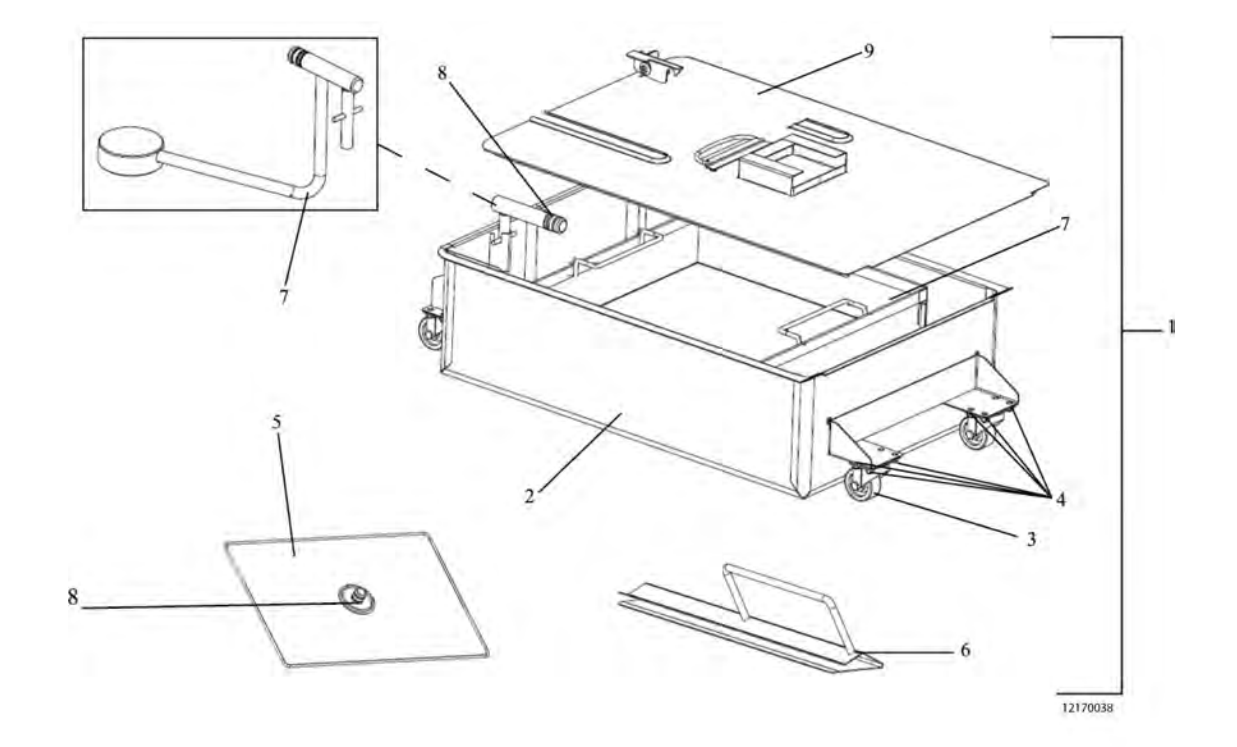

Figure 6-2 Drain Pan Assembly

| ltem<br>No.          | Part No.                                                                               | Description                     | Qty. |  |
|----------------------|----------------------------------------------------------------------------------------|---------------------------------|------|--|
| 1                    | 151783                                                                                 | ASSY, DRAIN PAN PFX             | 1    |  |
| 2                    | 156492                                                                                 | WELD ASSY, FILTER DRAIN PAN     | 1    |  |
| 3                    | 19004                                                                                  | CASTER, 2 IN SWIVEL MTG PLATE   | 4    |  |
| 4                    | NS04-005                                                                               | LOCKNUT, SERRATED FLANGE 1/4–20 | 16   |  |
| 5                    | 92889                                                                                  | WELD ASSY, FILTER SECTION       | 1    |  |
| 6                    | 150739                                                                                 | WELD ASSY, CARRIER CLIP         | 2    |  |
| 7                    | 151819                                                                                 | WELD ASSY, CRUMB CATCHER        | 1    |  |
| 8A                   | 86349                                                                                  | O-RING, 116 SUCTION LINE        | 5    |  |
| 9                    | 94289                                                                                  | ASSY, DRAIN PAN COVER PFX       | 1    |  |
| 10B*                 | 12102                                                                                  | PHT FILTER ENVELOPES - 100CT    | AR   |  |
| 11*                  | 152204                                                                                 | WELD ASSY - PNP UNIT            | 1    |  |
| Recomr<br>* = Not \$ | Recommend Parts: A = Truck Stock / B = Dist. Stock<br>* = Not Shown / AR = As Required |                                 |      |  |

Replaceable Parts

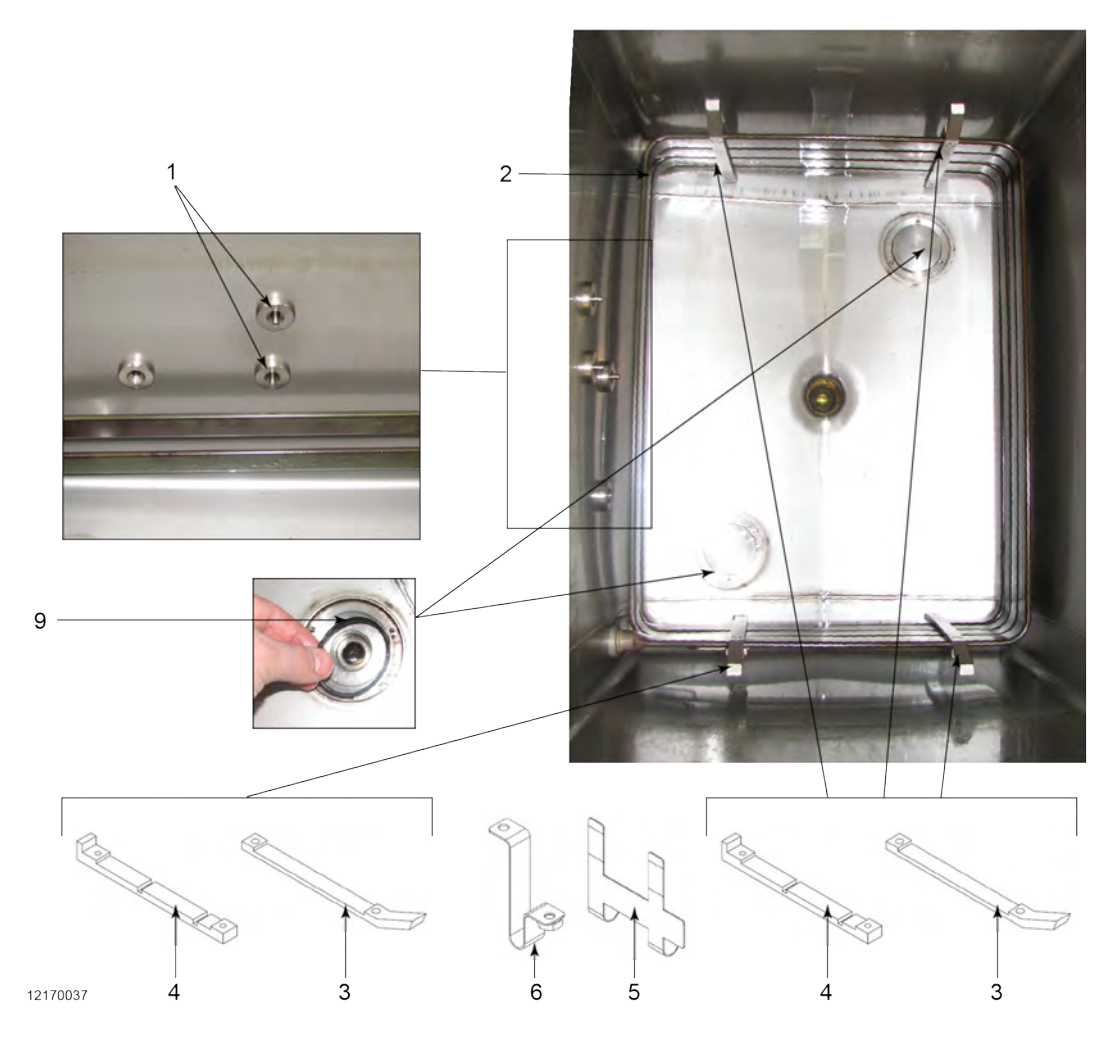

Figure 6-3 Heating Element

| ltem<br>No.          | Part No.                                                                               | Description                    | Qty. |  |  |
|----------------------|----------------------------------------------------------------------------------------|--------------------------------|------|--|--|
| 1A                   | 154252                                                                                 | ASSY, 2 IN RTD PROBE           | 1    |  |  |
| 1A*                  | 140593                                                                                 | KIT, PROBE GUARD               | 1    |  |  |
| 2B                   | 161612-<br>001                                                                         | ELEMENT, HEATING 8.5 KW (208V) | 1    |  |  |
| 2B                   | 161612-<br>003                                                                         | ELEMENT, HEATING 8.5 KW (240V) | 1    |  |  |
| Recomr<br>* = Not \$ | Recommend Parts: A = Truck Stock / B = Dist. Stock<br>* = Not Shown / AR = As Required |                                |      |  |  |

| ltem<br>No.          | Part No.                      | Description                                                                    | Qty. |
|----------------------|-------------------------------|--------------------------------------------------------------------------------|------|
| 2B                   | 161612-<br>004                | ELEMENT, HEATING 8.5 KW (480V)                                                 | 1    |
| 2B                   | 161612-<br>005                | ELEMENT, HEATING 8.5 KW (200V)                                                 | 1    |
| 2B                   | 161612-<br>006                | ELEMENT, HEATING 8.5 KW (230V)                                                 | 1    |
| 2B                   | 161612-<br>007                | ELEMENT, HEATING 8.5 KW (220V)                                                 | 1    |
| 3*                   | 174482                        | SERVICE PACK, ELEMENT BRACKET (new design, not compatible with older brackets) | 1    |
| 3                    | 164497                        | - BRACKET, HI LMT-FRONT                                                        | 2    |
| 4                    | 164500                        | - BRACKET, HI LMT-BACK                                                         | 2    |
| 4*                   | SC04-026                      | - SCREW, #10-32 X 3/8                                                          | 4    |
| 5                    | 154736                        | CLIP, HIGH LIMIT                                                               | 2    |
| 6                    | 154866                        | WELD ASSY, HI LIMIT CLAMP CLIP                                                 | 2    |
| 7*                   | SC01-310                      | SCREW, HIGH LIMIT CLAMP                                                        | 2    |
| 8*                   | SC01-173                      | SCREW, #10 - 32 X 5/8 PH FHD SS                                                | 8    |
| 9                    | 90085                         | O RING, CRUMB SWEEP                                                            | 2    |
| 9*                   | 162545                        | STOP, DRAIN (KFC Australia and New Zealand only)                               | 1    |
| 10*                  | 94016                         | FITTING, CRUMB SWEEP                                                           | 2    |
| 11*                  | SC01-152                      | - SCREW, CRUMB SWEEP                                                           | 4    |
| Recomr<br>* = Not \$ | mend Parts: A<br>Shown / AR = | = Truck Stock / B = Dist. Stock<br>As Required                                 |      |

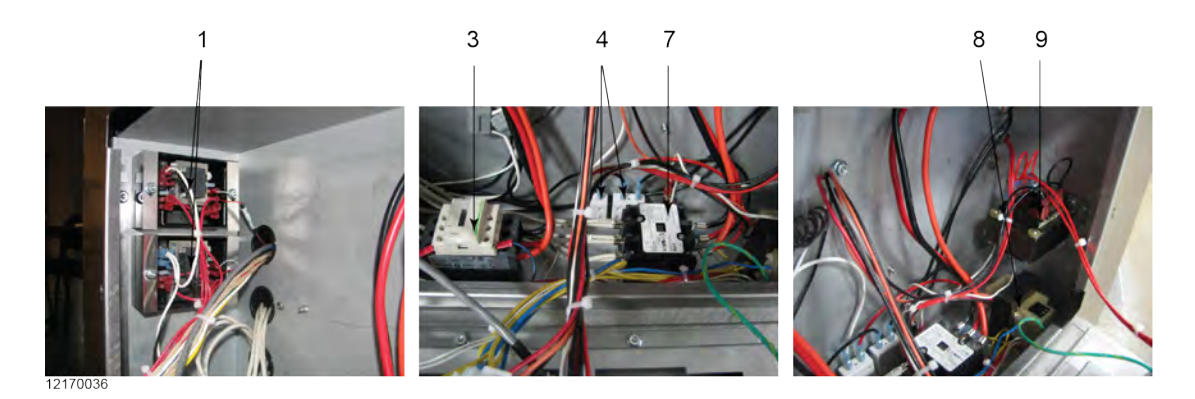

Figure 6-4 Thermocouple, Heat Contactor & Control Transformer

| ltem<br>No.          | Part No.                                                            | Description                       | Qty. |  |  |
|----------------------|---------------------------------------------------------------------|-----------------------------------|------|--|--|
| 1B                   | 83581-002                                                           | CONTROL, WATLOW HIGH LIMIT (208V) | 2    |  |  |
| 1B                   | 156985                                                              | CONTROL, WATLOW HIGH LIMIT (CE)   | 2    |  |  |
| 2*                   | 84987                                                               | HL SWITCH, MOMENTARY SPLASH PROOF | 1    |  |  |
| 3B                   | 65073                                                               | CONTACTOR, SQUARED D-24V          | 1    |  |  |
| 4                    | EF02-125                                                            | BREAKER, PUSH BUTTON RESET        | 2    |  |  |
| 5*                   | EF02-104                                                            | FUSE HOLDER, 20A 250V             | 2    |  |  |
| 6*                   | EF02-105                                                            | FUSE 15 AMP                       | 2    |  |  |
| 7B                   | 51795                                                               | CONTACTOR, 24 VAC COIL            | 1    |  |  |
| 8B                   | 86087                                                               | ASSY, 24V/240V 75VA TRANSFORMER   | 1    |  |  |
| 9                    | TS22-012                                                            | TRANSFORMER                       | 1    |  |  |
| 10*                  | ME90-008                                                            | RELAY, P&B T92 12VDC COIL 30AMP   | 1    |  |  |
| Recomr<br>* = Not \$ | Recommend Parts: A = Truck Stock / B = Dist. Stock<br>* = Not Shown |                                   |      |  |  |

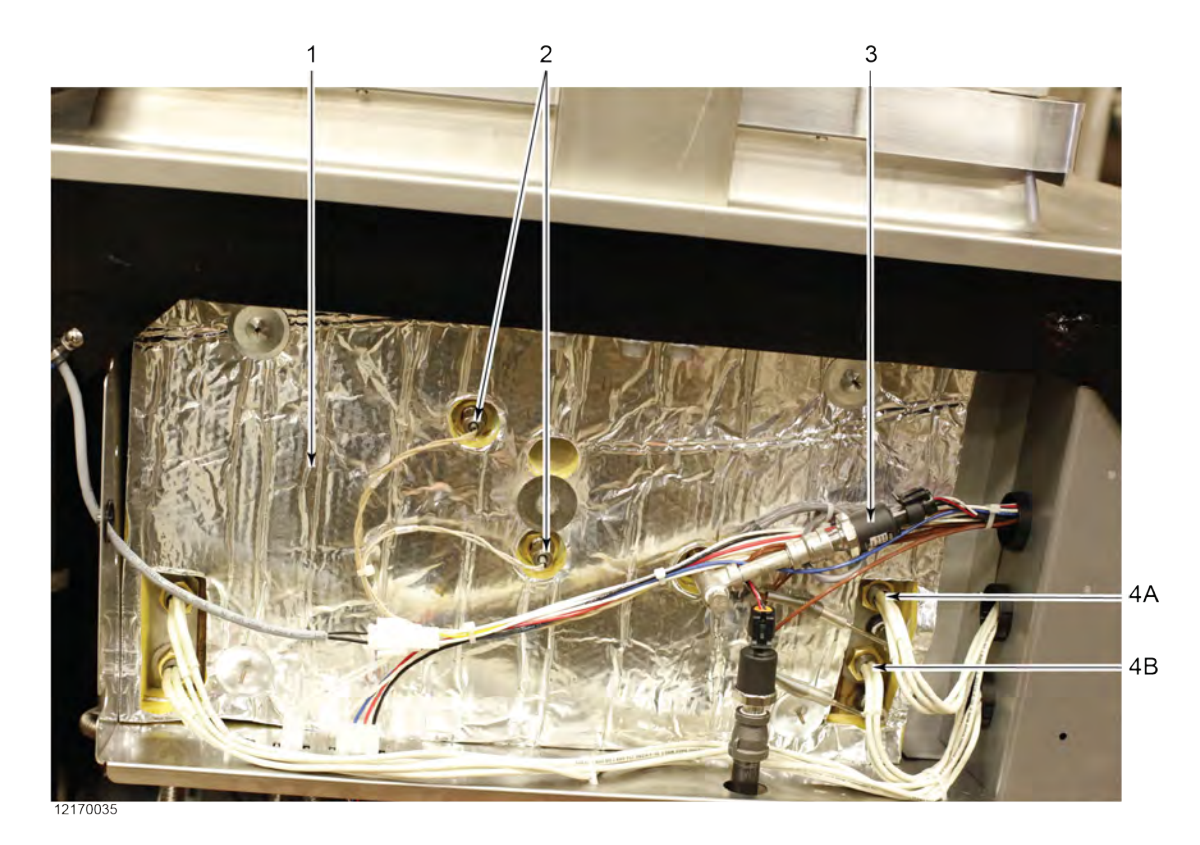

## Figure 6-5 Probes: Left Side Vat

| ltem<br>No. | Part No.      | Description                                                                                                    | Qty. |
|-------------|---------------|----------------------------------------------------------------------------------------------------|------|
| 1           | 94229         | INSULATION, POT LEFT SIDE                                                                                                    | 1    |
| 2A          | 154252        | ASSY, 2 IN RTD PROBE                                                                                                    | 2    |
| 3           | 79213         | TRANSDUCER, PRESSURE 30 PSI                                                                                                    | 1    |
| 4*          | 140563        | KIT, PROTECTION PROBE UPPER - HI LIMIT w/ RTD (UL)<br>(Replaces older upper thermocouple (93968) on fryers made<br>before May 2017)                       | 1    |
| 4A          | 162535        | - PROTECTION PROBE, UPPER- HI LIMIT w/ RTD (UL) (Replaces upper protection probe on fryers made after May 2017 and older fryers upgraded with kit 140563) | 1    |
| 4B          | 93968         | THERMOCOUPLE, LOWER - HI LIMIT (UL)                                                                                                    | 1    |
| 4*          | 140564        | KIT, PROTECTION PROBE UPPER - HI LIMIT w/ RTD (CE)<br>(Replaces older upper thermocouple (156986) on fryers made<br>before May 2017)                      | 1    |
| Recom       | nend Parts: A | = Truck Stock / B = Dist. Stock                                                                                                    |      |

| ltem<br>No.                                        | Part No. | Description                                                                                                    | Qty. |
|----------------------------------------------------|----------|----------------------------------------------------------------------------------------------------|------|
| 4A                                                 | 162523   | - PROTECTION PROBE, UPPER - HI LIMIT w/ RTD (CE) (Replaces upper protection probe on fryers made after May 2017 and older fryers upgraded with kit 140564) | 1    |
| 4B                                                 | 156986   | THERMOCOUPLE, LOWER - HI LIMIT (CE)                                                                                                    | 1    |
| Recommend Parts: A = Truck Stock / B = Dist. Stock |          |                                                                                                    |      |

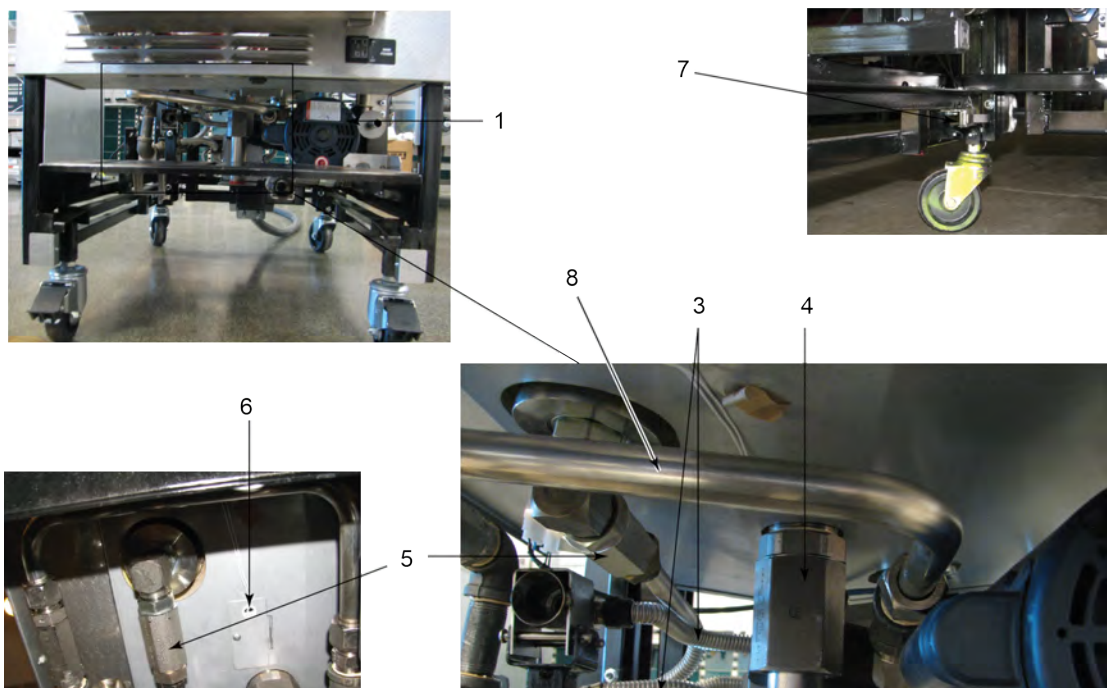

Figure 6-6 Bottom of Fryer

| ltem<br>No.                                                                            | Part No. | Description                       | Qty. |  |
|----------------------------------------------------------------------------------------|----------|-----------------------------------|------|--|
| 1B                                                                                     | 67583    | MOTOR, 1/2 HP FILTER PUMP (60 Hz) |      |  |
| 1B                                                                                     | 163147   | MOTOR, 1/2 HP FILTER PUMP (50 Hz) |      |  |
| Recommend Parts: A = Truck Stock / B = Dist. Stock<br>* = Not Shown / AR = As Required |          |                                   |      |  |

**Replaceable Parts** 

| ltem<br>No.                                                                            | Part No.  | Description                                                                               | Qty. |
|----------------------------------------------------------------------------------------|-----------|-------------------------------------------------------------------------------------------|------|
| 2B*                                                                                    | 162497    | ASSY, FILTER PUMP - 8 GPM                                                                 | 1    |
| 2B*                                                                                    | 17476     | - KIT, PUMP MOTOR SEAL                                                                    | 1    |
| 2B*                                                                                    | 162501    | - KIT, FILTER PUMP ROLLER                                                                 | 1    |
| 3                                                                                      | -         | LINES, FLEX<br>(See Table 6-1 <i>Flex Line</i> , page 98 for part numbers and<br>lengths) |      |
| 4B                                                                                     | 169852    | ASSY, DRAIN VALVE W/ ACTR 4-PIN CONN                                                      | 1    |
| 4B                                                                                     | 162922    | DRAIN VALVE (only)                                                                        | 1    |
| 4B*                                                                                    | 169857    | ACTUATOR (only)                                                                           | 1    |
| 4B*                                                                                    | 140554    | KIT, DRAIN VALVE ARM REPLACEMENT (CFE)                                                    | 1    |
| 5B                                                                                     | 90506-001 | VALVE, CHECK SAE 12 (max 200 psi)                                                         | AR   |
| 6A                                                                                     | 154252    | ASSY, 2 IN RTD PROBE                                                                      | 1    |
| 7B                                                                                     | 91700     | ASSY, LH DRAIN PAN SW W/ CONN                                                             | 1    |
| 8                                                                                      | 140444    | KIT, FORM TUBE (NO SELECTOR VALVE)                                                        | 1    |
| 8                                                                                      | 140446    | KIT, FORM TUBE (BULK OIL) (WITH SELECTOR VALVE)                                           | 1    |
| Recommend Parts: A = Truck Stock / B = Dist. Stock<br>* = Not Shown / AR = As Required |           |                                                                                           |      |

#### Table 6-1 Flex Line

| Part Number | Length  |
|-------------|---------|
| 77523-002   | 12 INCH |
| 77523-011   | 10 INCH |
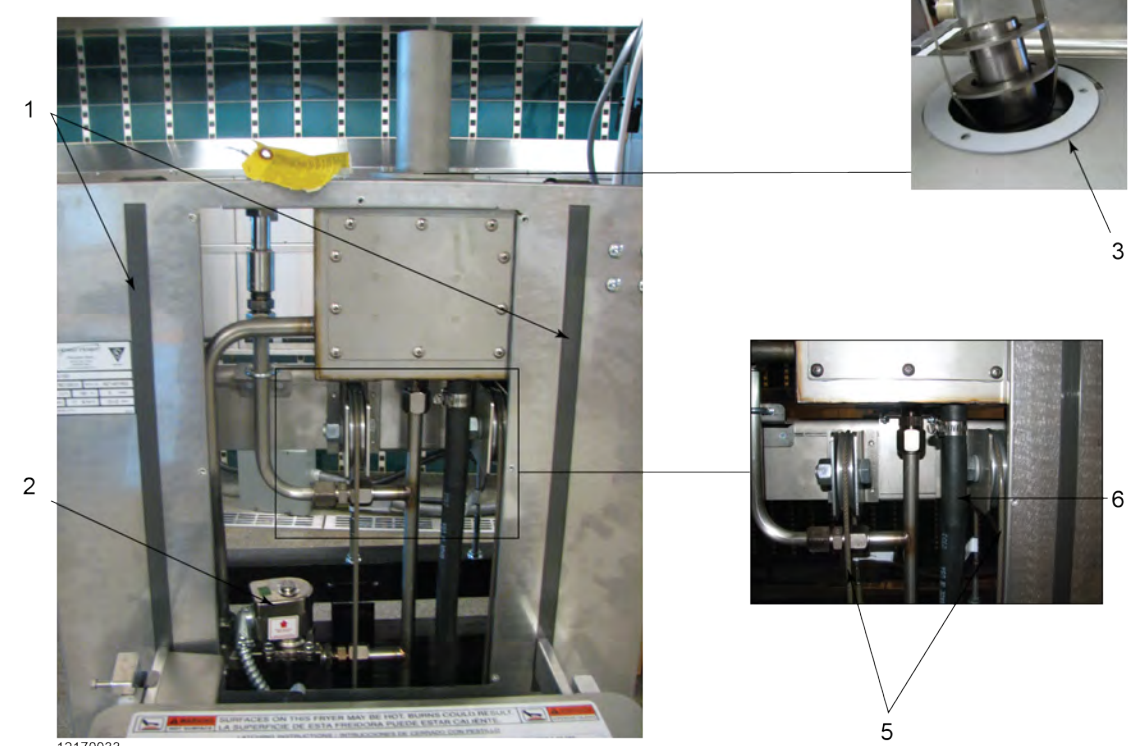

12170033

### Figure 6-7 Front Top

| ltem<br>No.                                                                            | Part No. | Description                     | Qty. |  |  |
|----------------------------------------------------------------------------------------|----------|---------------------------------|------|--|--|
| 1                                                                                      | 175727   | SVC PACK, NYLATRON SLIDE        | 1    |  |  |
| 2B                                                                                     | 85145    | VALVE, 208-240V 3/4 IN SOLENOID | 1    |  |  |
| 3                                                                                      | 94941    | GASKET, DEAD WEIGHT HOLDER      | 1    |  |  |
| 4*                                                                                     | SC06-093 | SCREW, 10-32 X .500 KNURL PH HD | 3    |  |  |
| 5                                                                                      | 140610   | KIT, LID CABLE                  | 1    |  |  |
| 6                                                                                      | 94377    | HOSE, STEAM BOX CONDENSATE      | 1    |  |  |
| Recommend Parts: A = Truck Stock / B = Dist. Stock<br>* = Not Shown / AR = As Required |          |                                 |      |  |  |

**Replaceable Parts** 

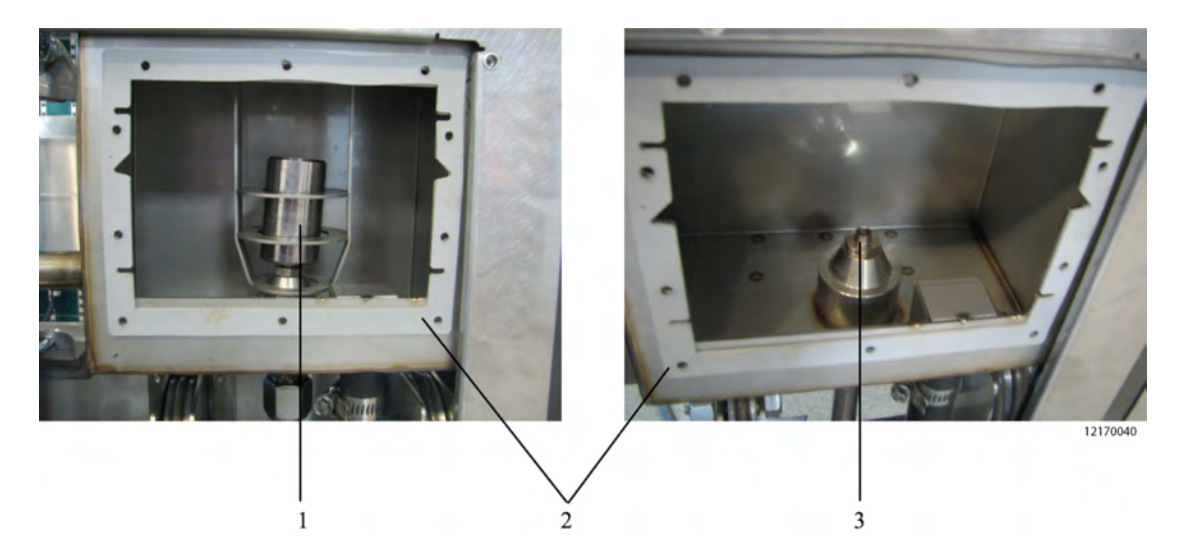

### Figure 6-8 Steam Stack and Deadweight

| ltem<br>No.       | Part No.                                                                               | Description                     |   |  |  |  |
|-------------------|----------------------------------------------------------------------------------------|---------------------------------|---|--|--|--|
| 1                 | 16903                                                                                  | DEAD WEIGHT, 12 PSI (ONLY)      | 1 |  |  |  |
| 2                 | 152101                                                                                 | GASKET, STEAM BOX COVER         | 2 |  |  |  |
| 3                 | 16918                                                                                  | ORIFICE, 12 PSI                 | 3 |  |  |  |
| 4*                | 140622                                                                                 | KIT, ORIFICE CLEANOUT PXE       | 1 |  |  |  |
| 5*                | 174201                                                                                 | KIT, STEAMSTACK W/O DEADWEIGHT  | 1 |  |  |  |
| 5*                | 95253                                                                                  | - BIRDCAGE, DEAD WEIGHT HOLDER  | 1 |  |  |  |
| 5*                | 150654                                                                                 | - TUBE, STEAM STACK             | 1 |  |  |  |
| 5*                | MS01-107                                                                               | - SEALER, SILASTIC              | 1 |  |  |  |
| 5*                | SC06-093                                                                               | - SCREWS, STEAM STACK           | 3 |  |  |  |
| 5*                | 94941                                                                                  | - GASKET, DEAD WEIGHT HOLDER    | 1 |  |  |  |
| 6*                | 140646                                                                                 | KIT, STEAMSTACK WITH DEADWEIGHT | 1 |  |  |  |
| 6*                | 95253                                                                                  | - BIRDCAGE, DEAD WEIGHT HOLDER  | 1 |  |  |  |
| 6*                | 150654                                                                                 | - TUBE, STEAM STACK             | 1 |  |  |  |
| 6*                | MS01-107                                                                               | - SEALER, SILASTIC              | 1 |  |  |  |
| 6*                | SC06-093                                                                               | - SCREWS, STEAM STACK           | 3 |  |  |  |
| Recomr<br>* = Not | Recommend Parts: A = Truck Stock / B = Dist. Stock<br>* = Not Shown / AR = As Required |                                 |   |  |  |  |

| ltem<br>No.                                                                            | Part No. | Description                  | Qty. |  |  |
|----------------------------------------------------------------------------------------|----------|------------------------------|------|--|--|
| 6*                                                                                     | 94941    | - GASKET, DEAD WEIGHT HOLDER | 1    |  |  |
| 6*                                                                                     | 16903    | - DEADWEIGHT, 12 PSI         | 1    |  |  |
| Recommend Parts: A = Truck Stock / B = Dist. Stock<br>* = Not Shown / AR = As Required |          |                              |      |  |  |

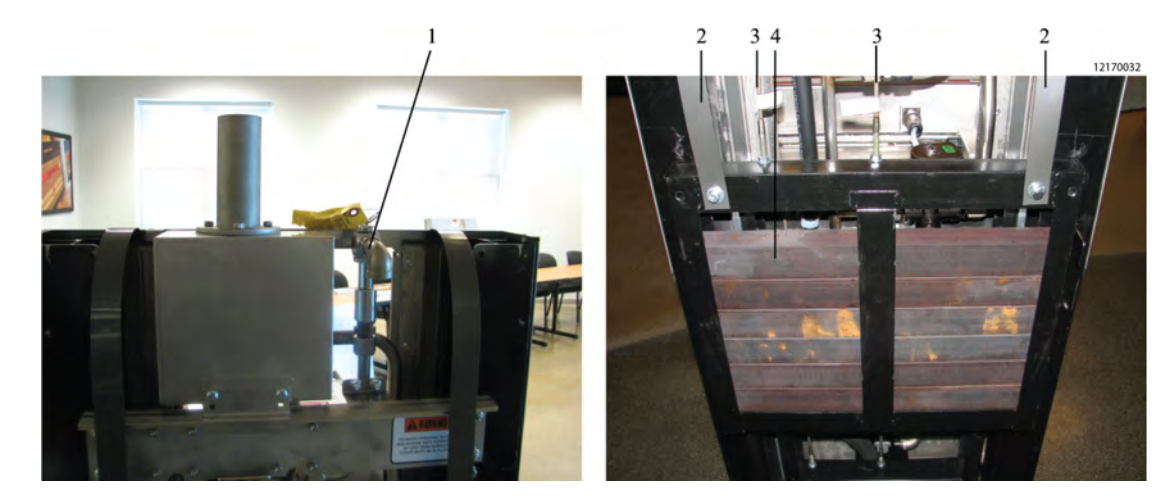

#### Figure 6-9 Top and Bottom Rear

| ltem<br>No.          | Part No.                                                                               | Description                  | Qty. |  |  |  |  |
|----------------------|----------------------------------------------------------------------------------------|------------------------------|------|--|--|--|--|
| 1                    | 59742                                                                                  | ASSY, SAFETY RELIEF VALVE    | 1    |  |  |  |  |
| 1*                   | 140536                                                                                 | KIT, OPTIONAL PRESSURE GAUGE | 1    |  |  |  |  |
| 3                    | 140610                                                                                 | KIT, LID CABLE               | 1    |  |  |  |  |
| 4                    | 94259 COUNTERWEIGHT BAR                                                                |                              |      |  |  |  |  |
| Recomr<br>* = Not \$ | Recommend Parts: A = Truck Stock / B = Dist. Stock<br>* = Not Shown / AR = As Required |                              |      |  |  |  |  |

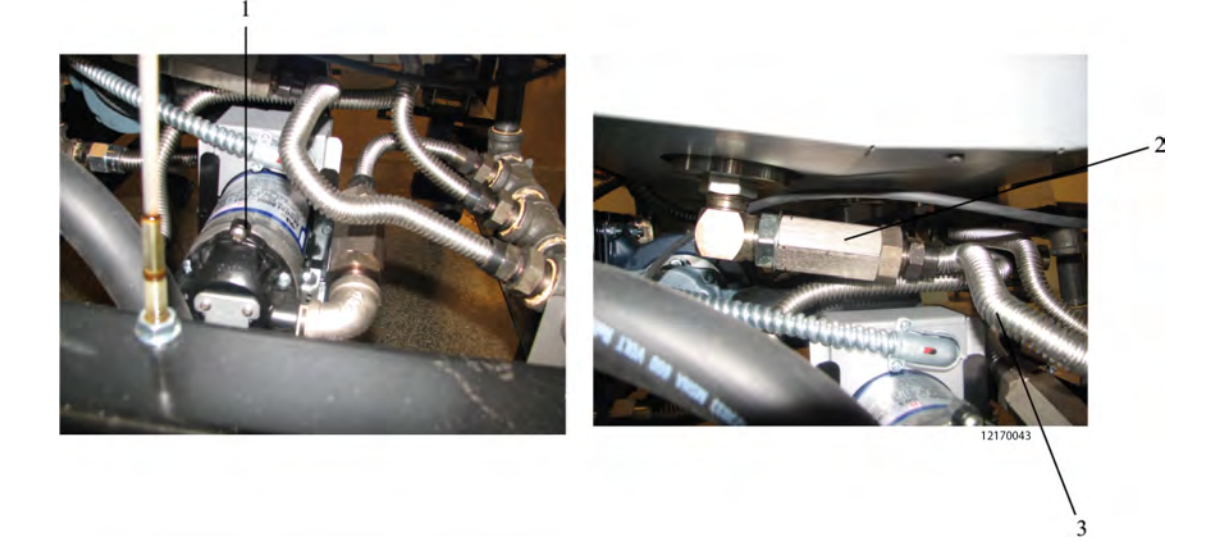

#### Figure 6-10 Pump and Valve

| ltem<br>No.                                                                                   | Part No.                                                               | Description                                           | Qty. |  |  |  |  |
|-----------------------------------------------------------------------------------------------|------------------------------------------------------------------------|-------------------------------------------------------|------|--|--|--|--|
| 1B                                                                                            | 97657                                                                  | SVC PACK, PXE/OXE JIB RETRO-230V (before May 1, 2015) | 1    |  |  |  |  |
| 1B                                                                                            | 153417-<br>001                                                         | MOTOR, PUMP-120V (after May 1, 2015)                  | 1    |  |  |  |  |
| 1B                                                                                            | 153417-<br>002                                                         | MOTOR, PUMP-230V (after May 1, 2015)                  | 1    |  |  |  |  |
| 2B                                                                                            | 90506-001                                                              | VALVE, CHECK SAE 12 (max 200 psi)                     | AR   |  |  |  |  |
| 3 LINES, FLEX<br>(see Table 6-2 <i>Flex Line</i> , page 103 for part numbers and<br>lengths.) |                                                                        |                                                       |      |  |  |  |  |
| Recomr<br>AR = As                                                                             | Recommend Parts: A = Truck Stock / B = Dist. Stock<br>AR = As Required |                                                       |      |  |  |  |  |

| Table  | 6-2 | Flex  | Line |
|--------|-----|-------|------|
| i ubic | ~ ~ | I ICA |      |

| Davit Nevrals an | L en ette |
|------------------|-----------|
| Part Number      | Length    |
| 85458-002        | 10 INCH   |
| 85458-003        | 25 INCH   |

**Replaceable Parts** 

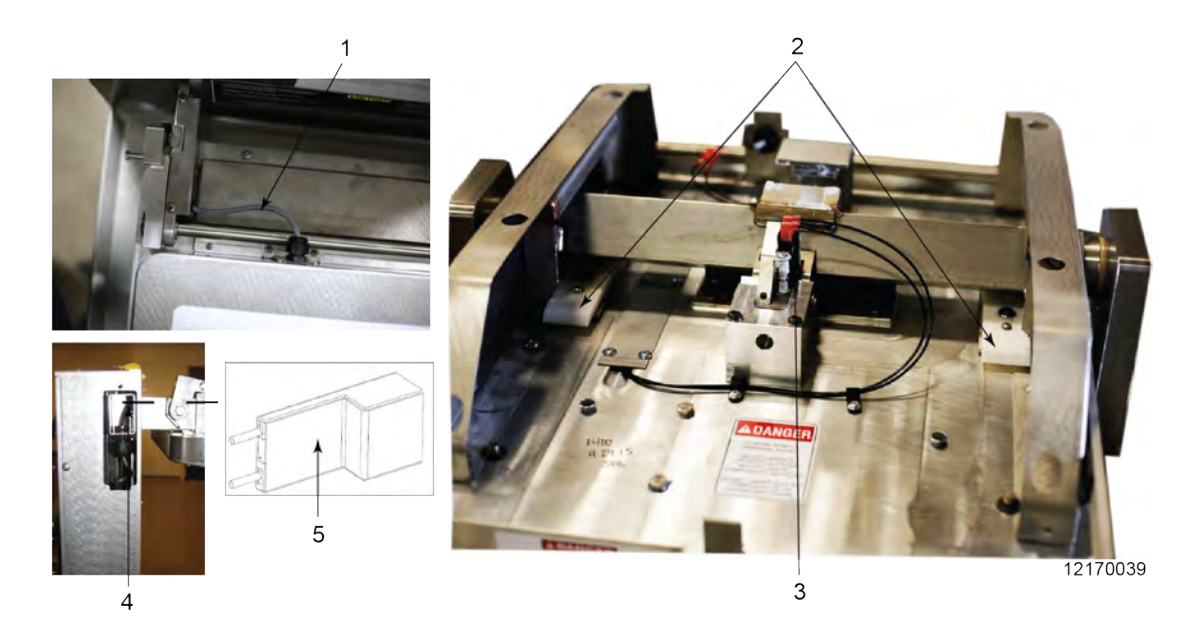

Figure 6-11 Lid Safety Switch

| ltem<br>No. | Part No.       | Description                   | Qty. |
|-------------|----------------|-------------------------------|------|
| 1           | 157254-<br>001 | ASSY, CABLE AND STRAIGHT SKT  | 1    |
| 2           | 49864          | PAD, PRESSURE                 | 2    |
| 3           | 151464         | SWITCH, LID INTERLOCK         | 1    |
| 4           | 94971          | ASSY, COILED LID CORD         | 1    |
| 5           | 94322          | WELD ASSY, LID WIRING RACEWAY | 2    |
| 6*          | 93222          | FILLER, CAM SLIDE             | 2    |
| * = Not \$  | Shown          |                               |      |

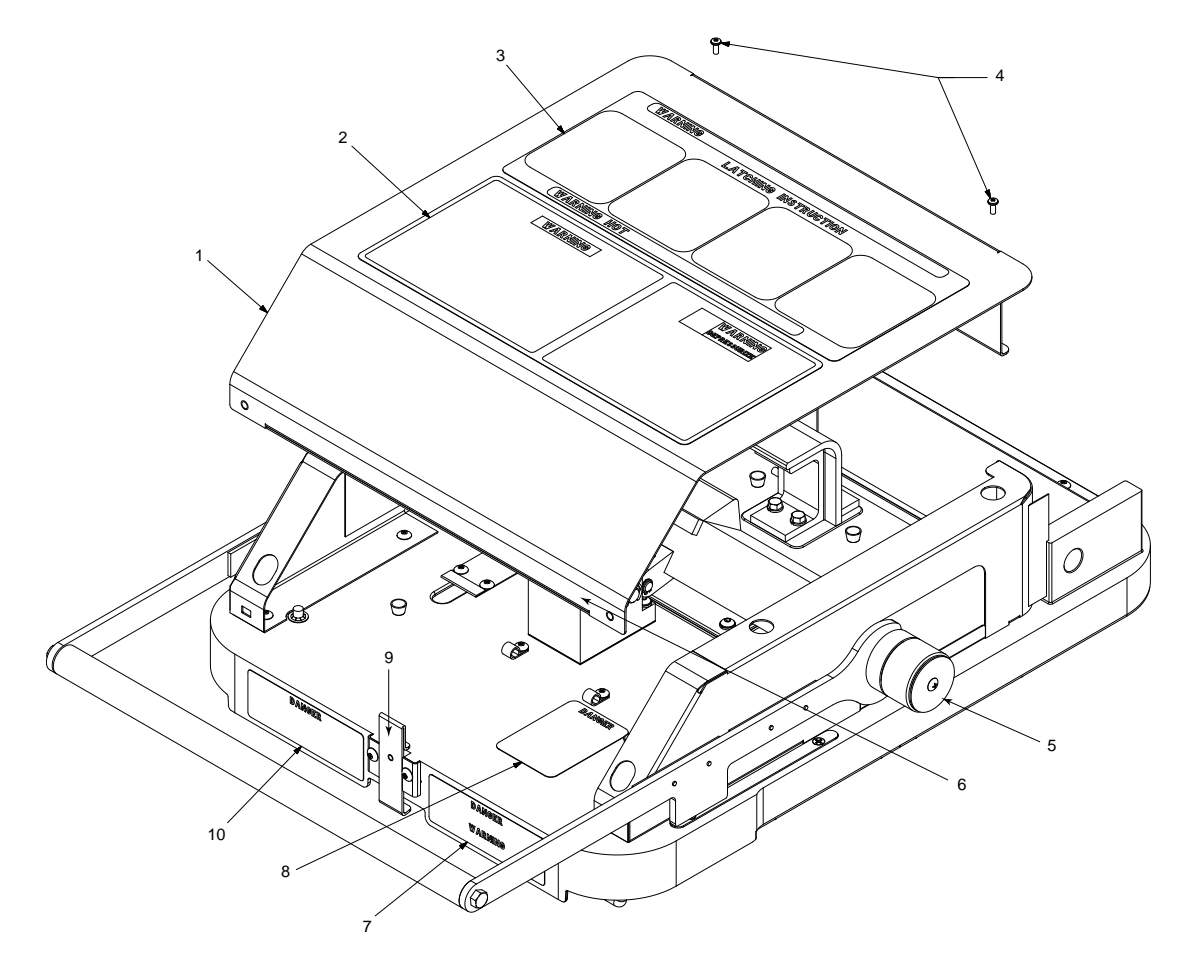

Figure 6-12 Lid Cover (with Language Specific Labels)

| ltem<br>No. | Part No.   | Description                               | Qty. |
|-------------|------------|-------------------------------------------|------|
| 1           | 150732     | LID, COVER ONLY (Does not include labels) | 1    |
| 2           | 96618      | LABEL, OPERATION HAZARD (E - See Chart)   | 1    |
| 3           | 67329      | LABEL, LID INSTRUCTION (A - See Chart)    | 1    |
| 4           | SC04-003   | SCREW, LID                                | 2    |
| 5           | 140440     | KIT, LID ROLLER                           | 1    |
| 6           | 153693-001 | SEAL, LID EDGE                            | 1    |
| 7           | 96881      | LABEL, DANGER SHORTENING (D - See Chart)  | 1    |
| 8           | 35822      | LABEL, DANGER (B - See Chart)             | 1    |
| * = Not \$  | Shown      |                                           |      |

| ltem<br>No. | Part No.      | Description                            | Qty. |  |  |  |  |  |
|-------------|---------------|----------------------------------------|------|--|--|--|--|--|
| 9           | 92712         | LATCH, UPPER LID                       | 1    |  |  |  |  |  |
| 10          | 96882         | LABEL, DANGER STIRRING (C - See Chart) | 1    |  |  |  |  |  |
| 11*         | (See Chart)   | LID, COMPLETE ASSEMBLY                 |      |  |  |  |  |  |
| * = Not \$  | * = Not Shown |                                        |      |  |  |  |  |  |

## 6.1.8 Lid Complete Assembly (with Language Specific Labels) Complete assembly not shown.

|                     |                           |                | PART<br>(A)                        | PART<br>(B)              | PART<br>(C)                 | PART<br>(D)                        | PART<br>(E)                         |
|---------------------|---------------------------|----------------|------------------------------------|--------------------------|-----------------------------|------------------------------------|-------------------------------------|
| PART<br>NUM-<br>BER | DE-<br>SCRIP-<br>TION     | LAN-<br>GUAGE  | Lid In-<br>struc-<br>tion<br>Label | Lid Dan-<br>ger<br>Label | Danger<br>Stirring<br>Label | Danger<br>Shorten-<br>ing<br>Label | Opera-<br>tional<br>Hazard<br>Label |
| 164993-<br>001      | ASSY,<br>LID AND<br>COVER | ENG-<br>LISH   | 67329                              | 35822                    | 96882                       | 96881                              | 96618                               |
| 164993-<br>002      | ASSY,<br>LID AND<br>COVER | ENG/<br>FRENCH | 35792                              | 35822                    | 97911                       | 97910                              | 97912                               |
| 164993-<br>003      | ASSY,<br>LID AND<br>COVER | SPAN-<br>ISH   | 67392                              | 45741                    | 97079                       | 97084                              | 97074                               |
| 164993-<br>004      | ASSY,<br>LID AND<br>COVER | DUTCH          | 97444                              | 55456                    | 97443                       | 97442                              | 97440                               |
| 164993-<br>005      | ASSY,<br>LID AND<br>COVER | POLISH         | 97595                              | 61431                    | 97594                       | 97593                              | 97591                               |
| 164993-<br>006      | ASSY,<br>LID AND<br>COVER | RUS-<br>SIAN   | 97456                              | 97451                    | 97082                       | 97087                              | 97077                               |
| 164993-<br>007      | ASSY,<br>LID AND<br>COVER | GER-<br>MAN    | 34473                              | 34474                    | 97078                       | 97083                              | 97073                               |
| 164993-<br>008      | ASSY,<br>LID AND<br>COVER | SWED-<br>ISH   | 46887                              | 61341                    | 97701                       | 97700                              | 97698                               |
| 164993-<br>009      | ASSY,<br>LID AND<br>COVER | POR-<br>TUGESE | 54986                              | 61262                    | 97739                       | 97738                              | 97736                               |
| 164993-<br>010      | ASSY,<br>LID AND<br>COVER | FRENCH         | 35792                              | 52203                    | 97081                       | 97086                              | 97076                               |
| 164993-<br>011      | ASSY,<br>LID AND<br>COVER | ARABIC         | 97475                              | 96912                    | 97474                       | 97473                              | 97471                               |

**Replaceable Parts** 

|                     |                           |               | PART<br>(A)                        | PART<br>(B)              | PART<br>(C)                 | PART<br>(D)                        | PART<br>(E)                         |
|---------------------|---------------------------|---------------|------------------------------------|--------------------------|-----------------------------|------------------------------------|-------------------------------------|
| PART<br>NUM-<br>BER | DE-<br>SCRIP-<br>TION     | LAN-<br>GUAGE | Lid In-<br>struc-<br>tion<br>Label | Lid Dan-<br>ger<br>Label | Danger<br>Stirring<br>Label | Danger<br>Shorten-<br>ing<br>Label | Opera-<br>tional<br>Hazard<br>Label |
| 164993-<br>012      | ASSY,<br>LID AND<br>COVER | ITALIAN       | 97665                              | 61381                    | 97664                       | 97663                              | 97661                               |
| 164993-<br>013      | ASSY,<br>LID AND<br>COVER | T/CN          | 82356                              | 82359                    | 97977                       | 97976                              | 97967                               |
| 164993-<br>014      | ASSY,<br>LID AND<br>COVER | TURK-<br>ISH  | 166047                             | 166048                   | 166211                      | 166055                             | 166051                              |

### 6.1.9 Lasered Acrylic Labels

These labels are thicker and should be used in place of the standard Mylar labels under the following circumstances:

- Required by Agency.
- Mylar label peels due to environment.

| Part No.     | Description                          | Image                                                                                                    |  |  |
|--------------|--------------------------------------|----------------------------------------------------------------------------------------------------|--|--|
| 170332       | LABEL, SHORTENING<br>MELT (GM)       | Do not use a metal scraper or any<br>type of abrasives to clean the<br>heating elements. Do not use a metal scraper below<br>the crackling ring or any type of<br>abrasives to clean the interior of<br>the typot. On on turn on the fiver until<br>the oil level is at least<br>to the lower fill line. Failure to follow these procedures will result in severe damage to the kypot and heating elements causing<br>sticking and burning of the cracklings . The cracklings will not be acceptable for gravy and oil life will be<br>greatly reduced.                                                                                                    |  |  |
| 170333       | LABEL, BOILOVER PRE-<br>VENTION (GM) | BOIL-OVER PREVENTION Institution The second second s |  |  |
| 170334       | LABEL, VOLTAGE TO<br>GROUND          | Do not connect L1 & L2 to a circuit<br>operating at more than 150 volts to gnd.<br>or component damage may result.<br><b>REMARQUE</b><br>Connecter L1 et L2 à des prises de plus<br>de 150 volts pourrait endommager les<br>composantes èlectriques.                                                                                                    |  |  |
| * = Not Show | vn                                   |                                                                                                    |  |  |

| 170336   LABEL, SECURE<br>APPLIANCE   Risk of electrical shock.<br>To avoid electrical shock,<br>appliance must be secured to<br>building structure. See installation<br>instructions.<br>rosse     170632   LABEL, LID DANGER<br>(PRESSURE)   Image: Comparison of the secure of the secure of | Part No. | Description                     | Image                                                                                                    |
|----------------------------------------------------------------------------------------------------|----------|---------------------------------|----------------------------------------------------------------------------------------------------|
| 170632   LABEL, LID DANGER<br>(PRESSURE)     170632   LABEL, LID DANGER<br>(PRESSURE)     10 avoid serious personal<br>injury, <u>do not</u> operate<br>without lid cover in place<br>and all components<br>installed.     170676   LABEL, VOLTAGE TO<br>GROUND     170676   LABEL, VOLTAGE TO<br>GROUND     170676   LABEL, VOLTAGE TO<br>GROUND                                                                                                    | 170336   | LABEL, SECURE<br>APPLIANCE      | Risk of electrical shock.<br>To avoid electrical shock,<br>appliance must be secured to<br>building structure. See installation<br>instructions. |
| 170676 LABEL, VOLTAGE TO<br>GROUND DO NOTICE<br>Do not connect L1 & L2 to a circuit<br>operating at more than 150 volts to gnd.<br>or component damage may result.                                                                                                    | 170632   | LABEL, LID DANGER<br>(PRESSURE) | To avoid serious personal<br>injury, <u>do not</u> operate<br>without lid cover in place<br>and all components<br>installed.                     |
|                                                                                                    | 170676   | LABEL, VOLTAGE TO<br>GROUND     | Do not connect L1 & L2 to a circuit<br>operating at more than 150 volts to gnd.<br>or component damage may result.                               |
| 168024 LABEL, HOT SURFACE<br>WARNING BURN RISK<br>BURN RISK<br>Surfaces on this product may<br>be hot. 168024C                                                                                                    | 168024   | LABEL, HOT SURFACE<br>WARNING   | BURN RISK<br>Surfaces on this product may<br>be hot.                                                                                             |

**Replaceable Parts** 

| 168025 LABEL, DRAIN PAN<br>WARNING<br>Do not carry hot oil in drain pan.<br>Do not open drain valve unless drain<br>are in place under unit.                                                                                        | pan and cover               |
|----------------------------------------------------------------------------------------------------|-----------------------------|
| 168569 LABEL, DISCONNECT<br>POWER<br>To avoid electrical so<br>disconnect power to<br>servicing.                                                                                                    | shock,<br>before<br>168569C |
| 168570 LABEL, LID DANGER<br>(PRESSURE)<br>To avoid serious personal<br>injury:<br>Do not operate without lid<br>cover in place and all<br>components installed.<br>Do not tamper with any<br>component of lid locking<br>mechanism. |                             |
| 168571 LABEL, SERVICE COVER                                                                                                    | and<br>ar<br>place.         |
| * = Not Shown                                                                                                    |                             |

| Part No.     | Description                            | Image                                                                                                    |  |  |
|--------------|----------------------------------------|----------------------------------------------------------------------------------------------------|--|--|
| 168572       | LABEL, LID INSTRUC-<br>TION (PRESSURE) | <text><text><text><text></text></text></text></text>                                                                                                    |  |  |
| 168573       | LABEL, SHORTNING<br>MELT KFC           | Do not use a metal scraper or any<br>type of abrasives to clean the<br>heating elements. Do not use a metal scraper below<br>the crackling ring or any type of<br>abrasives to clean the interior of<br>the frypol. Do not stempt to met a cube of<br>shortening in the frypol. Do not turn on the fryer until<br>the oil level is at least<br>to the lower fill line. Falture to follow these procedures will result in severe damage to the frypot and heating elements causing<br>stoking and burning of the cracklings. The cracklings will not be acceptable for gravy and oil life will be<br>greatly reduced. The cracklings will not be acceptable for gravy and oil life will be                                                                                                    |  |  |
| 168574       | LABEL, OPERATION<br>MANUAL             | Do not close lid with heated<br>water and/or cleaner in<br>frypot. Water may pressurize<br>and become unstable.<br>Escaping water and steam<br>will result in severe burns.                                                                                                    |  |  |
| 168575       | LABEL, BOILOVER PRO-<br>TECTION KFC    | BOIL-OVER PREVENTION Warning Warning Warning Failure to follow these instructions may result in oil overflowing the Kropot which could cause serious burns, personal injury. I're and/or property damage. Do not manually stir the oil at any time. Brush all cracklings from frypot surfaces during daily cleaning. The fryer must be setting level. Be certain the oil is never above the upper oil "fill" line. Be certain the oil is never above the upper oil "fill" line. Be certain the oil is never above the upper oil "fill" line. Be certain that the gas control valve and burners are properly adjusted. (Gas units only) Use recommended product load size (maximum 24 lb). For additional information, refer to the Henny Penny operations manual and the KFC standards library. |  |  |
| * = Not Shov | vn                                     |                                                                                                    |  |  |

**Replaceable Parts** 

| Part No.     | Description                   | Image                                                                                    |
|--------------|-------------------------------|------------------------------------------------------------------------------------------|
| 168576       | LABEL, SHORTNING<br>DANGER    | Maintain proper oil level in frypot or serious burns<br>and/or fire could result.        |
| 168577       | LABEL, OIL STIRRING<br>DANGER | Do not manually stir oil at any time.<br>Stirring will cause oil to overflow the frypot. |
| * = Not Show | •<br>vn                       |                                                                                          |

# Chapter 7 Wiring and Plumbing Diagrams

# 7.1 208-240V 3PH 3+G 24V Controls

NOTE: Omit pressure transducer and pressure valve for Open Fryer (OXE).

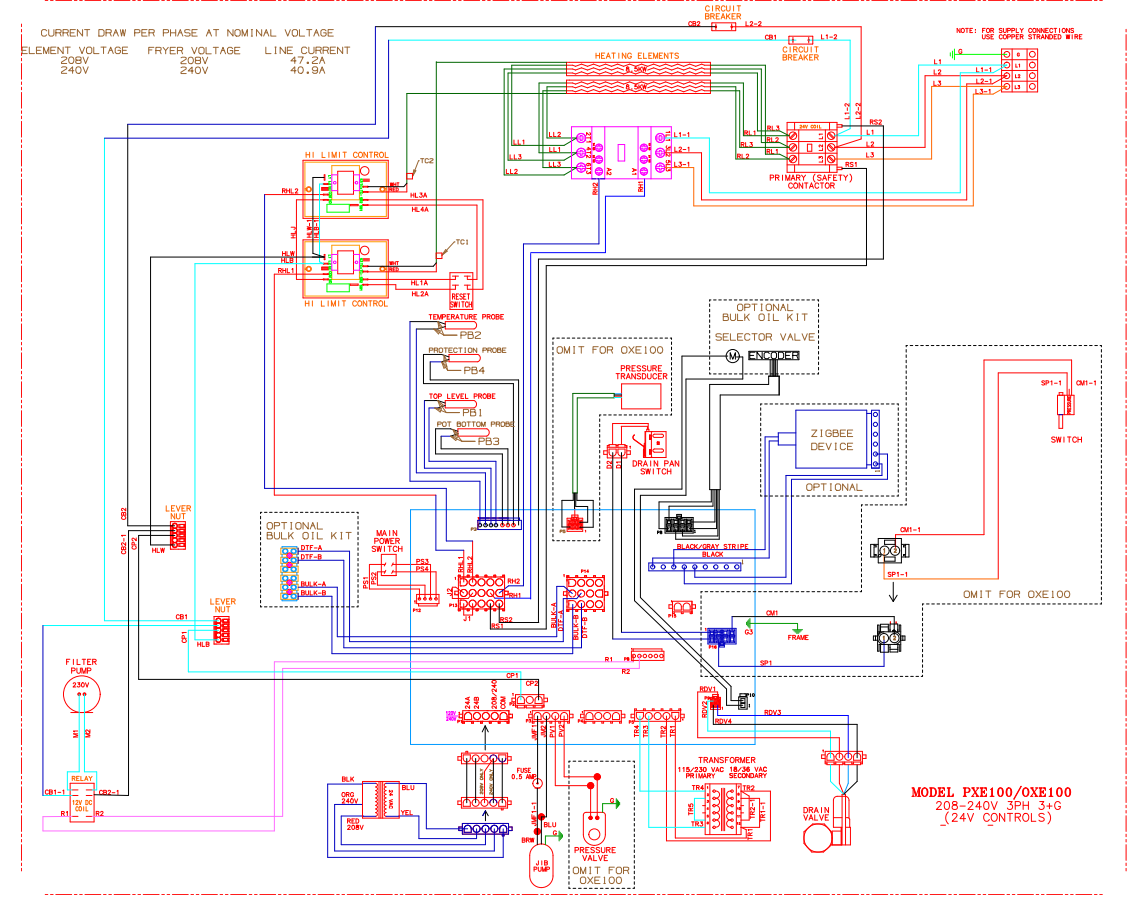

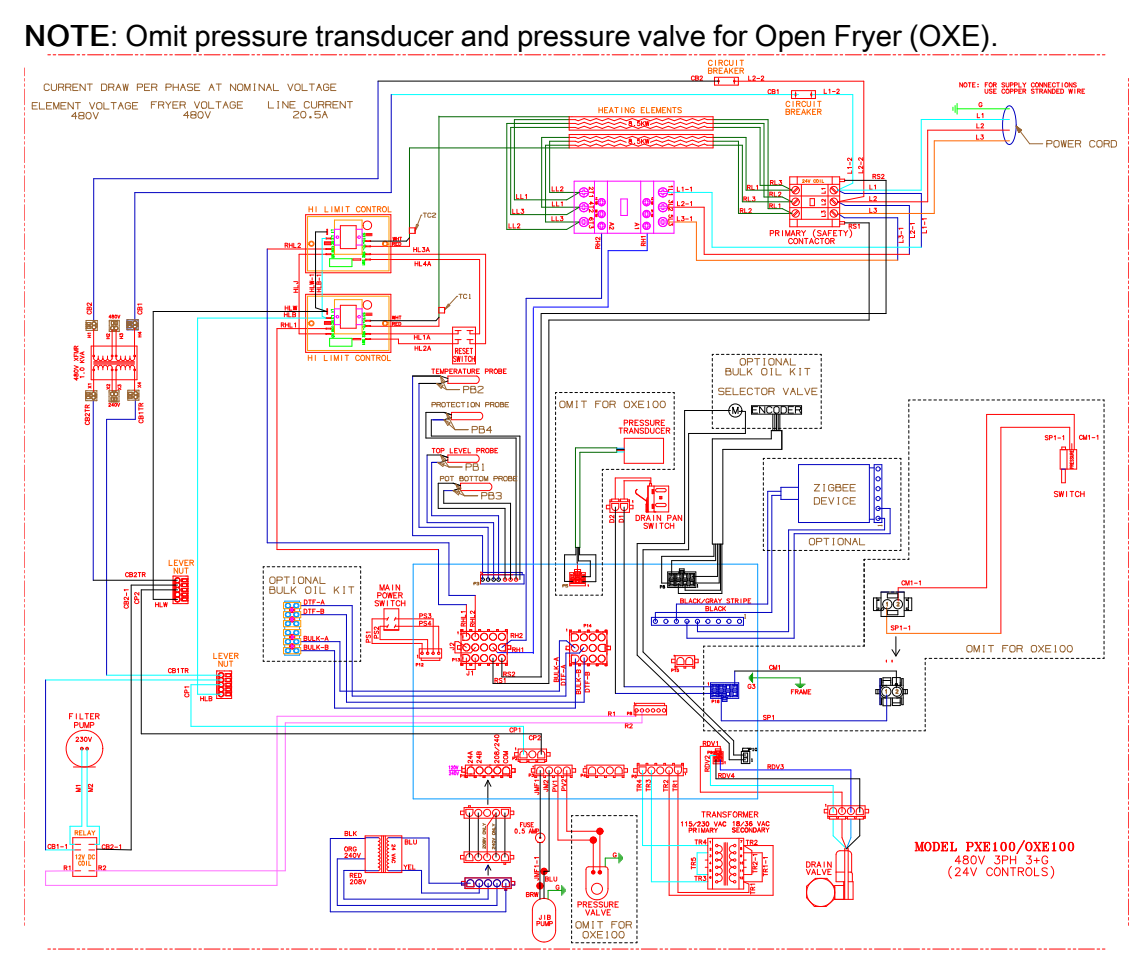

# 7.2 480V 3PH 3+G 24V Controls

# 7.3 380-415V 3PH 3+G 24V Controls

NOTE: Omit pressure transducer and pressure valve for Open Fryer (OXE).

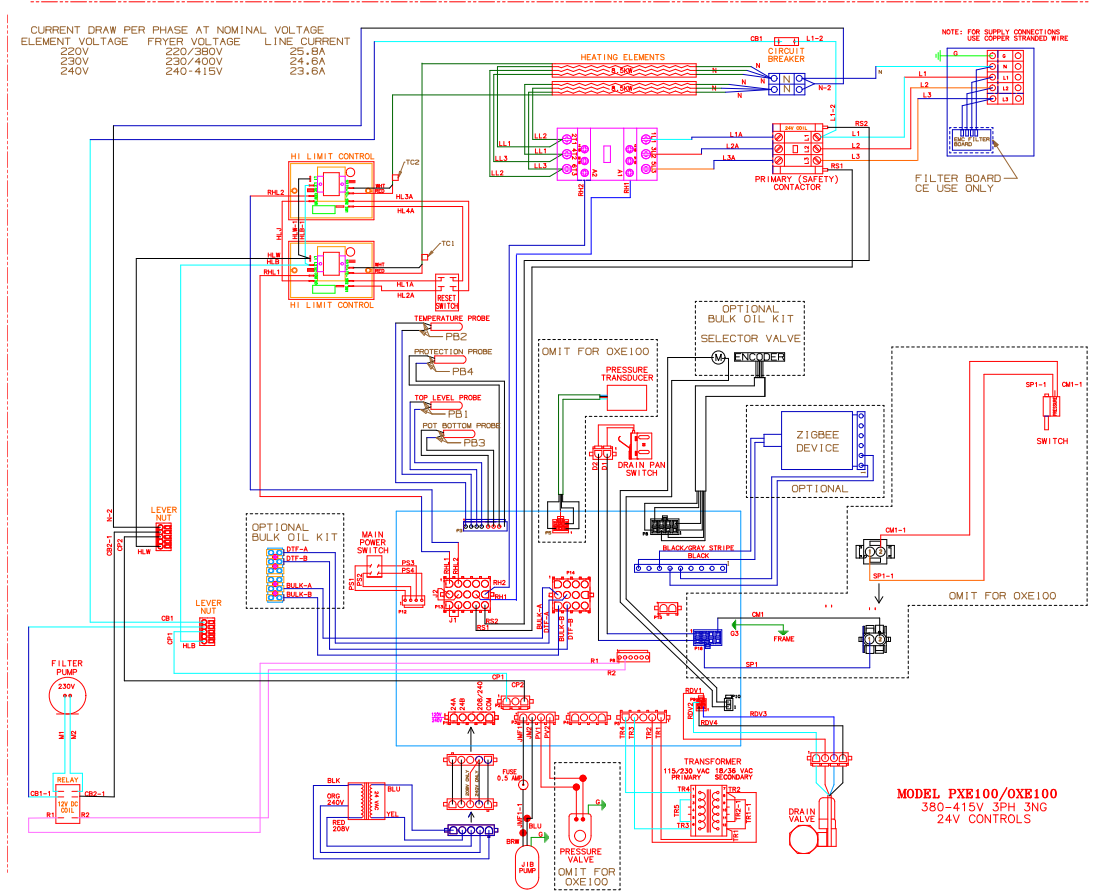

Wiring and Plumbing Diagrams

# 7.4 Oil Line Connections for Bulk Disposal

**NOTE**: Not an actual depiction of plumbing fittings or oil line routing. Includes bulk disposal selector valve components. (154835)

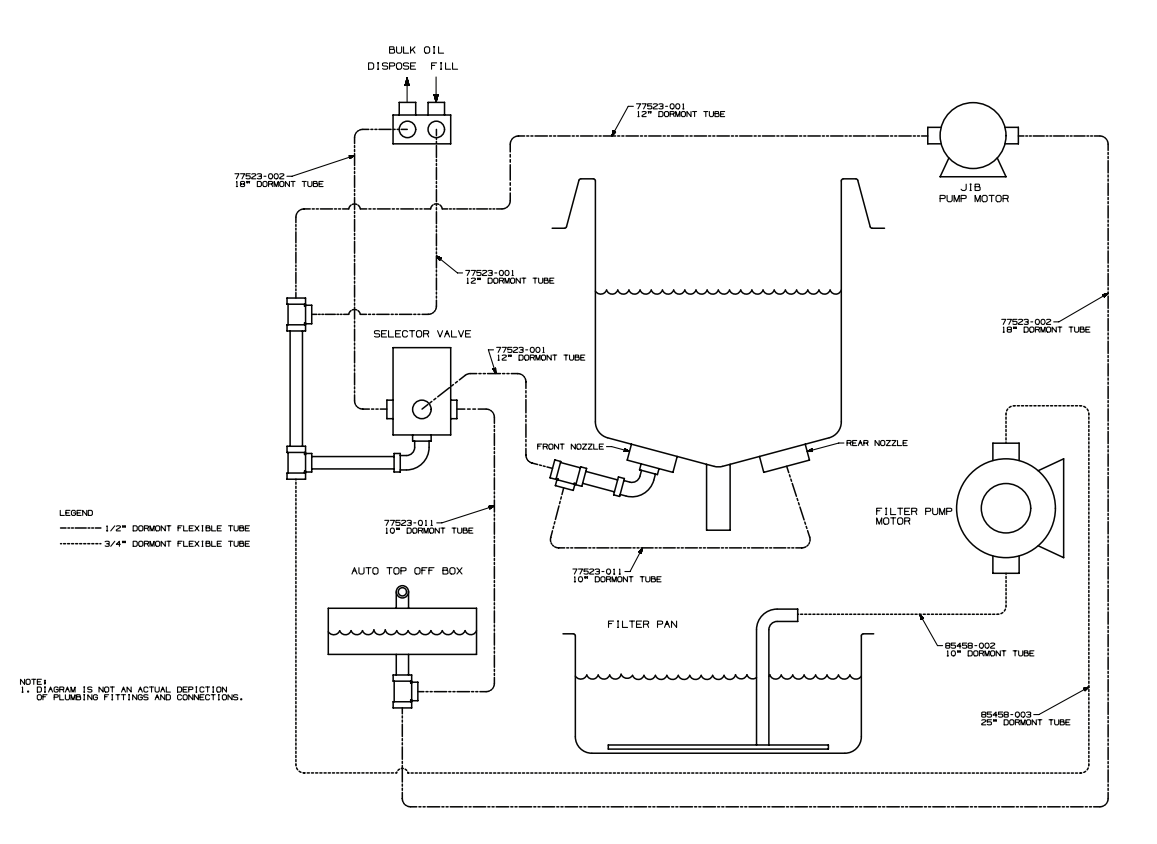

Wiring and Plumbing Diagrams

# 7.5 Oil Line Connections for Non-Bulk Disposal

**NOTE**: Not an actual depiction of plumbing fittings or oil line routing. Excludes bulk disposal selector valve components. (154903)

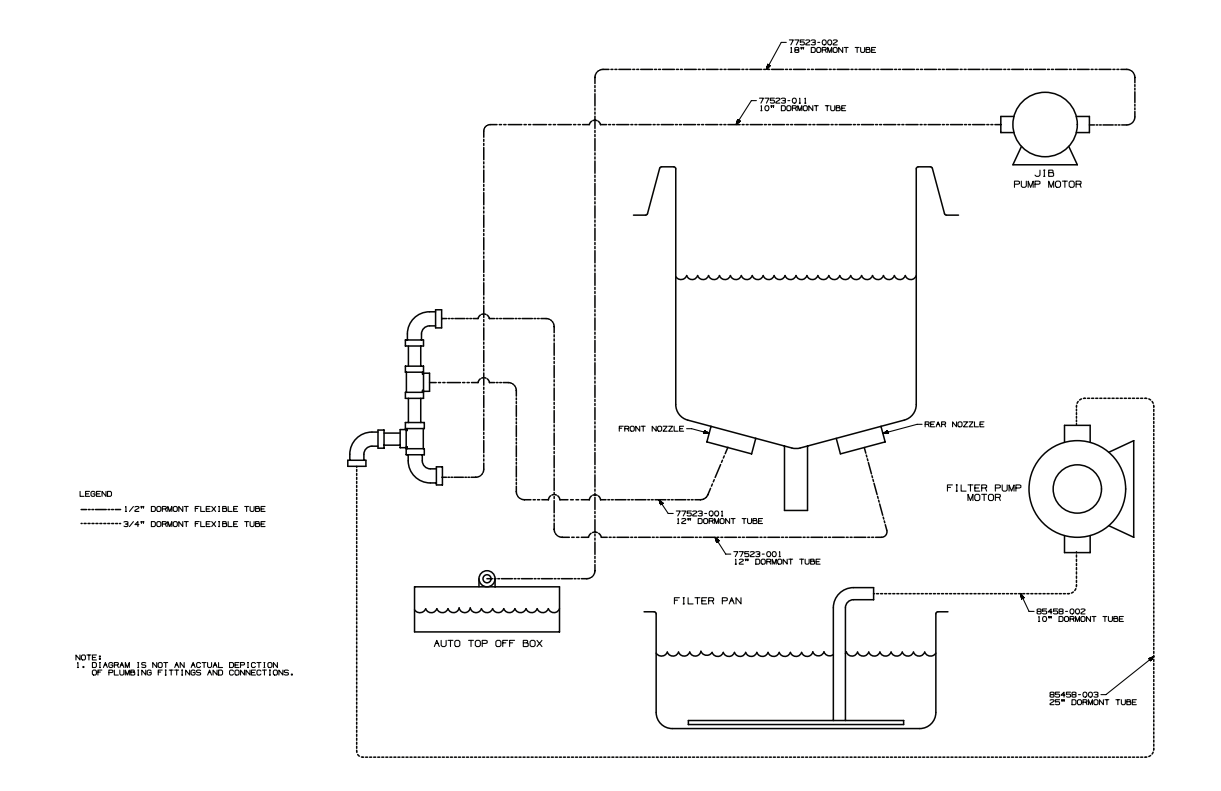

Wiring and Plumbing Diagrams

# Chapter 8 Annual Inspection Checklist Form

Perform the following annual inspection in the order provided. \*Critical Item - Take fryer out of service until repaired.

| #                                             | Assess Vat and Frame (remove rear cover and both side panels)                                                                                                    | ок | Clean | Replace |
|-----------------------------------------------|----------------------------------------------------------------------------------------------------|----|-------|---------|
| 1.*                                           | Inspect the fry pot for leaks or oil accumulation.                                                                                                    |    |       |         |
| 2.                                            | Ensure the fryer sits level. Inspect the casters and fryer frame for damage.                                                                                                    |    |       |         |
| 3.*                                           | Inspect the electrical cord and plug.                                                                                                    |    |       |         |
| 4.*                                           | Inspect lid cables as per instructions for this step.                                                                                                    |    |       |         |
| 5.                                            | Check that the counterweight frame hangs level.                                                                                                    |    |       |         |
| 6.                                            | Inspect and lubricate lid carriage rollers and cable pulleys. Make sure the lid moves up and down freely.                                                                                                    |    |       |         |
| 7.                                            | Inspect lid wiring for damage or excessive wear from lid pin switch to left side panel.                                                                                                    |    |       |         |
| 8.                                            | Replace filter pump seals and rollers.                                                                                                    |    |       |         |
| 9.                                            | Clean and replace the Nylatron slides as necessary.                                                                                                    |    |       |         |
| Behind Service Access Panel - Pressure System |                                                                                                    |    |       |         |
| 10.                                           | Inspect the steam exhaust hose insert.                                                                                                    |    |       |         |
| 11.                                           | Remove the condensation box cover. Inspect<br>the condensation box gasket, deadweight, and<br>orifice. Inspect and clean the condensation<br>drain hose. Ensure each component is in good<br>working condition. Clean and re-install all com-<br>ponents after step 13 is complete. |    |       |         |
| 12.                                           | Clean the Safety Relief Valve – Install only after step 13 is complete.                                                                                                    |    |       |         |
| 13.                                           | Remove the solenoid valve and clean and re-<br>assemble. Install only after step 13 is<br>complete.                                                                                                    |    |       |         |

#### Table 8-1 Annual (12 month) Inspection Checklist

| 14.         | Remove all pressure system tubing. Inspect,<br>clean, or replace any tubing or fitting that is<br>blocked, or obstructed. If leaking is found at<br>any fitting, clean and replace the compression<br>fitting.                                                                                   |  |  |  |
|-------------|----------------------------------------------------------------------------------------------------|--|--|--|
| Filter Com  | nponents and Drain Oil                                                                                                    |  |  |  |
| 15.         | Verify all components of the drain pan are pre-<br>sent and not damaged. Components include<br>five O-rings, filter screen, two filter clips, stand-<br>pipe, crumb basket, drain pan, drain pan cover<br>and drain pan casters. Replace any compo-<br>nents that are missing or damaged.        |  |  |  |
| 16.         | Remove ATO reservoir (not used in bulk fill applications). Inspect that reservoir is clean with no obstructions. Replace any damaged or missing O-rings.                                                                                                    |  |  |  |
| 17.         | Use the filter menu to test the opening and<br>closing of the drain valve. Visually ensure the<br>drain valve is fully open and fully closed when<br>commanded from the control. OK to drain oil in<br>this step and leave oil in drain pan until fin-<br>ished with the heat system inspection. |  |  |  |
| 18.         | If a bulk oil system is connected to the fryer,<br>dispose a small amount of oil to make sure this<br>system is working correctly.                                                                                                    |  |  |  |
| 19.         | Using the appropriate step in the filter menu to test the ATO pump (not used in bulk fill applications). Make sure the fry pot fills from the ATO reservoir.                                                                                                    |  |  |  |
| Heat System |                                                                                                    |  |  |  |
| 20.         | Tighten heating element spreader bars and high limit bracket.                                                                                                    |  |  |  |
| 21.         | Inspect both the temperature probe and level<br>probe, verify neither is bent nor damaged.<br>Check the insertion depth of each probe with a<br>gauge – adjust if necessary.                                                                                                    |  |  |  |
| 22.         | Remove the covers on both oil return diverters.<br>Clean and replace O-rings if necessary. In-<br>spect the pressure transducer inlet inside the<br>fry pot is clean and free from any obstruction.                                                                                              |  |  |  |
| 23.*        | Inspect for excessive oil migration behind left side panel.                                                                                                    |  |  |  |

| 24.                                       | Verify that the high limit modules are wired in<br>the high limit circuit and wires are secured on<br>the terminals of the modules. Verify high limit<br>thermocouples are clean and mounted prop-<br>erly to the heating elements.                                       |  |  |  |
|-------------------------------------------|----------------------------------------------------------------------------------------------------|--|--|--|
| 25.                                       | Test filtration system – motor is running, oil is<br>pumping freely back to fry pot. No leaks and<br>no leaks back to drain pan (drain valve, check<br>valve not leaking). Pump all oil back to fry pot.                                                                  |  |  |  |
| 26.*                                      | Check that all six heating circuits have similar<br>amp draw. Electrically troubleshoot issues if<br>any are found.                                                                                                    |  |  |  |
| Pressure S                                | System                                                                                                    |  |  |  |
| 27.                                       | Remove lid cover and inspect lid components<br>– Please read and follow PXE-100 Lid Inspec-<br>tion instructions for this step.                                                                                                    |  |  |  |
| 28.*                                      | Remove and inspect the lid gasket and check<br>the tightness of lid liner screws as per the in-<br>structions for this step. Replace the gasket if it<br>has not been replaced in the last 12 months,<br>or if the gasket is hardened, brittle, damaged,<br>or blackened. |  |  |  |
| 29.                                       | Inspect Lid Handle Rollers – Please read and follow all instructions for this step.                                                                                                    |  |  |  |
| 30.                                       | Inspect cam slide fillers located on each side of the lid cover.                                                                                                    |  |  |  |
| 31.                                       | Inspect front lid latch and make adjustments as necessary.                                                                                                    |  |  |  |
| 32.                                       | Inspect pressure pads. Rotate if excessively worn, replace if cracked or both sides are excessively worn.                                                                                                    |  |  |  |
| 33.                                       | Manually test lid pin switch. Refer to test instructions.                                                                                                    |  |  |  |
| 34.                                       | Check error log and address recent pressure errors.                                                                                                    |  |  |  |
| General Fryer, ATO, and Filtration System |                                                                                                    |  |  |  |
| 35.                                       | Verify all labels are in place and legible on fryer.                                                                                                    |  |  |  |
|                                           |                                                                                                    |  |  |  |

## 8.1 Required Tools

Ensure you have the following tools prior to performing the annual inspection:

- Temperature probe depth gauges
- · Pipe snake
- Amp clamp
- · Imperial size socket set
- · Imperial size set of hex key wrenches
- · Full range pliers set, from needle nose to 12" large slip joint
- · Phillips and flat blade screwdriver set
- Pipe wrenches 8-12"
- · Wire stripping tool
- Wire cutter
- Crimping tool
- Adjustable wrench set 8-12"
- · Open end wrench set (imperial sizes)

## 8.2 Required Parts

Ensure you have the following parts prior to performing the annual inspection:

- · Safety relief valve (one per fryer)
- Lid cables
- Pressure pads
- · Lid gasket
- Temperature probe
- Spindle lube
- · Pipe thread sealant
- Towels
- · Steel and teflon sleeve fittings
- · Condensation box hose
- · Check valve
- · Lid handle rollers
- Nylatron slides
- Side cam filters
- Lid latch
- Plumbing elbows

- Drain switch
- Splice connectors

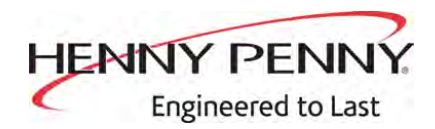

Henny Penny Corporation P.O.Box 60 Eaton, OH 45320 www.hennypenny.com

Inside the U.S.: 1-800-417-8405 technicalservices@hennypenny.com

Outside the U.S. 1-937-456-8405 intltechsupport@hennypenny.com